# INSIGNIA

 $\mathbf{E}$ 

Εγχειρίδιο συστήματος Infotainment

# Περιεχόμενα

| Multimedia / Multimedia Navi |
|------------------------------|
| Pro 5                        |
| Multimedia Navi 35           |

### Multimedia / Multimedia Navi Pro

| Εισαγωγή            | 6  |
|---------------------|----|
| Βασικός χειρισμός   | 11 |
| Προφίλ              | 14 |
| Ήχος                | 16 |
| Πλοήγηση            | 19 |
| Φωνητική αναγνώριση | 23 |
| Τηλέφωνο            | 27 |
| Ευρετήριο           | 32 |

### 6 Εισαγωγή

# Εισαγωγή

### Επισήμανση

Σε αυτό το εγχειρίδιο περιγράφονται όλες οι επιλογές και τα χαρακτηριστικά που είναι διαθέσιμες για τα διάφορα συστήματα Infotainment. Ορισμένες από τις περιγραφές, συμπεριλαμβανομένων των περιγραφών των λειτουργιών της οθόνης και των μενού, μπορεί να μην ισχύουν για αυτό το αυτοκίνητο λόγω διαφορετικής έκδοσης μοντέλου, προδιαγραφών της εκάστοτε χώρας, ειδικού εξοπλισμού ή αξεσουάρ.

Για περισσότερες πληροφορίες που περιλαμβάνουν και ορισμένα βίντεο, επισκεφθείτε την ιστοσελίδα μας.

### Σημαντική πληροφορία για το χειρισμό και την οδική ασφάλεια

### ΔΠροειδοποίηση

Η χρήση του συστήματος Infotainment πρέπει να είναι τέτοια, ώστε η οδήγηση του οχήματος να γίνεται πάντοτε με ασφάλεια. Εάν έχετε αμφιβολίες, σταματήστε το αυτοκίνητο και χειριστείτε το σύστημα Infotainment με το αυτοκίνητο σταματημένο.

### Λήψη ραδιοφωνικού σήματος

Η λήψη ραδιοφωνικού σήματος μπορεί να διακοπεί από παράσιτα, θόρυβο, παραμόρφωση ή απώλεια σήματος λόγω:

- αλλαγών στην απόσταση από τον πομπό
- λήψης μέσω πολλαπλών καναλιών λόγω ανάκλασης
- φαινομένων σκίασης

### Πολυμέσα

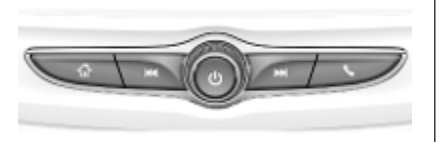

### Multimedia Navi Pro

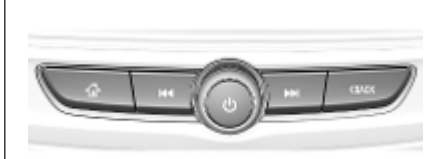

- Πατήστε το για να μεταβείτε στην αρχική οθόνη.
- Ραδιόφωνο: Πατήστε το για γρήγορη αναζήτηση του προηγούμενου σταθμού ή καναλιού με το ισχυρότερο σήμα.

USB / μουσική: Πατήστε το για να μεταβείτε στην αρχή του μουσικού κομματιού / στο προηγούμενο μουσικό κομμάτι. Πατήστε και κρατήστε το πατημένο, για γρήγορη αναπαραγωγή πίσω. Όταν το σύστημα είναι απενεργοποιημένο, πατήστε το για να ενεργοποιηθεί. Πατήστε και κρατήστε το πατημένο, για να απενεργοποιηθεί.

> Όταν το σύστημα είναι ενεργοποιημένο, πατήστε το για να σιγήσει το σύστημα και να εμφανιστεί ένα παράθυρο κατάστασης. Πατήστε το ξανά, για να αναιρεθεί η σίγαση του συστήματος.

> Περιστρέψτε το για να μειώσετε ή να αυξήσετε την ένταση του ήχου.

Ραδιόφωνο: Πατήστε το για γρήγορη αναζήτηση του επόμενου σταθμού ή καναλιού με το ισχυρότερο σήμα.

> USB / μουσική: Πατήστε το για να μεταβείτε στο επόμενο μουσικό κομμάτι. Πατήστε και κρατήστε το πατημένο, για γρήγορη αναπαραγωγή μπροστά.

- (Multimedia) Πατήστε το για πρόσβαση στο μενού τηλεφώνου, για να απαντήσετε σε μια εισερχόμενη κλήση ή για πρόσβαση στην αρχική οθόνη της συσκευής.
- (Multimedia Navi Pro) Πατήστε το, για να μεταβείτε στην προηγούμενη οθόνη.

### Χειριστήρια στο τιμόνι

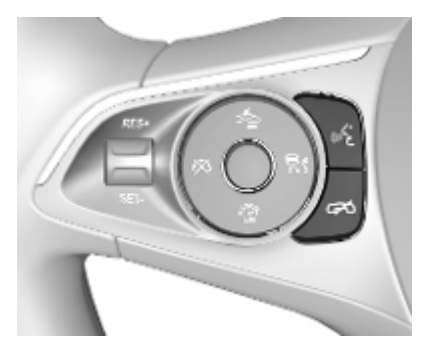

«<sup>5</sup> Στιγμιαίο πάτημα: απάντηση σε τηλεφωνική κλήση

> ή ενεργοποίηση της φωνητικής αναγνώρισης (Multimedia Navi Pro)

ή ενεργοποίηση της φωνητικής λειτουργίας pass-thru (Multimedia)

### 8 Εισαγωγή

ή διακοπή μηνύματος και απευθείας συνομιλία

Παρατεταμένο πάτημα: ενεργοποίησης της φωνητικής λειτουργίας pass-thru (Multimedia Navi Pro)

Πάτημα: τερματισμός / απόρριψη κλήσης

> ή απενεργοποίηση της φωνητικής αναγνώρισης

ή ενεργοποίηση / απενεργοποίηση της λειτουργίας σίγασης της εφαρμογής ήχου

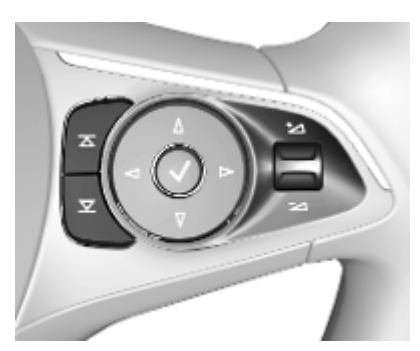

 Radio: πατήστε το, για να
 επιλέξετε το επόμενο / προηγούμενο Αγαπημένο ή σταθμό

> Πολυμέσα: πατήστε για να επιλέξετε το επόμενο / προηγούμενο κομμάτι

- Προς τα πάνω: αύξηση έντασης ήχου
- Προς τα κάτω: μείωση έντασης ήχου

### Αρχική οθόνη

Η αρχική οθόνη περιέχει μια επισκόπηση όλων των διαθέσιμων εφαρμογών. Στη δεύτερη σελίδα της αρχικής οθόνης ενδέχεται να υπάρχουν περισσότερες εφαρμογές. Για να μεταβείτε εκεί, σαρώστε με το δάχτυλο προς τα αριστερά.

Για να μεταβείτε στην αρχική οθόνη, πατήστε 🟠.

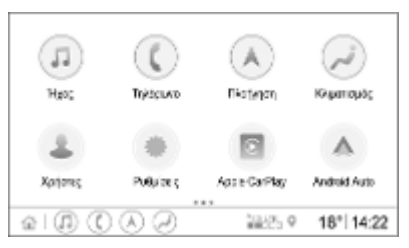

- Ήχος: εμφάνιση της εφαρμογής ήχου.
- Τηλέφωνο: εμφάνιση της εφαρμογής τηλεφώνου.
- Πλοήγηση: εμφάνιση της εφαρμογής πλοήγησης.
- Κλιματισμός: εμφάνιση των ρυθμίσεων κλιματισμού.

- Χρήστες: εμφάνιση των ρυθμίσεων προφίλ.
- Ρυθμίσεις: εμφάνιση των ρυθμίσεων συστήματος.
- Apple CarPlay: έναρξη του Apple CarPlay όταν συνδέεται ένα τηλέφωνο.
- Android Auto: έναρξη του Android Auto όταν συνδέεται ένα τηλέφωνο.
- Κάμερα: εμφάνιση της εφαρμογής συστήματος πανοραμικής προβολής, αν είναι διαθέσιμη.
- Wi-Fi Hotspot: εμφάνιση των ρυθμίσεων Wi-Fi hotspot, αν είναι διαθέσιμες.

### Κύρια οθόνη

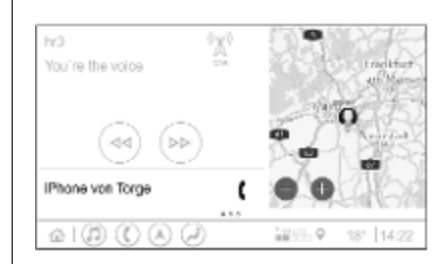

Η κύρια οθόνη είναι μια οθόνη επισκόπησης που χωρίζεται σε διάφορα μέρη. Δείχνει πληροφορίες για τον ήχο που ακούγεται τη συγκεκριμένη στιγμή, την κατάσταση του τηλεφώνου και μια μικρή προβολή της εφαρμογής πλοήγησης.

Πατώντας σε ένα από τα μέρη της κύριας οθόνης, θα ανοίξει η αντίστοιχη εφαρμογή. Ο χειρισμός ορισμένων λειτουργιών όπως η αναπαραγωγή του επόμενου μουσικού κομματιού και η μεγέθυνση του χάρτη πλοήγησης μπορεί να γίνει από την κύρια οθόνη.

### Επισήμανση

Η έναρξη της καθοδήγησης διαδρομής είναι εφικτή μόνο στην εφαρμογή πλοήγησης, όχι στην κύρια οθόνη.

Για να μεταβείτε στην κύρια οθόνη, μεταβείτε στην αρχική οθόνη και σαρώστε με το δάκτυλό σας προς τα δεξιά.

### Κάτω γραμμή

Η κάτω γραμμή στην οθόνη δείχνει τις παρακάτω πληροφορίες:

- ώρα
- θερμοκρασία
- κατάσταση σύνδεσης

Επιπλέον, η κάτω γραμμή περιλαμβάνει εικονίδια για γρήγορη πρόσβαση στην αρχική οθόνη και τις πιο σημαντικές εφαρμογές.

### Εκτενής προβολή κατάστασης

Η εκτενής προβολή κατάστασης είναι προσβάσιμη πατώντας στη μέση της κάτω γραμμής και δείχνει τις παρακάτω πληροφορίες:

- Σημαντικές ειδοποιήσεις
- ημερομηνία, ώρα, θερμοκρασία

9

### 10 Εισαγωγή

- το προφίλ που είναι ενεργό τη συγκεκριμένη στιγμή
- κατάσταση δικτύου και σύνδεσης Wi-Fi

## Βασικός χειρισμός

### Λειτουργίες οθόνης

Η οθόνη του συστήματος Infotainment διαθέτει μια επιφάνεια ευαίσθητη στην αφή που καθιστά εφικτή την άμεση αλληλεπίδραση με τα χειριστήρια των μενού που εμφανίζονται.

### Προσοχή

Μη χρησιμοποιείτε αιχμηρά ή σκληρά αντικείμενα όπως στυλό, μολύβια ή παρόμοια αντικείμενα για να χρησιμοποιήσετε την οθόνη αφής.

Χρησιμοποιήστε τις παρακάτω χειρονομίες με τα δάκτυλά σας, για να χειριστείτε το σύστημα Infotainment. Αγγίξτε

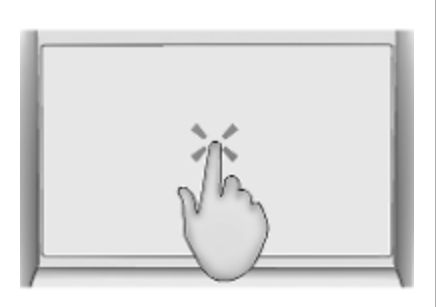

Αγγίζοντας με το δάκτυλό σας, επιλέγετε ένα εικονίδιο ή μια επιλογή, ενεργοποιείτε μια εφαρμογή ή αλλάζετε τη θέση σε έναν χάρτη.

### Πατήστε και κρατήστε πατημένο το

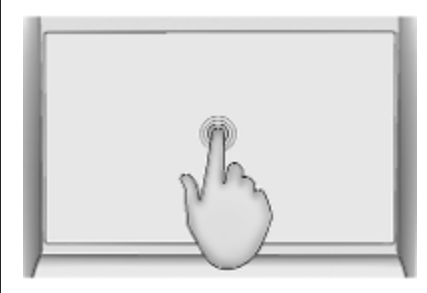

Κρατώντας το δάκτυλό σας πατημένο, μπορείτε να μετακινήσετε μια εφαρμογή και να αποθηκεύσετε ραδιοφωνικούς σταθμούς στα πλήκτρα προεπιλεγμένων σταθμών.

### Σύρσιμο

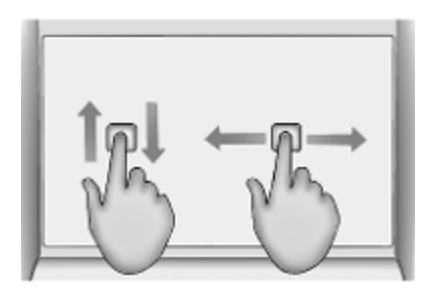

Σύροντας το δάκτυλό σας, μπορείτε να μεταφέρετε εφαρμογές στην αρχική σελίδα, να μετακινηθείτε με κύλιση σε μια λίστα ή να μετακινηθείτε οριζόντια/κάθετα στον χάρτη. Για να σύρετε ένα στοιχείο, πρέπει να το κρατήσετε και να το μετακινήσετε κατά μήκος της οθόνης σε μια νέα θέση.

### Επιστροφή στο προηγούμενο μενού

Για να επιστρέψετε στο προηγούμενο μενού, πατήστε < στην επάνω αριστερή γωνία της οθόνης.

#### Επιστροφή στην κύρια οθόνη της τρέχουσας εφαρμογής Για να επιστρέψετε στην κύρια οθόνη

Ι ια να επιστρέψετε στην κύρια οθόνη της τρέχουσας εφαρμογής, πατήστε Χ στην επάνω δεξιά γωνία της οθόνης.

### Επιστροφή στην αρχική οθόνη

Για να επιστρέψετε στην αρχική οθόνη, πατήστε 🟠.

### Σύνδεση Wi-Fi

Το σύστημα Infotainment μπορεί να συνδεθεί σε ένα δίκτυο Wi-Fi, π.χ. στο hotspot ενός κινητού τηλεφώνου ή ενός stick φορητού Wi-Fi.

### Σύνδεση σε δίκτυο Wi-Fi

Για να συνδεθείτε σε ένα δίκτυο Wi-Fi, μεταβείτε στην αρχική οθόνη και επιλέξτε **Ρυθμίσεις ቅ Σύστημα ቅ** Δίκτυα Wi-Fi.

Εμφανίζεται μια λίστα με όλα τα διαθέσιμα δίκτυα Wi-Fi. Μόλις επιλέξετε ένα δίκτυο Wi-Fi, μπορεί να χρειαστεί να συνδεθείτε καταχωρώντας τον αντίστοιχο κωδικό πρόσβασης στην οθόνη πληροφοριών. Σε αυτή την περίπτωση, θα εμφανιστεί το σχετικό παράθυρο.

### Ρυθμίσεις

Για να μεταβείτε στο μενού ρυθμίσεων συστήματος, μεταβείτε στην αρχική οθόνη και επιλέξτε **Ρυθμίσεις**. Οι ρυθμίσεις χωρίζονται σε τέσσερις καρτέλες: **Σύστημα, Εφαρμογές**, Όχημα και Προσωπικά.

Μπορείτε να αλλάξετε τις παρακάτω ρυθμίσεις στην καρτέλα **Σύστημα**:

- Ώρα / Ημερομηνία
- Γλώσσα
- Τηλέφωνα: εμφάνιση των συνδεδεμένων / μη συνδεδεμένων τηλεφώνων ή προσθήκη τηλεφώνου.
- Δίκτυα Wi-Fi: σύνδεση σε ένα διαθέσιμο δίκτυο Wi-Fi.
- Ιδιωτικό απόρρητο: ενεργοποίηση/απενεργοποίηση των υπηρεσιών τοποθεσίας και των υπηρεσιών δεδομένων.

### Βασικός χειρισμός 13

- Εμφάνιση: επιλογή προγράμματος οθόνης, βαθμονόμηση οθόνης αφής και σβήσιμο οθόνης.
- Ήχοι: ρύθμιση μέγιστης έντασης ήχου κατά την έναρξη, ενεργοποίηση/απενεργοποίηση ηχητικών εισαγωγών και ήχων αφής.
- Φωνή: ρύθμιση έκτασης υπόδειξης, ταχύτητα ηχητικής απόκρισης και ενεργοποίηση/απενεργοποίηση λειτουργίας εκπαιδευτικού μαθήματος (Multimedia Navi Pro).
- Αγαπημένα: διαχείριση Αγαπημένων και καθορισμός του αριθμού Αγαπημένων ηχοσυστήματος.
- Σχετικά με: εμφάνιση πληροφοριών για το λογισμικό ανοικτού κώδικα και δήλωση συσκευής.
- Ενεργές εφαρμογές: τερματισμός εφαρμογών, π.χ. Κλιματισμός ή Χρήστες.
- Επαναφορά εργοστασιακών ρυθμίσεων: μηδενισμός ρυθμίσεων οχήματος, διαγραφή ρυθμί-

σεων και προσωπικών δεδομένων και διαγραφή προεπιλεγμένων εφαρμογών

Μπορείτε να αλλάξετε τις παρακάτω ρυθμίσεις στην καρτέλα **Εφαρμογές**:

- Android Auto: ενεργοποίηση/ απενεργοποίηση της εφαρμογής Android Auto.
- Apple CarPlay: ενεργοποίηση/ απενεργοποίηση της εφαρμογής Apple CarPlay.
- Ήχος (οι επιλογές εξαρτώνται από την τρέχουσα πηγή ήχου): αλλαγή των ρυθμίσεις ηχητικών τόνων, αυτόματης ένταση ήχου, ενεργοποίηση/απενεργοποίηση προγράμματος οδικής κυκλοφορίας (Multimedia Navi Pro), σύνδεση DAB-FM, αναγγελίες DAB, κ.λπ.
- Κλιματισμός: αλλαγή των ρυθμίσεων κλιματισμού.

Οι ρυθμίσεις κλιματισμού περιγράφονται στο Εγχειρίδιο Οδηγιών Χρήσης και Λειτουργίας.

- Πλοήγηση: αλλαγή των ρυθμίσεων πλοήγησης (Multimedia Navi Pro).
- Τηλέφωνο: ταξινόμηση επαφών, επανασυγχρονισμός των επαφών, διαγραφή όλων των επαφών του οχήματος, κ.λπ.

Μπορείτε να αλλάξετε τις ρυθμίσεις οχήματος στην καρτέλα Όχημα. Οι Ρυθμίσεις οχήματος περιγράφονται στο Εγχειρίδιο Οδηγιών Χρήσης και Λειτουργίας.

Μπορείτε να αλλάξετε τις ρυθμίσεις προφίλ στην καρτέλα **Προσωπικά** (Multimedia Navi Pro).

# Προφίλ

Αυτή η εφαρμογή ισχύει μόνο για το Multimedia Navi Pro.

Πατήστε **Χρήστες** στην αρχική οθόνη, για να εμφανιστεί μια λίστα με όλα τα διαθέσιμα προφίλ.

Χάρη στη δυνατότητα δημιουργίας προφίλ, το σύστημα Infotainment μπορεί να προσαρμοστεί στις προτιμήσεις διάφορων οδηγών. Θα συνδεθούν διαφορετικές ρυθμίσεις και αγαπημένοι ραδιοφωνικοί σταθμοί και προορισμοί σε ένα συγκεκριμένο προφίλ. Για τον λόγο αυτό, δεν χρειάζεται να προσαρμόζετε τις ρυθμίσεις και τα Αγαπημένα κάθε φορά που κάποιος άλλος οδηγεί το όχημα.

Ένα προφίλ μπορεί να συνδεθεί σε ένα συγκεκριμένο κλειδί του οχήματος. Κατά την εκκίνηση του οχήματος, θα ενεργοποιηθεί το αντίστοιχο προφίλ.

### Δημιουργία ενός προφίλ

- Επιλέξτε Χρήστες στην αρχική οθόνη.
- Επιλέξτε Προσθήκη προφίλ χρήστη, αν υπάρχει.
- 3. Επιλέξτε **Δημιουργία προφίλ**.
- Εισαγάγετε ένα όνομα για το προφίλ και επιλέξτε Συνέχεια.
- Αν θέλετε, επιλέξτε μια εικόνα για το προφίλ και έπειτα επιλέξτε Συνέχεια. Διαφορετικά, επιλέξτε Παράλειψη.
- Αν θέλετε, επιλέξτε ένα κλειδί οχήματος που θέλετε να συνδεθεί με το προφίλ και επιλέξτε Συνέχεια. Διαφορετικά, επιλέξτε Παράλειψη.
- 7. Επιλέξτε **Τέλος**.

Δημιουργήθηκε νέο προφίλ. Μπορείτε να αλλάξετε τις ρυθμίσεις προφίλ οποιαδήποτε στιγμή.

### Επισήμανση

Κάθε φορά που δημιουργείται ένα νέο προφίλ ή που γίνεται εναλλαγή στο ενεργό προφίλ, η εφαρμογή ήχου διακόπτεται και επανεκκινείται.

### Δημιουργία κωδικού ΡΙΝ για ένα προφίλ

Κάθε προφίλ που δημιουργείται μπορεί να προστατευτεί με κωδικό PIN. Όταν θέσετε το όχημα σε λειτουργία, πρέπει να εισαγάγετε τον κωδικό PIN.

Για να δημιουργήσετε ένα ΡΙΝ, μεταβείτε στην αρχική οθόνη και επιλέξτε **Ρυθμίσεις ♦ Προσωπικά ♦ Security**.

Το προφίλ Επισκέπτης δεν μπορεί να προστατευτεί με κωδικό PIN.

### Εναλλαγή του προφίλ

Υπάρχουν δύο τρόποι για εναλλαγή του προφίλ:

- Επιλέξτε Χρήστες στην αρχική οθόνη και επιλέξτε το προφίλ που θέλετε.
- Αν το προφίλ Επισκέπτης δεν είναι ενεργό: Μεταβείτε στην αρχική οθόνη και επιλέξτε
   Ρυθμίσεις + Προσωπικά + Αλλαγή χρήστη. Επιλέξτε το προφίλ που θέλετε.

### Επεξεργασία ενός προφίλ

Μόνο το προφίλ που είναι ενεργό τη συγκεκριμένη στιγμή μπορεί να τροποποιηθεί. Υπάρχουν δύο τρόποι να επεξεργαστείτε ένα προφίλ:

- Μεταβείτε στην αρχική οθόνη και επιλέξτε Χρήστες
- Μεταβείτε στην αρχική οθόνη και επιλέξτε Ρυθμίσεις • Προσωπικά.

Μπορείτε να αλλάξετε όλες τις ρυθμίσεις του προφίλ, π.χ. όνομα, εικόνα του προφίλ, συνδεδεμένο κλειδί οχήματος.

### Διαγραφή ενός προφίλ

Για να διαγράψετε ένα προφίλ, επιλέξτε 🛗 δίπλα στο αντίστοιχο προφίλ. Το προφίλ Επισκέπτης δεν μπορεί να διαγραφεί.

Το Επισκέπτης είναι το προεπιλεγμένο προφίλ. Είναι ενεργό, όταν δεν έχει δημιουργηθεί άλλο προφίλ ή όταν δεν υπάρχει άλλο ενεργό.

# Ήχος

### Επισκόπηση

| SWR3   | hr1 hr3 Ορισμ               | ός WDR5       |
|--------|-----------------------------|---------------|
| DAB    | hr3                         | †4†           |
| FM     | hr Radio<br>Black Eyed Peas | _>≡   uhuh    |
| АМ     | Where is the love           | •             |
| $\sim$ |                             |               |
| i   (  |                             | 5 ♀ 18° 14:22 |

Ορισμός

- >

- tļt

Q:

- : Κουμπί προεπιλεγμένου σταθμού. Κρατήστε το πατημένο για να αποθηκευτεί ο ενεργός ραδιοφωνικός σταθμός στα Αγαπημένα. : Εμφάνιση πρόσθε-
- των πλήκτρων προεπιλεγμένων σταθμών.
- : Αλλάξτε τις ρυθμίσεις ήχου.
- : Εμφάνιση λίστας σταθμών / φακέλων.

: Πατήστε για να μεταβείτε στον επόμενο σταθμό / τραγούδι ή κρατήστε το πατημένο για γρήγορη αναπαραγωγή μπροστά.

- : Εισαγάγετε μια συχνότητα.
- : Πατήστε για να μεταβείτε στον προηγούμενο σταθμό / τραγούδι ή κρατήστε το πατημένο για γρήγορη αναπαραγωγή πίσω.
- : (Multimedia Navi Pro) Επιλέξτε την πηγή ήχου.
- Περισσότερα : (Multimedia) Επιλέξτε την πηγή ήχου.

### Πηγές

 $\mathbf{b}$ 

Πατήστε 🗸 και επιλέξτε την πηγή ήχου που θέλετε.

Επισημαίνονται οι τρεις πηγές που επιλέχθηκαν πιο πρόσφατα πάνω από το 🗸 στην οθόνη. Αν μία από τις τρεις πηγές που επιλέχθηκαν πιο πρόσφατα είναι εξωτερική συσκευή, θα εξακολουθήσει να επισημαίνεται παρότι η συσκευή δεν είναι πλέον συνδεδεμένη.

Όταν συνδεθεί μια εξωτερική συσκευή, το σύστημα Infotainment δεν μεταβαίνει αυτόματα στην εξωτερική συσκευή. Η εξωτερική συσκευή πρέπει να επιλεγεί ως πηγή ήχου. Όταν η εξωτερική συσκευή αποσυνδεθεί, πρέπει να επιλέξετε μια άλλη πηγή ήχου.

### Εξωτερικές συσκευές

Κάτω από το αναδιπλούμενο υποβραχιόνιο υπάρχουν δύο θύρες USB για τη σύνδεση εξωτερικών συσκευών.

Όταν μια εξωτερική πηγή ήχου (μέσω USB ή Bluetooth) είναι συνδεδεμένη και επιλεγμένη ως πηγή ήχου, εμφανίζονται τα παρακάτω πρόσθετα σύμβολα στην οθόνη του ηχοσυστήματος:

- ΙΙ : Διακοπή ή συνέχιση αναπαραγωγής.
- > : Αναπαραγωγή μουσικών κομματιών με τυχαία σειρά.

### Αρχεία ήχου

Συμβατοί τύποι αρχείων ήχου είναι οι MPEG-4 (AAC LC, HE AAC, ALAC), FLAC, MP3, Vorbis, PCM/WAVE, SBC.

### Αποθήκευση Αγαπημένων

Υπάρχουν δύο τρόποι αποθήκευσης ενός ραδιοφωνικού σταθμού στα Αγαπημένα:

- Κρατήστε πατημένο ένα από τα πλήκτρα προεπιλεγμένων σταθμών, μέχρι να εμφανιστεί το αντίστοιχο μήνυμα. Ο ραδιοφωνικός σταθμός που είναι ενεργός τη συγκεκριμένη στιγμή έχει αποθηκευτεί πλέον στα Αγαπημένα και μπορείτε να συντονιστείτε σε αυτόν πατώντας το αντίστοιχο πλήκτρο προεπιλεγμένου σταθμού.
- Πατήστε ,ΟΞ και στη συνέχεια το σύμβολο ★ δίπλα στον αντί-στοιχο ραδιοφωνικό σταθμό.
  Όταν το σύμβολο ★ είναι πράσινο, ο ραδιοφωνικός σταθ-μός έχει αποθηκευτεί στα Αγαπημένα.

### Ειδήσεις οδικής κυκλοφορίας

Το πρόγραμμα οδικής κυκλοφορίας είναι μια υπηρεσία ραδιοφωνικών σταθμών FM. Όταν το πρόγραμμα οδικής κυκλοφορίας είναι ενεργοποιημένο, η πηγή ήχου που είναι ενεργή τη συγκεκριμένη στιγμή διακόπτεται όταν ένας ραδιοφωνικός σταθμός FM μεταδίδει ειδήσεις οδικής κυκλοφορίας. Το ηχοσύστημα επιστρέφει στην προηγούμενη πηγή ήχου, όταν το δελτίο οδικής κυκλοφορίας ολοκληρωθεί. Κατά τη μετάδοση ειδήσεων οδικής κυκλοφορίας, η ένταση ήχου αυξάνεται.

Υπάρχουν δύο τρόποι ενεργοποίησης ή απενεργοποίησης του προγράμματος οδικής κυκλοφορίας:

- Μεταβείτε στην αρχική οθόνη και επιλέξτε Ρυθμίσεις Εφαρμογές Ήχος.
- Όταν ενεργή πηγή ήχου είναι η συχνότητα των FM, στην οθόνη του ηχοσυστήματος εμφανίζεται ένα κουμπί TP. Πατώντας στο TP, το πρόγραμμα οδικής κυκλοφορίας ενεργοποιείται ή απενεργοποιείται. Μια κίτρινη γραμμή

επισημαίνει ότι το πρόγραμμα οδικής κυκλοφορίας είναι ενεργοποιημένο.

### Αναγγελίες DAB

Οι αναγγελίες DAB αποτελούν υπηρεσία των ραδιοφωνικών σταθμών DAB. Οι αναγγελίες DAB χωρίζονται σε διαφορετικές κατηγορίες, όπως οδική κυκλοφορία, ειδήσεις, δελτία καιρού, κ.λπ.

Για να ενεργοποιήσετε ή να απενεργοποιήσετε τις αναγγελίες DAB, μεταβείτε στην αρχική οθόνη και επιλέξτε **Ρυθμίσεις \* Εφαρμογές \* Ήχος \*** Ανακοινώσεις DAB.

Το μενού **Ανακοινώσεις DAB** είναι διαθέσιμο μόνο όταν η λειτουργία DAB είναι επιλεγμένη τη συγκεκριμένη στιγμή ως πηγή ήχου.

#### Επισήμανση

Η ένταση ήχου δεν θα αυξηθεί στη διάρκεια των αναγγελιών DAB.

### Σύνδεση DAB-DAB

Εάν αυτή η λειτουργία είναι ενεργοποιημένη, η συσκευή μεταβαίνει στην ίδια υπηρεσία (πρόγραμμα) σε άλλο σύνολο DAB (εάν είναι διαθέσιμο), όταν το σήμα DAB είναι πολύ ασθενές, για να το λάβει ο δέκτης.

Για να ενεργοποιήσετε ή να απενεργοποιήσετε τη σύνδεση DAB-DAB, μεταβείτε στην αρχική οθόνη και επιλέξτε **Ρυθμίσεις \* Εφαρμογές \*** Ήχος.

### Σύνδεση DAB-FM

Αυτή η λειτουργία επιτρέπει την εναλλαγή από έναν σταθμό DAB στον αντίστοιχο σταθμό FM και αντίστροφα.

Εάν αυτή η λειτουργία είναι ενεργοποιημένη, η συσκευή μεταβαίνει στον αντίστοιχο σταθμό FM της ενεργής υπηρεσίας DAB (εάν είναι διαθέσιμη) όταν το σήμα DAB είναι πολύ ασθενές για να το συλλάβει ο δέκτης.

Για να ενεργοποιήσετε ή να απενεργοποιήσετε τη σύνδεση DAB-FM, μεταβείτε στην αρχική οθόνη και επιλέξτε **Ρυθμίσεις \* Εφαρμογές \*** Ήχος.

### Προσαρμογή των ρυθμίσεων ήχου

Για να προσαρμόσετε τις ρυθμίσεις ήχου, πατήστε ‡‡ στην οθόνη του ηχοσυστήματος. Μπορείτε να προσαρμόσετε τις παρακάτω ρυθμίσεις:

- Ισοσταθμιστής
- Κατανομή ήχου μπροστά-πίσω / Κατανομή ήχου αριστερά-δεξιά

# Πλοήγηση

| Σύστημα πλοήγησης    | 19 |
|----------------------|----|
| Connected Navigation | 21 |

### Σύστημα πλοήγησης

Αυτή η εφαρμογή ισχύει μόνο για το Multimedia Navi Pro

Για κάθε προφίλ, πρέπει να αποδεχθείτε τους όρους και προϋποθέσεις και τη δήλωση για το ιδιωτικό απόρρητο της λειτουργίας πλοήγησης όταν ανοίξετε την εφαρμογή πλοήγησης για πρώτη φορά. Μετά από μια μικρή εισαγωγή στη λειτουργία Connected Navigation, πρέπει να αποδεχθείτε τη δήλωση για το ιδιωτικό απόρρητο της λειτουργίας έξυπνης πλοήγησης.

| ٩                                                                                                    | *         | 0   | ×     |
|----------------------------------------------------------------------------------------------------|-----------|-----|-------|
| P. States                                                                                                    | •         |     | 2     |
| and the second second se | K-        | -   |       |
| °                                                                                                    |           | Ż.  | Users |
| - au + _ N I _ Vaire                                                                                                    | er Stalle | E.  | man   |
| a   A () A ()                                                                                                    | 1885 (S)  | 18* | 14:22 |

### Επισκόπηση

- Q : Εισανάνετε μια διεύθυνση ή μια λέξη-κλειδί.
- : Αποθηκεύστε τη διεύθυνση \* στα Αγαπημένα.
- 0 : Εμφάνιση πρόσφατων διευθύνσεων.
- Χ : Κλείστε τη γραμμή διεύθυνσης.
- +: Μεγέθυνση.
  - : Σμίκρυνση.
- : Μεταβείτε στο μενού Επιλογές.
  - Εμφάνιση λίστας πληροφοριών οδικής κυκλοφορίας (απαιτείται σύνδεση σε δίκτυο).

N | Mainzer Straße: πατήστε για να εμφανιστούν περισσότερες πληροφορίες για την τρέχουσα θέση.

### Επιλογές πλοήγησης

Μπορείτε να προσαρμόσετε τις παρακάτω ρυθμίσεις στο μενού Επιλονές Ö:

- Προβολή χάρτη
- Ενεργοποίηση/απενεργοποίηση οδικής κυκλοφορίας στον χάρτη και αυτόματη αναδρομολόγηση

### 20 Πλοήγηση

- Επιλογή ποια σημεία ενδιαφέροντος θα εμφανίζονται στον χάρτη
- Καθορισμός των επιλογών διαδρομής και των χρωμάτων του χάρτη, αναζήτηση ενημερώσεων χαρτών, αλλαγή της έντασης των φωνητικών αναγγελιών, αλλαγή διεύθυνσης οικίας και εργασίας, κ.λπ.
- Ένδειξη διαδρομών προς αποφυγή
- Επεξεργασία προορισμών

### Έναρξη καθοδήγησης διαδρομής

- Πατήστε στο *P* για να εμφανιστεί το πληκτρολόγιο.
- Εισαγάγετε μια διεύθυνση, επιλέξτε ένα Αγαπημένο ή επιλέξτε ένα σημείο ενδιαφέροντος.

Τα σημεία ενδιαφέροντος ταξινομούνται κατά διαφορετικές κατηγορίες (πρατήρια καυσίμων, χώρος στάθμευσης, εστίαση, κ.λπ.).

 Πατήστε Επιλ. για να αρχίσει η καθοδήγηση διαδρομής. Μπορούν επίσης να εμφανιστούν διαφορετικές διαδρομές, πριν πατήσετε **Επιλ.**.

Έχετε τη δυνατότητα να εισαγάγετε έναν δεύτερο προορισμό που θα προστεθεί πριν από τον πρώτο προορισμό. Μπορείτε να αλλάξετε τη σειρά των προορισμών στο μενού Επιλογές .

### Ενεργή καθοδήγηση διαδρομής

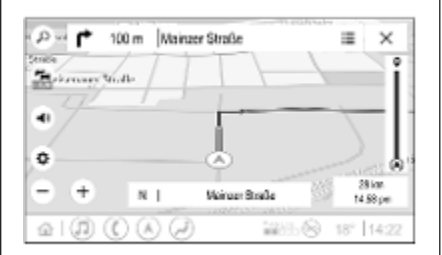

Στη διάρκεια της ενεργής καθοδήγησης διαδρομής είναι εφικτές οι παρακάτω ενέργειες:

- Εναλλαγή μεταξύ ώρας άφιξης, υπολειπόμενης απόστασης και υπολειπόμενου χρόνου ταξιδίου, πατώντας στις πληροφορίες ώρας και απόστασης στην οθόνη.
- Σίγαση των φωνητικών υποδείξεων, πατώντας
- Εμφάνιση λεπτομερών πληροφοριών για τους επικείμενους ελιγμούς πλοήγησης, επιλέγοντας την πράσινη γραμμή πλοήγησης.

Μπορείτε να ακούσετε ξανά τις φωνητικές υποδείξεις και να διαγράψετε μεμονωμένους ελιγμούς πλοήγησης, πατώντας *(*). Η διαδρομή θα υπολογιστεί εκ νέου.

# Τερματισμός της καθοδήγησης διαδρομής

Για να σταματήσετε μια ενεργή καθοδήγηση διαδρομής, πατήστε 🗙 δίπλα στην πράσινη γραμμή πλοήγησης.

### **Connected Navigation**

Η λειτουργία Connected Navigation περιλαμβάνει πληροφορίες οδικής κυκλοφορίας σε πραγματικό χρόνο, έξυπνη πλοήγηση καθώς και πληροφορίες για χώρους στάθμευσης και τιμές καυσίμου.

# Οδική κυκλοφορία σε πραγματικό χρόνο

Η λύση Connected Navigation δείχνει πληροφορίες οδικής κυκλοφορίας σε πραγματικό χρόνο, όπως σημεία με κυκλοφοριακή συμφόρηση και οδικά έργα. Για να εμφανιστεί η λίστα πληροφοριών οδικής κυκλοφορίας, πατήστε 🚘 στην οθόνη πλοήγησης. Θα εμφανιστούν πληροφορίες για την οδική κυκλοφορία κατά τη διαδρομή και στις γύρω περιοχές με τη μορφή λίστας. Στην οθόνη πλοήγησης, τα οδικά έργα επισημαίνονται με οδικά σήματα, ενώ οι δρόμοι με πορτοκαλί και κόκκινο χρώμα επισημαίνουν πόση πυκνή είναι η ροή της κυκλοφορίας. Η ροή της κυκλοφορίας επισημαίνεται επίσης όταν η λίστα πληροφοριών οδικής κυκλοφορίας είναι κενή, επειδή δεν υπάρχουν προβλήματα όπως οδικά έργα ή ατυχήματα.

#### Επισήμανση

Η λειτουργία Connected Navigation καταναλώνει δεδομένα δικτύου κινητής τηλεφωνίας. Μπορείτε να επιβαρυνθείτε με πρόσθετες χρεώσεις.

### Σύνδεση δικτύου

Για να χρησιμοποιήσετε τη λειτουργία Connected Navigation, απαιτείται σύνδεση δικτύου. Μπορείτε να χρησιμοποιήσετε ένα κινητό hotspot, π.χ. κινητού τηλεφώνου ή stick φορητού Wi-Fi.

Όταν έχετε συνδεθεί σε ένα hotspot, στην κάτω γραμμή εμφανίζεται το σύμβολο . Αν ένα κινητό τηλέφωνο είναι συνδεδεμένο μέσω Bluetooth, το σύμβολο . Θα εμφανίζεται μόνο επί μερικά δευτερόλεπτα - ωστόσο το εμφανίζεται στην εκτενή προβολή κατάστασης.

Η λειτουργία Connected Navigation επισημαίνεται με τη λέξη LIVE στο σύμβολο 🚔 για την κυκλοφορία στην οθόνη πλοήγησης.

### Επισήμανση

Οταν δεν υπάρχουν διαθέσιμες πληροφορίες οδικής κυκλοφορίας παρότι εμφανίζεται η ένδειξη LIVE στο σύμβολο οδικής κυκλοφορίας α, η σύνδεση δικτύου μπορεί να διακοπεί. Περιμένετε μερικά λεπτά, μέχρι να εδραιωθεί ξανά η σύνδεση δικτύου.

Σε ορισμένες χώρες, μπορείτε επίσης να λαμβάνετε πληροφορίες οδικής κυκλοφορίας μέσω TMC FM και DAB + TPEG όταν δεν υπάρχει σύνδεση δικτύου.

### Έξυπνη πλοήγηση

Η έξυπνη πλοήγηση είναι μια εξατομικευμένη και ολοένα και πιο χρήσιμη λειτουργία, που ανιχνεύει συνήθεις προορισμούς, όπως η οικία και η εργασία του οδηγού. Επιπλέον, η λειτουργία έξυπνης πλοήγησης κατανοεί τις προτιμήσεις του οδηγού και χρησιμοποιεί το ιστορικό οδήγησης και δεδομένων κυκλοφορίας, για να προβλέψει τις συνήθεις κυκλοφοριακές συνθήκες.

### 22 Πλοήγηση

Για να ενεργοποιήσετε ή να απενεργοποιήσετε τη λειτουργία έξυπνης πλοήγησης, μεταβείτε στην αρχική οθόνη και επιλέξτε Πλοήγηση ♦ Επιλογές∰ ♦ Ρυθμίσεις.

### Πληροφορίες για χώρους στάθμευσης και τιμές καυσίμου

Ανάλογα με τη χώρα, η λειτουργία Connected Navigation εμφανίζει πληροφορίες για χώρους στάθμευσης και τιμές καυσίμου. Όταν το όχημα πλησιάζει σε ένα προορισμό σε πυκνοκατοικημένη περιοχή, αν το σύστημα προσδιορίσει ότι οι χώροι στάθμευσης είναι περιορισμένοι, θα επιχειρήσει να εμφανίσει κοντινούς προορισμούς στάθμευσης με πληροφορίες για τις τιμές, αν είναι διαθέσιμες. Η λειτουργία δείχνει επίσης σε πραγματικό χρόνο τιμές καυσίμου από πρατήρια καυσίμων που συμμετέχουν στο πρόγραμμα.

Για να εμφανιστούν οι πληροφορίες για χώρους στάθμευσης και τιμές καυσίμου, καθώς και οι ώρες λειτουργίας και οι αριθμοί τηλεφώνου, αν υπάρχουν, πατήστε στο σημείο ενδιαφέροντος στον χάρτη ή δείτε τα αποτελέσματα της αναζήτησης POI.

Επειδή οι ταχύτητες επικαιροποίησης των πρατηρίων καυσίμων και του συστήματος πλοήγησης ποικίλουν, οι τιμές καυσίμου μπορεί προσωρινά να διαφέρουν.

### Ενημερώσεις χαρτών online

Ο χάρτης πλοήγησης μπορεί να ενημερωθεί έως τέσσερις φορές τον χρόνο. Οι ενημερώσεις βασίζονται στις οδηγικές συνήθειες του/της οδηγού και προσανατολίζονται στις περιοχές και χώρες που συνήθως κινείται.

Για την ενημέρωση του χάρτη πλοήγησης, απαιτείται σύνδεση δικτύου. Για να ελέγξετε αν υπάρχουν ενημερώσεις, μεταβείτε στην αρχική οθόνη και επιλέξτε Πλοήγηση • Επιλογές • Ρυθμίσεις. Αν θέλετε, μπορείτε να ενεργοποιήσετε τις αυτόματες ενημερώσεις χαρτών. Επίσης, αν η ενημέρωση υπερβαίνει τα 250 MB, θα εμφανιστεί ένα μήνυμα. Η ενημέρωση του χάρτη ολόκληρης της ηπείρου δεν είναι εφικτή μέσω της online ενημέρωσης χαρτών. Απαιτείται καινούργια κάρτα SD λόγω του όγκου δεδομένων.

### Υποδοχή κάρτας χαρτών πλοήγησης

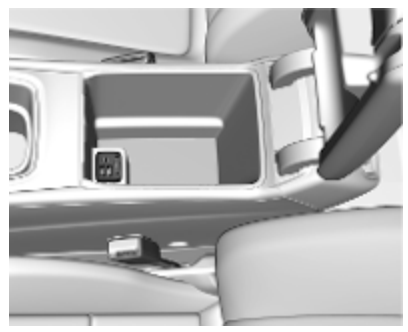

Τα δεδομένα χαρτών διατίθενται σε κάρτα SD. Η υποδοχή κάρτας SD πρέπει να χρησιμοποιείται μόνο για κάρτες SD χαρτών πλοήγησης.

### Φωνητική αναγνώριση

| Γενικές πληροφορίες | 23 |
|---------------------|----|
| Χρήση               | 25 |

### Γενικές πληροφορίες

# Ενσωματωμένη φωνητική αναγνώριση

Αυτή η εφαρμογή ισχύει μόνο για το Multimedia Navi Pro.

Η ενσωματωμένη λειτουργία φωνητικής αναγνώρισης του συστήματος Infotainment επιτρέπει τη χρήση διάφορων λειτουργιών του συστήματος Infotainment μέσω φωνητικών εντολών. Αναγνωρίζει εντολές και σειρές αριθμών. Οι εντολές και οι αριθμητικές ακολουθίες μπορούν ειπωθούν χωρίς παύση μεταξύ των μεμονωμένων λέξεων.

Σε περίπτωση λανθασμένου χειρισμού ή λανθασμένων εντολών, η λειτουργία φωνητικής αναγνώρισης παρέχει οπτική ή/και ακουστική επιβεβαίωση και ζητά να επαναλάβετε την εντολή που επιθυμείτε. Εκτός αυτού, η λειτουργία φωνητικής αναγνώρισης επιβεβαιώνει τις σημαντικές εντολές και εμφανίζονται ερωτήσεις, αν είναι απαραίτητο. Γενικά, υπάρχουν διάφοροι τρόποι για να εκφωνήσετε εντολές για την εκτέλεση των επιθυμητών ενεργειών.

### Επισήμανση

Για να διασφαλιστεί ότι οι συνομιλίες που πραγματοποιούνται μέσα στο όχημα δεν θα προκαλέσουν την ακούσια ενεργοποίηση λειτουργιών του συστήματος, η φωνητική αναγνώριση τίθεται σε λειτουργία μόνο εάν έχει ενεργοποιηθεί πρώτα.

Ο χειρισμός του συστήματος είναι εφικτός μόνο από τον οδηγό.

### Σημαντικές πληροφορίες Υποστήριξη γλωσσών

- Δεν είναι διαθέσιμες για τη λειτουργία φωνητικής αναγνώρισης όλες οι γλώσσες που εμφανίζονται στην οθόνη πληροφοριών.
- Εάν η γλώσσα εμφάνισης που έχει επιλεγεί δεν υποστηρίζεται από τη φωνητική αναγνώριση, η φωνητική αναγνώριση δεν είναι διαθέσιμη.

Σε μια τέτοια περίπτωση, πρέπει να επιλέξετε μια άλλη γλώσσα για

### 24 Φωνητική αναγνώριση

τον χειρισμό του συστήματος Infotainment μέσω φωνητικών εντολών.

#### Εισαγωγή διεύθυνσης προορισμού

Η εισαγώγή διεύθυνσης είναι εφικτή μόνο στη γλώσσα της χώρας προορισμού.

Π.χ., για να εισαγάγετε μια διεύθυνση στη Γαλλία, για την οθόνη πρέπει να έχετε επιλέξει Γαλλικά.

#### Επισήμανση

Σε πολύγλωσσες χώρες, μπορούν να χρησιμοποιηθούν πολλές γλώσσες.

Π.χ. Στην Ελβετία μπορούν να χρησιμοποιηθούν Γαλλικά, Γερμανικά ή Ιταλικά.

# Σειρά εισαγωγής για τις διευθύνσεις προορισμού

Η σειρά με την οποία πρέπει να εισάγετε τα μέρη μιας διεύθυνσης χρησιμοποιώντας το σύστημα φωνητικής αναγνώρισης εξαρτάται από τη χώρα στην οποία βρίσκεται ο προορισμός.

### Επισήμανση

Το σύστημα λειτουργεί μόνο με πλήρεις διευθύνσεις. Πρέπει να καταχωρήσετε την πόλη και την οδό.

### Ρύθμιση φωνητικής αναγνώρισης

Μπορείτε να κάνετε διάφορες ρυθμίσεις και προσαρμογές στην ενσωματωμένη λειτουργία φωνητικής αναγνώρισης του συστήματος Infotainment, όπως πόσο συχνά πρέπει να επιβεβαιώνονται οι εντολές που εκφέρει ο χρήστης ή πόσο λεπτομερής θέλετε να είναι η απόκριση του συστήματος.

Για να ρυθμίσετε τη φωνητική αναγνώριση, μεταβείτε στην αρχική οθόνη και επιλέξτε **Ρυθμίσεις** Σύστημα **Φωνή**.

### Μήκος μηνύματος

Μπορείτε να ρυθμίσετε την έκταση της υπόδειξης ως Ενημερωτικό, Σύντομο ή Αυτόματο. Όταν έχετε επιλέξει Αυτόματο, η απόκριση του συστήματος είναι πιο λεπτομερής στην αρχή της πρώτης χρήσης. Το σύστημα προσαρμόζεται αυτόματα στον τρόπο με τον οποίο ομιλείτε. Όσο περισσότερο εξοικειώνεστε με το σύστημα, τόσο λιγότερο λεπτομερής θα είναι η απόκριση του συστήματος. Για να ρυθμίσετε πόσο εκτενές θα είναι ένα μήνυμα, μεταβείτε στην αρχική οθόνη και επιλέξτε **Ρυθμίσεις ♥** Σύστημα ♥ Φωνή ♥ Μήκος μηνύματος.

# Εφαρμογή Voice pass-thru (Διέλευση φωνής)

Η εφαρμογή Voice pass-thru του συστήματος Infotainment επιτρέπει την πρόσβαση στις εντολές φωνητικής αναγνώρισης σε ένα smartphone.

Για να ενεργοποιήσετε τη φωνητική αναγνώριση σε ένα smartphone, πατήστε και κρατήστε πατημένο το κουμπί «<sup>5</sup> στο τιμόνι, όταν είναι ενεργή η λειτουργία προβολής τηλεφώνου.

Η διαθεσιμότητα αυτής της λειτουργίας εξαρτάται από το smartphone. Για περισσότερες πληροφορίες σχετικά με τη συμβατότητα δείτε τον ιστότοπό μας.

### Χρήση

### Ενεργοποίηση της φωνητικής αναγνώρισης

### Επισήμανση

Η φωνητική αναγνώριση δεν είναι διαθέσιμη στη διάρκεια μιας ενεργής τηλεφωνικής κλήσης.

1. Πατήστε το 🞼 στο τιμόνι.

Το ηχοσύστημα εισέρχεται σε κατάσταση σίγασης, ένα μήνυμα φωνητικής οδηγίας ζητά να πείτε μια εντολή και στην οθόνη πληροφοριών εμφανίζονται μενού βοήθειας με τις πλέον σημαντικές εντολές που είναι διαθέσιμες τη συγκεκριμένη στιγμή. Συνιστάται ιδιαίτερα να ακολουθείτε τις διατυπώσεις που προτείνει το σύστημα.

Μην ομιλείτε όταν το σύμβολο φωνητικής αναγνώρισης έχει κόκκινο χρώμα και δεν έχετε ακούσει μπιπ.

 Μόλις η φωνητική αναγνώριση είναι έτοιμη για φωνητική εισαγωγή, ακούγεται ένα ηχητικό σήμα. Το χρώμα του συμβόλου φωνητικής αναγνώρισης αλλάζει σε πράσινο.

 Αρχίστε τώρα με μια φωνητική εντολή, για να ξεκινήσει μια λειτουργία του συστήματος (π.χ. αναπαραγωγή ενός ραδιοφωνικού σταθμού).

### Ρύθμιση της έντασης των φωνητικών μηνυμάτων

Γυρίστε το <sup>(1)</sup> στο πλαίσιο χειριστηρίων ή πατήστε το <sup>+</sup>/<sub>2</sub> ή το <sup>-</sup>/<sub>2</sub> στο τιμόνι προς τα πάνω ή προς τα κάτω στη διάρκεια μιας φωνητικής αναγγελίας.

### Διακοπή ενός φωνητικού μηνύματος

Μπορείτε να διακόψετε τη φωνητική αναγγελία, πατώντας στιγμιαία το στο τιμόνι.

Ακούγεται αμέσως ένα ηχητικό σήμα, το χρώμα του συμβόλου φωνητικής αναγνώρισης αλλάζει σε πράσινο και μπορείτε να πείτε μια εντολή χωρίς να χρειάζεται να περιμένετε.

### Ακύρωση μιας αλληλουχίας διαλόγου

Υπάρχουν διάφοροι τρόποι ακύρωσης μιας αλληλουχίας διαλόγου και απενεργοποίησης της φωνητικής αναγνώρισης:

- Πείτε "**Ακύρωση**".
- Πατήστε το κ στο τιμόνι.
- Επιλέξτε × ή < στο μενού βοήθειας.

Στις παρακάτω περιπτώσεις, η αλληλουχία διαλόγου ακυρώνεται αυτόματα:

- Αν δεν πείτε καμία εντολή για ένα συγκεκριμένο χρονικό διάστημα.
- Αν πείτε εντολές που δεν αναγνωρίζει το σύστημα.

### Χειρισμός μέσω φωνητικών εντολών

Το σύστημα φωνητικής αναγνώρισης μπορεί να κατανοήσει άμεσες εντολές, που δηλώνουν την εφαρμογή και την ενέργεια.

### 26 Φωνητική αναγνώριση

Για καλύτερα αποτελέσματα:

- Ακούστε τη φωνητική αναγγελία και περιμένετε να ακουστεί το μπιπ ή να ανάψει το πράσινο σύμβολο φωνητικής αναγνώρισης, πριν πείτε την εντολή ή πριν απαντήσετε.
- Πείτε "Βοήθεια" ή διαβάστε τις ενδεικτικές εντολές στην οθόνη.
- Μπορείτε να διακόψετε τη φωνητική αναγγελία πατώντας το κ ξανά.
- Περιμένετε να ακουστεί το μπιπ και να εμφανιστεί το πράσινο σύμβολο φωνητικής αναγνώρισης και στη συνέχεια πείτε την εντολή με φυσικότητα, ούτε πολύ γρήγορα, ούτε πολύ αργά. Χρησιμοποιήστε σύντομες και άμεσες εντολές.

### Επισήμανση

Αν το σύστημα εμφανίζει διάφορες προτεινόμενες εντολές, το σύμβολο φωνητικής αναγνώρισης αναβοσβήνει με κόκκινο και πράσινο χρώμα κατά την κύλιση στη λίστα. Μπορείτε να κάνετε την επιλογή χειροκίνητα ή μέσω της λειτουργίας φωνητικής εντολής εκφωνώντας τον αντίστοιχο "αριθμό" ή "γραμμή", π.χ. "αριθμός ένα".

Σε περίπτωση πολύπλοκων εντολών ή όταν λείπουν πληροφορίες, το σύστημα αρχίζει μια αλληλουχία διαλόγου.

Όταν αναζητάτε ένα "Σημείο ενδιαφέροντος", μπορείτε να επιλέξετε μόνο μεγάλες αλυσίδες με βάση το όνομα. Οι αλυσίδες είναι επιχειρήσεις με τουλάχιστον 20 υποκαταστήματα. Για τα υπόλοιπα POI, πείτε το όνομα μιας κατηγορίας, π.χ. "Εστιατόρια", "Εμπορικά κέντρα" ή "Νοσοκομεία".

### Εντολή Βοήθεια

Μόλις πείτε "**Βοήθεια**", το μήνυμα βοήθειας για την τρέχουσα οθόνη εκφωνείται από το σύστημα. Επιπλέον, το μήνυμα εμφανίζεται στην οθόνη.

Για να διακόψετε την αναγγελία βοήθειας, πατήστε το «ξ΄. Ακούγεται ένα μπιπ. Μπορείτε να πείτε μια εντολή ξανά.

# Εφαρμογή Voice pass-thru (Διέλευση φωνής)

#### Ενεργοποίηση της φωνητικής αναγνώρισης

Πατήστε και κρατήστε πατημένο το κουμπί «ξ στο τιμόνι μέχρι να εμφανιστεί ένα εικονίδιο φωνητικής αναγνώρισης.

# Ρύθμιση της έντασης των φωνητικών μηνυμάτων

Γυρίστε το <sup>(1</sup>) στο πλαίσιο χειριστηρίων ή πατήστε το <sup>1</sup>/<sub>2</sub> ή το <sup>-</sup>/<sub>2</sub> στο τιμόνι προς τα πάνω ή προς τα κάτω στη διάρκεια μιας φωνητικής αναγγελίας.

#### Απενεργοποίηση της φωνητικής αναγνώρισης

Πατήστε το 🦣 στο τιμόνι. Η περίοδος φωνητικής αναγνώρισης τελειώνει.

### Τηλέφωνο

| Γενικές πληροφορίες        | 27 |
|----------------------------|----|
| Σύνδεση Bluetooth          | 28 |
| Χρήση εφαρμογών smartphone | 29 |

### Γενικές πληροφορίες

Δεν υποστηρίζουν όλα τα κινητά τηλέφωνα τη λειτουργία τηλεφώνου πλήρως. Για τον λόγο αυτό, ενδέχεται να υπάρχουν αποκλίσεις από την γκάμα των λειτουργιών που περιγράφονται παρακάτω.

### Βασικό μενού τηλεφώνου

| Αγαπη      | μένα Πληκτρολόγιο Γ | Πρόσφατα | Επαφές   | Τηλέφωνα        |
|------------|---------------------|----------|----------|-----------------|
|            |                     |          | Iphone • | von Torge 💡 📋 🗎 |
| $\bigcirc$ | Achim Mayer         |          |          |                 |
| Δ.7        | ADAC Ausland        |          |          |                 |
|            | ADAC Copilot        |          |          |                 |
| $\odot$    | ADAC Info           |          |          |                 |
| ()         |                     | ^4       | GLTE 🔮 🖌 | 18° 14:22       |

- Αγαπημένα: λίστα αγαπημένων επαφών.
- Πληκτρολόγιο: μπορείτε να καταχωρείτε και να καλείτε αριθμούς τηλεφώνου.
- Πρόσφατα: λίστα πρόσφατων κλήσεων.

- Επαφές: λίστα επαφών.
- Τηλέφωνα: επισκόπηση των συνδεδεμένων και αποσυνδεδεμένων τηλεφώνων.

### Επισήμανση

Σε ορισμένα κινητά τηλέφωνα, μπορεί να χρειαστεί να ρυθμίσετε τα δικαιώματα πρόσβασης στις επαφές και τις λίστες κλήσεων όταν το κινητό τηλέφωνο συνδέεται στο σύστημα Infotainment.

### Επισήμανση

Όταν ένα κινητό τηλέφωνο είναι συνδεδεμένο στο σύστημα Infotainment, μπορεί να ρυθμιστεί η ένταση του ήχου κλήσης στο κινητό τηλέφωνο.

### 28 Τηλέφωνο

### Σύνδεση Bluetooth

### Σύζευξη ενός τηλεφώνου

Για τη σύζευξη ενός κινητού τηλεφώνου, προχωρήστε ως εξής:

- Ενεργοποιήστε το Bluetooth στο κινητό τηλέφωνο και βεβαιωθείτε ότι είναι ορατό σε άλλες συσκευές.
- Στο μενού Τηλέφωνο στην οθόνη πληροφοριών, επιλέξτε την καρτέλα Τηλέφωνα.
- Αν δεν έχει συζευχθεί ακόμη κάποιο τηλέφωνο, πατήστε Σύνδεση τηλεφώνου.
- 4. Αγγίξτε Προσθήκη τηλεφώνου.
- 5. Επιλέξτε το σύστημα Infotainment από τη λίστα συσκευών Bluetooth στο κινητό τηλέφωνο.
- 6. Συγκρίνετε και επιβεβαιώστε τον κωδικό που εμφανίζεται στο κινητό σας τηλέφωνο με τον κωδικό στην οθόνη πληροφοριών. Πατήστε Ζεύξη στην οθόνη πληροφοριών.

Ορισμένα κινητά τηλέφωνα χρειάζονται πρόσβαση σε συγκεκριμένες λειτουργίες τηλεφώνου, ακολουθήστε τις οδηγίες.

Μόλις το κινητό τηλέφωνο συζευχθεί με επιτυχία, θα συνδέεται αυτόματα και θα εμφανίζεται ως συνδεδεμένο.

### Γίνεται σύνδεση

Αν αρκετά συζευγμένα κινητά τηλέφωνα βρεθούν ταυτόχρονα εντός εμβέλειας του συστήματος:

- μόνο το τηλέφωνο που ανιχνεύτηκε πρώτο από το σύστημα θα συνδεθεί αυτόματα ή
- το κινητό τηλέφωνο που έχει οριστεί ως Πρώτο για σύνδεση συνδέεται αυτόματα ή
- Το Δευτερεύον τηλέφωνο ενεργοποιείται και τα δύο τηλέφωνα μπορούν να είναι συνδεδεμένα ταυτόχρονα

### Πρώτο για σύνδεση

Ορίστε ένα τηλέφωνο ως το κύριο τηλέφωνο:

- Στο μενού Τηλέφωνο στην οθόνη πληροφοριών, επιλέξτε Τηλέφωνα.
- Πατήστε / δίπλα στο συζευγμένο κινητό τηλέφωνο, για να εμφανιστεί το μενού ρυθμίσεων.
- Ενεργοποιήστε το Πρώτο για σύνδεση.

#### Επισήμανση

Μόνο ένα τηλέφωνο μπορεί να οριστεί ως κύριο τηλέφωνο κάθε φορά.

### Δευτερεύον τηλέφωνο

Υπάρχει δυνατότητα σύνδεσης ενός δεύτερου κινητού τηλεφώνου παράλληλα με το κύριο τηλέφωνο στο σύστημα. Επιτρέψτε σε δύο τηλέφωνα να είναι συνδεδεμένα ταυτόχρονα μέσω Bluetooth:

- Στο μενού Τηλέφωνο στην οθόνη πληροφοριών, επιλέξτε Τηλέφωνα.
- Πατήστε / δίπλα στο συζευγμένο κινητό τηλέφωνο, για να εμφανιστεί το μενού ρυθμίσεων.
- Ενεργοποιήστε το Δευτερεύον τηλέφωνο.

Το τηλέφωνο που συνδέθηκε πρώτο θα οριστεί αυτόματα ως το κύριο τηλέφωνο. Το κύριο τηλέφωνο μπορεί να πραγματοποιεί εξερχόμενες κλήσεις και να λαμβάνει εισερχόμενες κλήσεις. Παρέχει επίσης πρόσβαση στη λίστα επαφών του.

Το δευτερεύον τηλέφωνο μπορεί μόνο να λαμβάνει εισερχόμενες κλήσεις μέσω του συστήματος Infotainment. Ωστόσο, μπορεί να πραγματοποιεί εξερχόμενες κλήσεις, μόνο όμως μέσω του μικροφώνου του οχήματος.

### Εναλλαγή ρόλων των κινητών τηλεφώνων

Μπορείτε να εναλλάσσετε τον ρόλο δύο κινητών τηλεφώνων, από κύριο σε δευτερεύον και αντίστροφα.

Προϋπόθεση αποτελεί να είναι ενεργοποιημένο το **Δευτερεύον τηλέφωνο** και στα δύο κινητά τηλέφωνα.

Για εναλλαγή ρόλου στο κινητό τηλέφωνο:

- Στο μενού Τηλέφωνο στην οθόνη πληροφοριών, επιλέξτε Τηλέφωνα.
- Πατήστε στον τρέχον δευτερεύον τηλέφωνο, για να το ορίσετε ως το κύριο τηλέφωνο.
- Ο ρόλος του κινητού τηλεφώνου αλλάζει από κύριο σε δευτερεύον ή αντίστροφα.

Όταν είναι ενεργοποιημένη η επιλογή Πρώτο για σύνδεση για ένα κινητό τηλέφωνο, αυτό το τηλέφωνο θα συνδέεται αυτόματα ως κύριο τηλέφωνο.

### Αποσύνδεση ενός συνδεδεμένου κινητού τηλεφώνου

- Στο μενού Τηλέφωνο στην οθόνη πληροφοριών, επιλέξτε Τηλέφωνα.
- Πατήστε / δίπλα στο συζευγμένο κινητό τηλέφωνο, για να εμφανιστεί το μενού ρυθμίσεων.
- 3. Αγγίξτε **Αποσύνδεση**.

### Διαγραφή ενός συζευγμένου κινητού τηλεφώνου

- Στο μενού Τηλέφωνο στην οθόνη πληροφοριών, επιλέξτε Τηλέφωνα.
- Πατήστε / δίπλα στο συζευγμένο κινητό τηλέφωνο, για να εμφανιστεί το μενού ρυθμίσεων.
- 3. Αγγίξτε Αφαίρεση τηλεφώνου.

### Χρήση εφαρμογών smartphone

Οι εφαρμογές προβολής τηλεφώνου Apple CarPlay και Android Auto προβάλλουν επιλεγμένες εφαρμογές από το smartphone στην οθόνη

### 30 Τηλέφωνο

πληροφοριών και σας επιτρέπουν να τις χειρίζεστε απευθείας από τους διακόπτες του συστήματος Infotainment.

Απευθυνθείτε στον κατασκευαστή της συσκευής για να διαπιστώσετε αν αυτή η λειτουργία είναι συμβατή με το smartphone και αν αυτή η εφαρμογή είναι διαθέσιμη στη χώρα που διαμένετε.

### Χειρισμός του smartphone

Τηλέφωνο Android: Κατεβάστε (download) την εφαρμογή Android Auto στο smartphone από το Google Play Store.

iPhone<sup>®</sup>: βεβαιωθείτε ότι το Siri<sup>®</sup> είναι ενεργοποιημένο στο smartphone.

#### Ενεργοποίηση προβολής τηλεφώνου

Για να ενεργοποιήσετε ή να απενεργοποιήσετε τον κατοπτρισμό τηλεφώνου, μεταβείτε στην αρχική οθόνη και επιλέξτε **Ρυθμίσεις • Εφαρμογές**.

Μετακινηθείτε με κύλιση στη λίστα και επιλέξτε Apple CarPlay ή Android Auto. Βεβαιωθείτε ότι η αντίστοιχη εφαρμογή είναι ενεργοποιημένη.

### Σύνδεση του κινητού τηλεφώνου

Συνδέστε το smartphone στη θύρα USB με το συνοδευτικό καλώδιο του κατασκευαστή του smartphone.

### Επιστροφή στην οθόνη του Infotainment

Πατήστε το 🏠.

# Ευρετήριο

| Σύνδεση Wi-Fi11<br>Σύστημα πλοήγησης          |
|-----------------------------------------------|
| <b>Τ</b><br>Τηλέφωνο<br>Σύνδεση Bluetooth28   |
| <b>Φ</b><br>Φωνητικά μηνύματα                 |
| <b>Χ</b><br>Χειρισμός της οθόνης              |
| A<br>Android Auto                             |
| C Connected Navigation21                      |
| <b>S</b><br>Smartphone<br>Προβολή τηλεφώνου29 |

### Multimedia Navi

| Εισαγωγή            | 36 |
|---------------------|----|
| Βασικός χειρισμός   | 45 |
| Ραδιόφωνο           | 52 |
| Εξωτερικές συσκευές | 59 |
| Πλοήγηση            | 67 |
| Φωνητική αναγνώριση | 83 |
| Τηλέφωνο            | 84 |
| Ευρετήριο           | 94 |

# Εισαγωγή

| Γενικές πληροφορίες      |
|--------------------------|
| Λειτουργία αντικλεπτικής |
| προστασίας               |
| Επισκόπηση χειριστηρίων  |
| Χρήση                    |

### Γενικές πληροφορίες

### Επισήμανση

Σε αυτό το εγχειρίδιο περιγράφονται όλες οι επιλογές και τα χαρακτηριστικά που είναι διαθέσιμες για τα διάφορα συστήματα Infotainment. Ορισμένες από τις περιγραφές, συμπεριλαμβανομένων των περιγραφών των λειτουργιών της οθόνης και των μενού, μπορεί να μην ισχύουν για αυτό το αυτοκίνητο λόγω διαφορετικής έκδοσης μοντέλου, προδιαγραφών της εκάστοτε χώρας, ειδικού εξοπλισμού ή αξεσουάρ.

### Σημαντική πληροφορία για το χειρισμό και την οδική ασφάλεια

### ΔΠροειδοποίηση

Η χρήση του συστήματος Infotainment πρέπει να είναι τέτοια, ώστε η οδήγηση του οχήματος να γίνεται πάντοτε με ασφάλεια. Εάν έχετε αμφιβολίες, σταματήστε το αυτοκίνητο και χειριστείτε το σύστημα Infotainment με το αυτοκίνητο σταματημένο.

### ΔΠροειδοποίηση

Σε ορισμένες περιοχές, οι μονόδρομοι, άλλες οδοί και είσοδοι (π.χ. ζώνες πεζοδρόμησης), όπου δεν επιτρέπεται να στρίψετε, δεν επισημαίνονται στον χάρτη. Σε αυτές τις περιοχές, από το σύστημα Infotainment μπορεί να ακουστεί μια προειδοποίηση την οποία πρέπει να επιβεβαιώσετε. Πρέπει να δώσετε ιδιαίτερη προσοχή στους μονόδρομους, τις οδούς και τις εισόδους που δεν επιτρέπετε να εισέλθετε.

### Λήψη ραδιοφωνικού σήματος

Η λήψη ραδιοφωνικού σήματος μπορεί να διακοπεί από παράσιτα, θόρυβο, παραμόρφωση ή απώλεια σήματος λόγω:

- αλλαγών στην απόσταση από τον πομπό
- λήψης μέσω πολλαπλών καναλιών λόγω ανάκλασης
- φαινομένων σκίασης
# Λειτουργία αντικλεπτικής προστασίας

Το σύστημα Infotainment διαθέτει ένα ηλεκτρονικό σύστημα ασφάλειας για αντικλεπτική προστασία.

Αυτό σημαίνει ότι το σύστημα Infotainment λειτουργεί μόνο σε αυτό το αυτοκίνητο και επομένως είναι άχρηστο στους επίδοξους κλέφτες.

## 38 Εισαγωγή

## Επισκόπηση χειριστηρίων

## Πλαίσιο χειριστηρίων

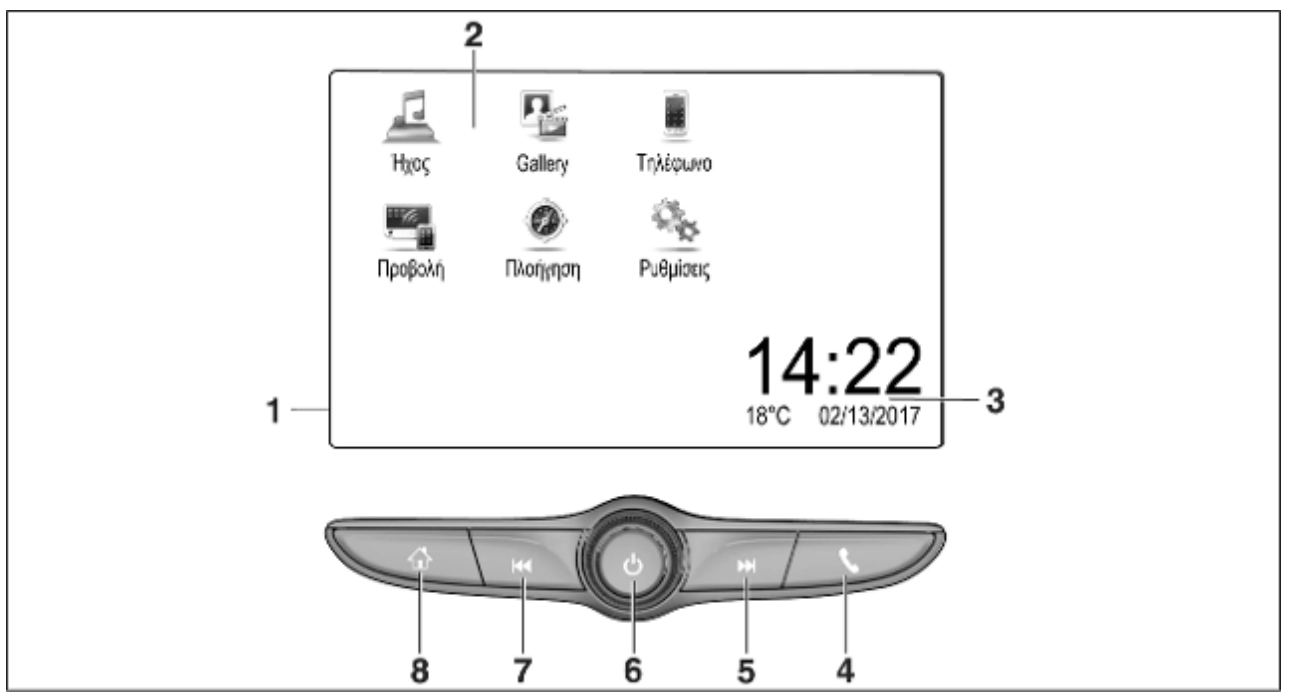

| αρχική οθόνη                                                                                                    |  |
|----------------------------------------------------------------------------------------------------|--|
| Αρχικό μενού45                                                                                                    |  |
| Πλήκτρα οθόνης για<br>πρόσβαση στα εξής:                                                                                                    |  |
| <b>Ήχος</b> : λειτουργίες<br>ηχοσυστήματος                                                                                                    |  |
| <b>Gallery</b> : λειτουργίες<br>εικόνας και ταινίας                                                                                                    |  |
| <b>Τηλέφωνο</b> : λειτουργίες<br>κινητού τηλεφώνου                                                                                                    |  |
| Προβολή: προβολή τηλεφώνου<br>ή Nav: εφαρμογή BringGo <sup>®</sup><br>Navigation:<br>ενσωματωμένο σύστημα<br>πλοήγησης<br>Ρυθμίσεις: ρυθμίσεις συστήματος<br>Ώρα, ημερομηνία και<br>δείκτες θερμοκρασίας |  |
| Σύντομο πάτημα: άνοινμα                                                                                                    |  |

5

Οθόνη πληροφοριών/

2

3

4

| ή άνοιγμα λειτουργίας<br>προβολής τηλεφώνου (αν<br>είναι ενεργοποιημένη)65                   | 5 |
|----------------------------------------------------------------------------------------------|---|
| Παρατεταμένο πάτημα:<br>ενεργοποίηση φωνητικής<br>αναγνώρισης                                | 3 |
| Στιγμιαίο πάτημα:<br>μεταπήδηση στον επόμενο<br>σταθμό όταν είναι ενεργό<br>το ραδιόφωνο52   | 2 |
| ή μεταπήδηση στο<br>επόμενο μουσικό κομμάτι<br>όταν είναι ενεργές<br>εξωτερικές συσκευές6΄   | 1 |
| Παρατεταμένο πάτημα:<br>αναζήτηση επόμενης<br>συχνότητας όταν είναι<br>ενεργό το ραδιόφωνο52 | 2 |
| ή γρήγορη αναπαραγωγή<br>μπροστά όταν είναι<br>ενεργές εξωτερικές<br>συσκευές6΄              | 1 |
|                                                                                              |   |

Εισαγωγή 39 Ċ Στιγμιαίο πάτημα: ενεργοποίηση του συστήματος Infotainment αν είναι ενεργοποιημένο ...... 41 ή σίγαση του συστήματος αν είναι ενεργοποιημένο ...... 41 Παρατεταμένο πάτημα: απενεργοποίηση του συστήματος Infotainment ..... 41 Περιστροφή: ρύθμιση έντασης ήχου ..... 41  $|\Box |$ Στιγμιαίο πάτημα: μεταπήδηση στον προηγούμενο σταθμό όταν είναι ενεργό το ή μεταπήδηση στο προηγούμενο μουσικό κομμάτι όταν είναι ενεργές εξωτερικές συσκευές ......61

6

7

## 40 Εισαγωγή

ή γρήγορη αναπαραγωγή πίσω όταν είναι ενεργές εξωτερικές συσκευές .......61

## 8 公

Παρατεταμένο πάτημα: άνοιγμα λειτουργίας προβολής τηλεφώνου (αν είναι ενεργοποιημένη) ..........65 Χειριστήρια στο τιμόνι

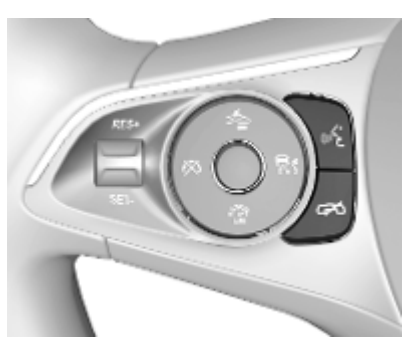

«ξ Στιγμιαίο πάτημα: απάντηση σε τηλεφωνική κλήση

> ή ενεργοποίηση της φωνητικής αναγνώρισης

ή διακοπή μηνύματος και απευθείας συνομιλία Πάτημα: τερματισμός / απόρριψη κλήσης

> ή απενεργοποίηση της φωνητικής αναγνώρισης

ή ενεργοποίηση / απενεργοποίηση της λειτουργίας σίγασης της εφαρμογής ήχου

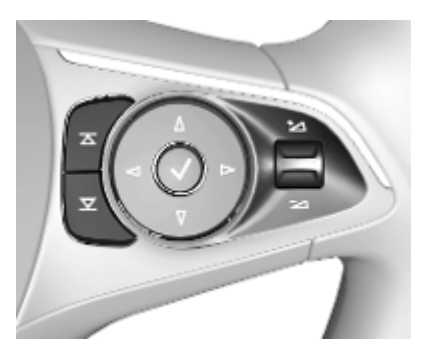

 Radio: πατήστε το, για να
 επιλέξετε το επόμενο / προηγούμενο Αγαπημένο ή σταθμό

> Πολυμέσα: πατήστε για να επιλέξετε το επόμενο / προηγούμενο κομμάτι

- Προς τα πάνω: αύξηση έντασης ήχου
- Προς τα κάτω: μείωση έντασης ήχου

## Χρήση

## Χειριστήρια

Ο χειρισμός του συστήματος Infotainment γίνεται από τα πλήκτρα λειτουργιών, την οθόνη αφής και τα μενού που εμφανίζονται στην οθόνη.

Οι ρυθμίσεις γίνονται είτε:

- από το πλαίσιο χειριστηρίων στο σύστημα Infotainment \$ 38
- στην οθόνη αφής 🗘 45
- από τα χειριστήρια στο τιμόνι
   \$\vdots 38
- από τη φωνητική αναγνώριση
   \$83

## Ενεργοποίηση και απενεργοποίηση του συστήματος Infotainment

Πατήστε στιγμιαία το () για να ενεργοποιηθεί το σύστημα. Μόλις ενεργοποιήσετε το σύστημα Infotainment, ενεργοποιείται η πηγή ήχου που είχε επιλεγεί τελευταία.

Πατήστε παρατεταμένα το 🕛 για να απενεργοποιηθεί το σύστημα.

## Αυτόματη απενεργοποίηση

Αν ενεργοποιήσατε το σύστημα Infotainment πατώντας το () ενώ ο διακόπτης ανάφλεξης ήταν κλειστός, θα τεθεί ξανά εκτός λειτουργίας αυτόματα μετά από 10 λεπτά.

## Ρύθμιση έντασης ήχου

Περιστρέψτε το (<sup>1</sup>). Η τρέχουσα ρύθμιση εμφανίζεται στην οθόνη.

Όταν ενεργοποιείτε το σύστημα Infotainment, ακούγεται στην ένταση ήχου που επιλέξατε την τελευταία φορά, με την προϋπόθεση ότι η ένταση αυτή είναι χαμηλότερη από τη μέγιστη ένταση ήχου ενεργοποίησης. Για μια λεπτομερή περιγραφή \$ 48.

## Προσαρμογή έντασης στην ταχύτητα

Όταν είναι ενεργοποιημένη η προσαρμογή της έντασης ήχου στην ταχύτητα Φ 48, η ένταση ήχου ρυθμίζεται αυτόματα ώστε να αντισταθμίζεται ο θόρυβος του δρόμου και του αέρα όταν οδηγείτε.

## Σίγαση

Πιέστε 🕛 για σίγαση του συστήματος Infotainment.

## 42 Εισαγωγή

Για να ακυρώσετε τη λειτουργία σίγασης, πατήστε (<sup>1</sup>) ξανά. Ορίζεται ξανά η ένταση ήχου που είχε επιλεγεί την τελευταία φορά.

## Προγράμματα λειτουργίας

Πατήστε το 🏠 για να εμφανιστεί η αρχική οθόνη.

## Επισήμανση

Για μια λεπτομερή περιγραφή του χειρισμού του μενού μέσω της οθόνης αφής ≎ 45.

## Ήχος

Επιλέξτε **Ήχος**, για να ανοίξει το βασικό μενού της λειτουργίας ηχοσυστήματος, που είχε επιλεγεί την τελευταία φορά.

Επιλέξτε Πηγή στην οθόνη, για να εμφανιστεί η γραμμή επιλογέα αλληλεπίδρασης.

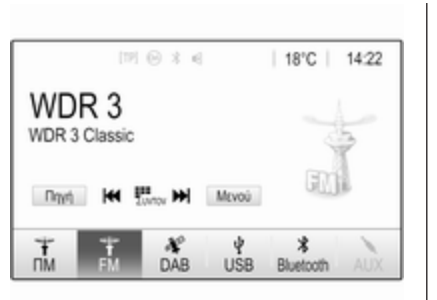

Για να μεταβείτε σε άλλο πρόγραμμα ήχου, αγγίξτε ένα από τα στοιχεία στη γραμμή του επιλογέα αλληλεπίδρασης.

Για μια λεπτομερή περιγραφή των εξής:

- λειτουργίες ραδιοφώνου \$52
- εξωτερικές συσκευές \$\$61

## Gallery

Επιλέξτε **Gallery** για να ανοίξει το μενού εικόνων και ταινιών για αρχεία αποθηκευμένα σε εξωτερική συσκευή, π.χ. συσκευή USB ή smartphone. Επιλέξτε 🎍 ή 🛋, για να εμφανιστεί το μενού εικόνων και ταινιών. Επιλέξτε το επιθυμητό αρχείο εικόνας ή ταινίας, για να εμφανιστεί το σχετικό στοιχείο στην οθόνη.

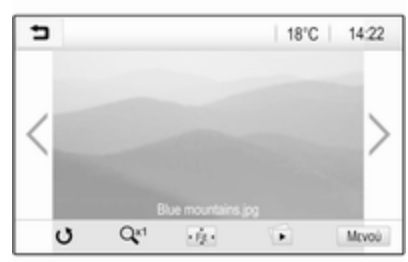

Για μια λεπτομερή περιγραφή των εξής:

- λειτουργίες εικόνας \$\circ\$62
- λειτουργίες ταινίας \$\$64

## Τηλέφωνο

Για να μπορέσετε να χρησιμοποιήσετε τη λειτουργία τηλεφώνου, πρέπει να εδραιωθεί μια σύνδεση ανάμεσα στο σύστημα Infotainment και το κινητό τηλέφωνο. Για μια λεπτομερή περιγραφή για την προετοιμασία και τη δημιουργία σύνδεσης Bluetooth ανάμεσα στο σύστημα Infotainment και το κινητό τηλέφωνο \$ 84.

Αν το κινητό τηλέφωνο είναι συνδεδεμένο, επιλέξτε **Τηλέφωνο** για να εμφανιστεί το βασικό μενού.

| (19) Θ              | 3 4  | 11  | B°C | 14:22 |
|---------------------|------|-----|-----|-------|
| T.e. MyProvider.com |      |     |     |       |
| MyPhone             |      | 1   | 2   | 3     |
|                     |      | 4   | 5   | 6     |
|                     |      | 7   | 8   | 9     |
| Εποφές              | 0 煮  | * . | 0   | #     |
| Ιστορικό κλήσεων    | 0 84 | C   | ~   | En    |

Για μια λεπτομερή περιγραφή του χειρισμού του κινητού τηλεφώνου μέσω του συστήματος Infotainment ▷ 87.

## Προβολή

Για να εμφανιστούν συγκεκριμένες εφαρμογές ενός smartphone στο σύστημα Infotainment, συνδέστε το smartphone.

Επιλέξτε **Προβολή** για έναρξη της λειτουργίας προβολής.

Ανάλογα με το συνδεδεμένο smartphone εμφανίζεται βασικό μενού με διαφορετικές εφαρμογές για επιλογή.

Για μια λεπτομερή περιγραφή 🗘 65.

## Πλοήγηση

(ενσωματωμένο σύστημα πλοήγησης)

Πατήστε το 🏠 για να εμφανιστεί η αρχική οθόνη.

Επιλέξτε Πλοήγηση, για να εμφανιστεί ο χάρτης πλοήγησης που δείχνει την περιοχή γύρω από την τρέχουσα θέση.

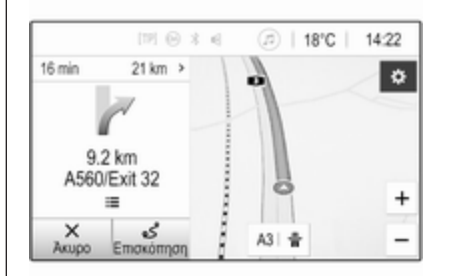

Για μια λεπτομερή περιγραφή των λειτουργιών πλοήγησης \$ 67.

## Nav

(αν το ενσωματωμένο σύστημα πλοήγησης και το **Προβολή** δεν είναι διαθέσιμα)

Για να αρχίσει η εφαρμογή πλοήγησης BringGo, επιλέξτε **Nav**.

Για μια λεπτομερή περιγραφή 🗘 65.

#### Ρυθμίσεις

Επιλέξτε **Ρυθμίσεις** για να ανοίξει ένα μενού για διάφορες ρυθμίσεις σχετικές με το σύστημα, π.χ. απενεργοποίηση **Ηχητική επιβεβαίωση αφής**.

## 44 Εισαγωγή

| Ρυθμίσεις          |   | ۲       |
|--------------------|---|---------|
| Ωρα και ημερομηνία | , | 1/3<br> |
| Γλώσσα(Language)   |   | T       |
| Ραδιόφωνο          | > | Ī       |
| Όχημα              | > |         |
| Bluetooth          | > | ٠       |

# Βασικός χειρισμός

| Βασικός χειρισμός        | 45 |
|--------------------------|----|
| Ρυθμίσεις ηχητικών τόνων | 47 |
| Ρυθμίσεις έντασης ήχου   | 48 |
| Ρυθμίσεις συστήματος     | 49 |

# Βασικός χειρισμός

Η οθόνη του συστήματος Infotainment διαθέτει μια επιφάνεια ευαίσθητη στην αφή που καθιστά εφικτή την άμεση αλληλεπίδραση με τα χειριστήρια των μενού που εμφανίζονται.

## Προσοχή

Μην χρησιμοποιείτε αιχμηρά ή σκληρά αντικείμενα όπως στυλό, μολύβια ή παρόμοια αντικείμενα για να χρησιμοποιήσετε την οθόνη αφής.

## Πλήκτρο οθόνης 👈

Κατά το χειρισμό των μενού, πατήστε στο αντίστοιχο υπομενού, για να επιστρέψετε στο αμέσως ψηλότερο επίπεδο μενού.

Πατήστε το 🏠 για να εμφανιστεί η αρχική οθόνη.

## Επιλογή ή ενεργοποίηση ενός πλήκτρου οθόνης ή στοιχείου μενού

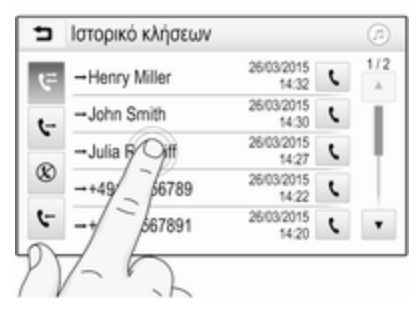

Αγγίξτε ένα πλήκτρο οθόνης ή στοιχείο μενού.

Η αντίστοιχη λειτουργία του συστήματος ενεργοποιείται και εμφανίζεται ένα μήνυμα ή ένα υπομενού με περισσότερες επιλογές.

# Μετακίνηση στοιχείων στην αρχική οθόνη

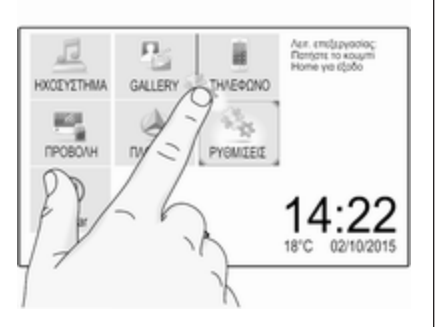

Πατήστε και κρατήστε πατημένο το στοιχείο, μέχρι να εμφανιστούν κόκκινα πλαίσια γύρω από τα εικονίδια. Μετακινήστε το στο σημείο που θέλετε και αφήστε το.

#### Επισήμανση

Πρέπει να ασκείτε σταθερή πίεση και να μετακινείτε το δάχτυλό σας με σταθερή ταχύτητα.

Όλα τα υπόλοιπα στοιχεία αναδιευθετούνται. Πατήστε ένα από τα κουμπιά στον πίνακα ελέγχου για έξοδο από τη λειτουργία επεξεργασίας.

#### Επισήμανση

Η λειτουργία επεξεργασίας τερματίζεται αυτόματα μετά από 30 δευτερόλεπτα αδράνειας.

## Μετακίνηση λιστών

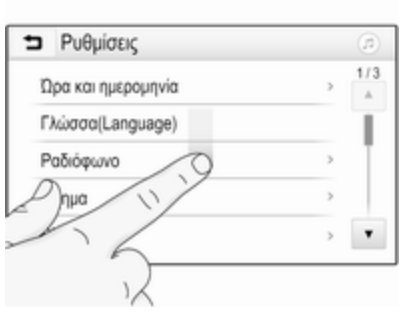

Εάν υπάρχουν περισσότερα διαθέσιμα στοιχεία από αυτά που παρουσιάζονται στην οθόνη, πρέπει να γίνει κύλιση στη λίστα.

Για κύλιση σε μια λίστα, σύρετε τη σελίδα ή χρησιμοποιήστε τα βέλη. Για να επιστρέψετε στην κορυφή της λίστας, αγγίξτε τον τίτλο της λίστας.

## Μετακίνηση σελίδων

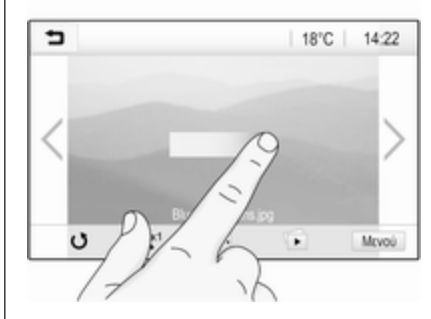

Για κύλιση από τη μία σελίδα στην άλλη, σύρετε τη σελίδα ή χρησιμοποιήστε τα βέλη.

## Γρήγορη μετάβαση στην εφαρμογή Ηχοσυστήματος και Πλοήγησης

## Βασικός χειρισμός 47

|                     | 00    | 0 10 | 0 | 14.22 |
|---------------------|-------|------|---|-------|
| T.a. MyProvider.com |       |      |   |       |
| MyPhone             |       | 1    | 2 | 3     |
|                     |       | 4    | 5 | 6     |
|                     |       | 7    | 8 | 9     |
| Εποφές              | 0 煮   | * .  | 0 | #     |
| Ιστορικό κλήσεων    | 0 (6) | e.   | ~ | En    |

Για να μεταπηδήσετε απευθείας στο μενού **Ήχος**, επιλέξτε @.

Για να μεταπηδήσετε απευθείας στο μενού Πλοήγηση, επιλέξτε Ø.

## Επισήμανση

Το σύμβολο 🧭 είναι διαθέσιμο μόνο αν η καθοδήγηση διαδρομής είναι ενεργή.

## Ρυθμίσεις ηχητικών τόνων

Στο μενού ρυθμίσεων ηχητικών τόνων, μπορείτε να ρυθμίσετε τις ιδιότητες του ηχητικού τόνου. Μπορείτε να αποκτήσετε πρόσβαση στο μενού από κάθε βασικό μενού ήχου. Για να ανοίξει το μενού ρυθμίσεων ηχητικών τόνων, επιλέξτε **Μενού** στο αντίστοιχο βασικό μενού ήχου. Εάν είναι απαραίτητο, μετακινηθείτε στη λίστα των στοιχείων μενού και επιλέξτε **Ρυθμίσεις ηχητικών τόνων**. Εμφανίζεται το αντίστοιχο μενού.

| ∍     | Ρυθμίσεις ηχητ | κών 1 | τόνων 🧿                |
|-------|----------------|-------|------------------------|
| -     | Mnáca 🔘        | +     | Μπροστά                |
| -     | Medala         | +     | GB                     |
| -     | Πρίμα          | +     | ab.                    |
|       |                |       | Πίσω                   |
| Ομλία | Rock Jazz      | Рор   | Country Κλασσική Προσ. |

## Λειτουργία ισοσταθμιστή

Χρησιμοποιήστε αυτή τη ρύθμιση για να βελτιστοποιήσετε τον ηχητικό τόνο για το είδος μουσικής, π.χ. **Rock** ή **Κλασσική**. Επιλέξτε το επιθυμητό στυλ ήχου στη γραμμή επιλογέα αλληλεπίδρασης στο κάτω μέρος της οθόνης. Επιλέγοντας **Προσ.**, μπορείτε να αλλάξετε χειροκίνητα τις παρακάτω ρυθμίσεις.

## Μπάσα

Χρησιμοποιήστε αυτή τη ρύθμιση για να ενισχύσετε ή να εξασθενίσετε τις βαθιές συχνότητες των πηγών ήχου.

Αγγίξτε το + και το - για την προσαρμογή της ρύθμισης.

#### Μεσαία

Χρησιμοποιήστε αυτή τη ρύθμιση για να ενισχύσετε ή να εξασθενίσετε τις μεσαίες συχνότητες της πηγής ήχου.

Αγγίξτε το + και το - για την προσαρμογή της ρύθμισης.

## Πρίμα

Χρησιμοποιήστε αυτή τη ρύθμιση για να ενισχύσετε ή να εξασθενίσετε τις υψηλές συχνότητες των πηγών ήχου.

Αγγίξτε το + και το - για την προσαρμογή της ρύθμισης.

#### Ρύθμιση κατανομή ήχου αριστερά/ δεξιά και μπροστά/πίσω

Χρησιμοποιήστε την εικόνα στη δεξιά πλευρά του μενού για να ρυθμίσετε την κατανομή ήχου αριστερά/δεξιά και μπροστά/πίσω.

Για να ορίσετε το σημείο στο χώρο επιβατών όπου ο ήχος βρίσκεται στην υψηλότερη στάθμη του, αγγίξτε το αντίστοιχο σημείο στην εικόνα. Εναλλακτικά, μπορείτε να μετακινήσετε τον κόκκινο δείκτη στο σημείο που θέλετε.

## Επισήμανση

Οι ρυθμίσεις κατανομής ήχου αριστερά/δεξιά και μπροστά/πίσω ισχύουν για όλες τις πηγές ήχου. Δεν μπορούν να ρυθμιστούν ξεχωριστά για κάθε πηγή ήχου.

## Ρυθμίσεις έντασης ήχου

# Ρύθμιση της μέγιστης έντασης ήχου κατά την έναρξη

Πατήστε το 🏠 και στη συνέχεια επιλέξτε **Ρυθμίσεις**.

Επιλέξτε **Ραδιόφωνο**, μετακινηθείτε με κύλιση στη λίστα και κατόπιν επιλέξτε **Μέγ. ένταση έναρξης**. Πατήστε στα + ή - για να προσαρμόσετε τη ρύθμιση ή μετακινήστε τη γραμμή κύλισης στη γραμμή έντασης ήχου.

## Ρύθμιση της έντασης ήχου προσαρμοζόμενης στην ταχύτητα

Πατήστε το 🏠 και στη συνέχεια επιλέξτε **Ρυθμίσεις**.

Επιλέξτε **Ραδιόφωνο**, μετακινηθείτε με κύλιση στη λίστα και κατόπιν επιλέξτε **Αυτόματη ένταση ήχου**.

Για ρύθμιση του βαθμού προσαρμογής της έντασης ήχου επιλέξτε μια από τις επιλογές στη λίστα.

Απ.: η ένταση ήχου δεν αυξάνεται όσο αυξάνεται η ταχύτητα του οχήματος.

Υψηλή: μέγιστη αύξηση έντασης ήχου όσο αυξάνεται η ταχύτητα του οχήματος.

## Ενεργοποίηση ή απενεργοποίηση της λειτουργίας απόκρισης ήχου αφής

Εάν η λειτουργία απόκρισης ήχου αφής είναι ενεργοποιημένη, κάθε άγγιγμα ενός πλήκτρου οθόνης ή στοιχείου μενού υποδηλώνεται από έναν ήχο.

Πατήστε το 🏠 και στη συνέχεια επιλέξτε **Ρυθμίσεις**.

Επιλέξτε **Ραδιόφωνο** και στη συνέχεια μετακινηθείτε με κύλιση στη λίστα στο **Ηχητική επιβεβαίωση αφής**.

| 5 | Ραδιόφωνο                |   | ø   |
|---|--------------------------|---|-----|
|   | Διαχείριση αγαπημένων    |   | 1/2 |
| ł | Ηχητική επιβεβαίωση αφής |   | Т   |
| ł | Κύλιση κειμένου          | 0 |     |
| F | Ρυθμίσεις ηχητικών τόνων |   |     |
| / | Αυτόματη ένταση ήχου     |   | ٠   |

Αγγίξτε το κουμπί οθόνης δίπλα στο Ηχητική επιβεβαίωση αφής, για να ενεργοποιήσετε ή να απενεργοποιήσετε τη λειτουργία.

# Ένταση ήχου των δελτίων οδικής κυκλοφορίας

Για ρύθμιση της έντασης ήχου των δελτίων οδικής κυκλοφορίας ρυθμίστε την επιθυμητή ένταση ήχου, ενώ ακούγεται ένα δελτίο οδικής κυκλοφορίας από το σύστημα. Η αντίστοιχη ρύθμιση αποθηκεύεται κατόπιν από το σύστημα.

## Ρυθμίσεις συστήματος

Οι ακόλουθες ρυθμίσεις αφορούν σε ολόκληρο το σύστημα. Ολες οι υπόλοιπες ρυθμίσεις περιγράφονται σε αντίστοιχα κεφάλαια αυτού του εγχειριδίου.

## Ρυθμίσεις ώρας και ημερομηνίας

Πατήστε το 🏠 και στη συνέχεια επιλέξτε **Ρυθμίσεις**.

Επιλέξτε Ώρα και ημερομηνία για να εμφανιστεί το αντίστοιχο υπομενού.

| ∍ | Ωρα και ημερομηνία          |     | Q   |
|---|-----------------------------|-----|-----|
| Ρ | ύθμιση της μορφής ώρας      | 12h | 24h |
| P | ύθμιση της μορφής ημερομηνί | ίας |     |
| A | υτόματη Ρύθμιση             |     |     |
| P | ύθμιση ώρας                 |     |     |
| P | ύθμιση ημερομηνίας          |     |     |

## Ρύθμιση της μορφής ώρας

Για να επιλέξετε τη μορφή ώρας που θέλετε, πατήστε τα πλήκτρα οθόνης 12 h ή 24 h.

## Ρύθμιση της μορφής ημερομηνίας

Για να επιλέξετε τη μορφή ημερομηνίας που θέλετε, επιλέξτε **Ρύθμιση της** μορφής ημερομηνίας και στη συνέχεια επιλέξετε ανάμεσα στις διαθέσιμες επιλογές στο υπομενού.

#### Αυτόματη Ρύθμιση

Για να επιλέξετε αν θέλετε η ώρα και η ημερομηνία να ρυθμίζονται αυτόματα ή χειροκίνητα, επιλέξτε **Αυτόματη Ρύθμιση**. Για την αυτόματη ρύθμιση της ώρας και της ημερομηνίας, επιλέξτε Ενεργ. - RDS.

Για να ρυθμίζετε την ώρα και την ημερομηνία χειροκίνητα, επιλέξτε Απενεργ. - Χειροκίν.. Αν ορίσετε την Αυτόματη Ρύθμιση ως Απενεργ. -Χειροκίν., θα είναι διαθέσιμα τα στοιχεία Ρύθμιση ώρας και Ρύθμιση ημερομηνίας του υπομενού.

#### Ρύθμιση ώρας και ημερομηνίας

Για να αλλάξετε τις ρυθμίσεις ώρας και ημερομηνίας, επιλέξτε **Ρύθμιση ώρας** ή **Ρύθμιση ημερομηνίας**.

Πατήστε + ή - για να αλλάξετε τις ρυθμίσεις.

## Ρυθμίσεις γλώσσας

Πατήστε το 🏠 και στη συνέχεια επιλέξτε **Ρυθμίσεις**.

Επιλέξτε Γλώσσα(Language) για να εμφανιστεί το αντίστοιχο μενού.

Για να ρυθμίσετε τη γλώσσα για τα κείμενα του μενού, πατήστε στη γλώσσα που θέλετε.

## Λειτουργία κύλισης κειμένου

Εάν στην οθόνη εμφανίζεται εκτενές κείμενο π.χ. τίτλοι τραγουδιών ή ονόματα σταθμών, η κύλιση στο κείμενο μπορεί να γίνεται είτε συνεχόμενα είτε μία φορά και να εμφανίζεται μόνο ένα μέρος του κειμένου.

#### Πατήστε το 🏠 και στη συνέχεια επιλέξτε **Ρυθμίσεις**.

Επιλέξτε **Ραδιόφωνο**.

| Ραδιόφωνο                |   | 1   |
|--------------------------|---|-----|
| Διαχείριση αγαπημένων    |   | 1/2 |
| Ηχητική επιβεβαίωση αφής |   | T   |
| Κύλιση κειμένου          | 0 | ÷   |
| Ρυθμίσεις ηχητικών τόνων |   |     |
| Αυτόματη ένταση ήχου     |   | ٠   |

Για συνεχόμενη κύλιση στο κείμενο, ενεργοποιήστε την επιλογή Κύλιση κειμένου.

## Λειτουργία μαύρης οθόνης

Μπορείτε να απενεργοποιήσετε την οθόνη.

Πατήστε το 🏠 και στη συνέχεια επιλέξτε **Ρυθμίσεις**.

Μετακινηθείτε με κύλιση στη λίστα και επιλέξτε **Σβήσιμο οθόνης**. Η οθόνη σβήνει. Οι λειτουργίες του ηχοσυστήματος παραμένουν ενεργές.

Για να ανάψει ξανά η οθόνη, αγγίξτε την οθόνη ή πατήστε ένα κουμπί.

## Εργοστασιακές προεπιλεγμένες τιμές

(χωρίς ενσωματωμένο σύστημα πλοήγησης )

Πατήστε το 🏠 και στη συνέχεια επιλέξτε **Ρυθμίσεις**.

Μετακινηθείτε με κύλιση στη λίστα και επιλέξτε Επαναφορά εργοστασιακών ρυθμίσεων.

Για επαναφορά όλων των ρυθμίσεων εξατομίκευσης οχήματος επιλέξτε Επαναφορά ρυθμίσεων οχήματος.

Για διαγραφή των συζευγμένων συσκευών Bluetooth, τη λίστα επαφών και οι αριθμοί φωνητικού ταχυδρομείου που έχουν αποθηκευτεί, επιλέξτε Εκκαθάριση όλων των προσωπικών δεδομένων.

Για επαναφορά των ρυθμίσεων τόνου και έντασης ήχου, διαγραφή όλων των αγαπημένων και διαγραφή της επιλογής ήχου κλήσης, επιλέξτε Επαναφορά ρυθμίσεων ραδιοφώνου.

Σε κάθε περίπτωση εμφανίζεται ένα μήνυμα προειδοποίησης. Επιλέξτε Συνέχεια για επαναφορά των ρυθμίσεων.

## Εργοστασιακές προεπιλεγμένες τιμές

(με ενσωματωμένο σύστημα πλοήγησης)

Πατήστε το 🏠 και στη συνέχεια επιλέξτε **Ρυθμίσεις**.

Μετακινηθείτε με κύλιση στη λίστα και επιλέξτε Επαναφορά εργοστασ. ρυθμίσεων.

## Ρυθμίσεις οχήματος

Για να επαναφέρετε όλες τις ρυθμίσεις εξατομίκευσης οχήματος, επιλέξτε Επαναφορά ρυθμίσεων οχήματος. Εμφανίζεται ένα αναδυόμενο παράθυρο. Επιβεβαιώστε το αναδυόμενο μήνυμα.

## Πληροφορίες τηλεφώνου

Για διαγραφή των συζευγμένων συσκευών Bluetooth, τη λίστα επαφών και οι αριθμοί φωνητικού ταχυδρομείου που έχουν αποθηκευτεί, επιλέξτε **Διαγραφή όλων των** πληροφοριών τηλεφώνου.

Εμφανίζεται ένα αναδυόμενο παράθυρο. Επιβεβαιώστε το αναδυόμενο μήνυμα.

## Ρυθμίσεις ραδιοφώνου

Για να μηδενίσετε τις ρυθμίσεις ηχητικών τόνων και έντασης ήχου και να διαγράψετε όλα τα Αγαπημένα, επιλέξτε Επαναφορά ρυθμίσεων ραδιοφώνου.

Εμφανίζεται ένα αναδυόμενο παράθυρο. Επιβεβαιώστε το αναδυόμενο μήνυμα.

## Ρυθμίσεις πλοήγησης

Για να μηδενίσετε όλες τις παραμέτρους πλοήγησης και τις ρυθμίσεις του συστήματος πλοήγησης, επιλέξτε Επαναφορά ρυθμίσεων συστήματος πλοήγησης. Εμφανίζεται ένα υπομενού.

Για να μηδενίσετε μια συγκεκριμένη ομάδα παραμέτρων, επιλέξτε Εκκαθάριση ιστορικού πλοήγησης (πρόσφατοι προορισμοί), Εκκαθάριση Αγαπημένων πλοήγησης (Αγαπημένα) ή Επαναφορά επιλογών και ρυθμίσεων πλοήγησης (π.χ. ρυθμίσεις για την οθόνη χάρτη, φωνητική οδηγία ή επιλογές διαδρομής).

Εμφανίζεται ένα αναδυόμενο παράθυρο. Επιβεβαιώστε το αναδυόμενο μήνυμα.

## Έκδοση συστήματος

Πατήστε το 🏠 και στη συνέχεια επιλέξτε **Ρυθμίσεις**.

Μετακινηθείτε με κύλιση στη λίστα και επιλέξτε Πληροφορίες λογισμικού.

Αν συνδεθεί μια συσκευή USB, οι πληροφορίες του οχήματος μπορούν να αποθηκευτούν σε αυτή τη συσκευή USB. Επιλέξτε **Ενημέρωση συστήματος** και στη συνέχεια Αποθήκευση πληροφ οχήμ στο USB.

Για ενημέρωση του συστήματος επικοινωνήστε με ένα συνεργείο.

## Ρυθμίσεις οχήματος

Οι **Ρυθμίσεις οχήματος** περιγράφονται στο Εγχειρίδιο Οδηγιών Χρήσης και Λειτουργίας.

## Ραδιόφωνο

| Χρήση                 | 52 |
|-----------------------|----|
| Αναζήτηση σταθμών     | 52 |
| Κατάλογοι προτιμήσεων | 54 |
| Σύστημα Ραδιοφωνικών  |    |
| Δεδομένων             | 55 |
| Ψηφιακή μετάδοση ήχου | 56 |

## Χρήση

## Ενεργοποίηση του ραδιοφώνου

Πατήστε το 🏠 και στη συνέχεια επιλέξτε Ήχος. Εμφανίζεται το βασικό μενού ήχου που είχε επιλεγεί την τελευταία φορά.

Επιλέξτε Πηγή στο βασικό μενού του ραδιοφώνου, για να εμφανιστεί η διαδραστική γραμμή επιλογής.

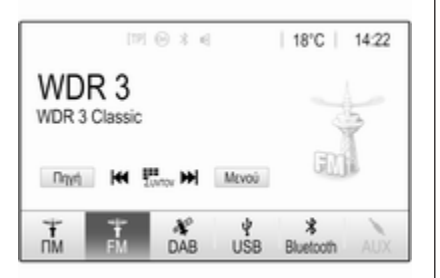

Επιλέξτε τη ζώνη συχνοτήτων που επιθυμείτε.

Θα αρχίσει η μετάδοση του ραδιοφωνικού σταθμού στην επιλεγμένη ζώνη συχνοτήτων που ακούγατε την τελευταία φορά.

## Αναζήτηση σταθμών

## Αυτόματη αναζήτηση σταθμών

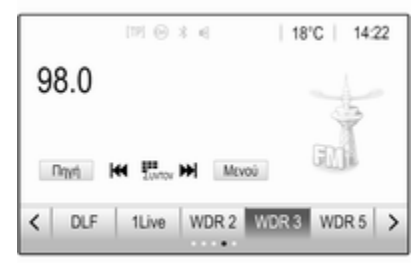

Πατήστε στιγμιαία το ΙΔΔ ή DDI για να ακούσετε τον προηγούμενο ή τον επόμενο σταθμό στη μνήμη σταθμών.

## Χειροκίνητη αναζήτηση σταθμών

Πιέστε και κρατήστε το I A ή το DI στον πίνακα ελέγχου. Αφήστε το, όταν έχετε σχεδόν φτάσει στην επιθυμητή συχνότητα.

Έχει γίνει αναζήτηση για τον επόμενο σταθμό που μπορεί να ληφθεί και αναπαράγεται αυτόματα.

## Επισήμανση

Ζώνη συχνοτήτων FM: όταν η λειτουργία RDS είναι ενεργοποιημένη, γίνεται αναζήτηση μόνο σταθμών RDS \$>55, και όταν είναι ενεργοποιημένη η λειτουργία δελτίων οδικής κυκλοφορίας (TP), το ραδιόφωνο αναζητά μόνο σταθμούς με δυνατότητα μετάδοσης δελτίων οδικής κυκλοφορίας \$>55.

## Συντονισμός σε σταθμό

Αγγίξτε το 🗰 στην οθόνη. Εμφανίζεται η οθόνη **Απευθείας συντονισμός**.

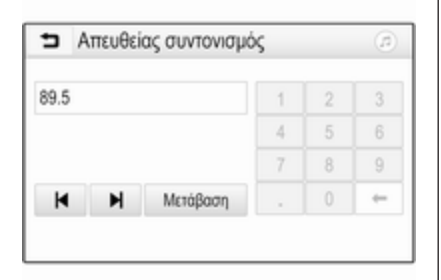

Εισάγετε τη συχνότητα που θέλετε. Χρησιμοποιήστε το 🔶 για διαγραφή των ψηφίων που πληκτρολογήθηκαν. Αν είναι αναγκαίο, αγγίξτε το I ◄ ή ►I για προσαρμογή της καταχώρησης ακολούθως.

Επιβεβαιώστε την εισαγωγή για αναπαραγωγή του σταθμού.

## Κατάλογοι σταθμών

Επιλέξτε **Μενού** στο βασικό μενού του ραδιοφώνου, για να ανοίξει το αντίστοιχο ειδικό υπομενού ζώνης συχνοτήτων.

Επιλέξτε Λίστα σταθμών. Εμφανίζονται όλοι οι σταθμοί με ισχυρό σήμα της σχετικής ζώνης συχνοτήτων και στην τρέχουσα περιοχή λήψης.

Επιλέξτε το σταθμό που επιθυμείτε.

## Επισήμανση

Ο ραδιοφωνικός σταθμός που ακούγεται τη συγκεκριμένη στιγμή επισημαίνεται με το σύμβολο ► δίπλα στο όνομα του σταθμού.

## Λίστες κατηγοριών

Πολλοί ραδιοφωνικοί σταθμοί μεταδίδουν έναν κωδικό ΡΤΥ, ο οποίος προσδιορίζει τον τύπο του προγράμματος που μεταδίδεται (π.χ. ειδήσεις). Ορισμένοι σταθμοί αλλάζουν επίσης τον κωδικό PTY ανάλογα με το περιεχόμενο του προγράμματος που μεταδίδεται τη συγκεκριμένη στιγμή.

Το σύστημα Infotainment αποθηκεύει αυτούς τους σταθμούς, ταξινομημένους κατά τύπο προγράμματος, στην αντίστοιχη λίστα κατηγοριών.

## Επισήμανση

Το στοιχείο της λίστας Κατηγορίες δεν είναι διαθέσιμο για τη ζώνη συχνοτήτων ΑΜ.

Για αναζήτηση τύπου προγράμματος καθορισμένου από τους σταθμούς επιλέξτε Κατηγορίες.

Εμφανίζεται μια λίστα με τους τύπους προγράμματος που είναι διαθέσιμα τη συγκεκριμένη στιγμή.

Επιλέξτε τον τύπο προγράμματος που επιθυμείτε. Εμφανίζεται μια λίστα σταθμών που μεταδίδουν τον επιλεγμένο τύπο προγράμματος.

Επιλέξτε το σταθμό που επιθυμείτε.

## Επισήμανση

Ο ραδιοφωνικός σταθμός που ακούγεται τη συγκεκριμένη στιγμή επισημαίνεται με το σύμβολο ► δίπλα στο όνομα του σταθμού.

## Ενημέρωση λίστας σταθμών

Αν δεν είναι πλέον εφικτή η λήψη των σταθμών που είναι αποθηκευμένοι στη λίστα της συγκεκριμένης ζώνης συχνοτήτων, οι λίστες σταθμών πρέπει να ενημερωθούν.

#### Επισήμανση

Η λίστα σταθμών FM ενημερώνεται αυτόματα.

Επιλέξτε **Μενού** στο βασικό μενού του ραδιοφώνου και στη συνέχεια επιλέξτε **Ενημέρωση λίστας σταθμών**.

## Επισήμανση

Εάν ενημερώθεί η λίστα σταθμών για τη συγκεκριμένη ζώνη συχνοτήτων, ενημερώνεται και η αντίστοιχη λίστα κατηγοριών.

Αρχίζει η αναζήτηση σταθμών και εμφανίζεται το αντίστοιχο μήνυμα. Μόλις η αναζήτηση ολοκληρωθεί, εμφανίζεται η αντίστοιχη λίστα σταθμών.

## Επισήμανση

Ο ραδιοφωνικός σταθμός που ακούγεται τη συγκεκριμένη στιγμή επισημαίνεται με το σύμβολο ► δίπλα στο όνομα του σταθμού.

## Κατάλογοι προτιμήσεων

Οι σταθμοί όλων των ζωνών συχνοτήτων μπορούν να αποθηκευτούν με το χέρι στους καταλόγους προτιμήσεων.

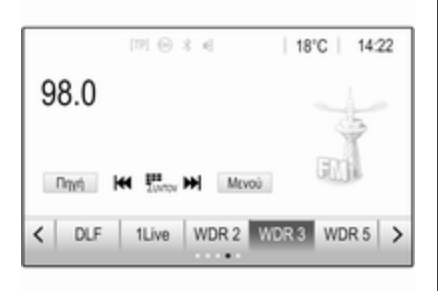

Υπάρχουν διαθέσιμες πέντε λίστες Αγαπημένων με πέντε Αγαπημένα έκαστη.

## Επισήμανση

Ο σταθμός στον οποίο είναι συντονισμένο το ραδιόφωνο τη συγκεκριμένη στιγμή είναι μαρκαρισμένος.

## Αποθήκευση σταθμού

Αν χρειάζεται, πατήστε < ή > για να μεταβείτε με κύλιση στη λίστα Αγαπημένων που θέλετε.

Για να αποθηκευτεί ο ραδιοφωνικός σταθμός που είναι ενεργός τη συγκεκριμένη στιγμή ως Αγαπημένο, πατήστε και κρατήστε το κουμπί Αγαπημένων που θέλετε επί μερικά δευτερόλεπτα. Στο κουμπί Αγαπημένων θα εμφανίζεται η συχνότητα ή το όνομα του αντίστοιχου σταθμού.

## Ανεύρεση σταθμού

Αν χρειάζεται, πατήστε < ή > για να μεταβείτε με κύλιση στη λίστα Αγαπημένων που θέλετε.

Επιλέξτε το αγαπημένο που θέλετε.

## Ορισμός του αριθμού διαθέσιμων καταλόγων προτιμήσεων

Για να ορίσετε τον αριθμό των λιστών Αγαπημένων προς επιλογή, πατήστε 
και στη συνέχεια επιλέξτε Ρυθμίσεις στην οθόνη.

Επιλέξτε **Ραδιόφωνο** και στη συνέχεια Διαχείριση αγαπημένων για να εμφανιστεί το αντίστοιχο υπομενού. Ενεργοποιήστε ή απενεργοποιήστε τις λίστες Αγαπημένων που θέλετε να εμφανίζονται.

## Σύστημα Ραδιοφωνικών Δεδομένων

Το Σύστημα Ραδιοφωνικών Δεδομένων (RDS) είναι μια υπηρεσία των σταθμών FM που διευκολύνει σημαντικά την ανεύρεση του επιθυμητού σταθμού και την ομαλή του λήψη.

## Πλεονεκτήματα του RDS

- Στην οθόνη εμφανίζεται το όνομα του προγράμματος του σταθμού, αντί για τη συχνότητά του.
- Κατά την αναζήτηση σταθμών, το σύστημα Infotainment συντονίζεται μόνο σε σταθμούς RDS.
- Το σύστημα Infotainment συντονίζεται πάντοτε στη συχνότητα του επιλεγμένου σταθμού με την καλύτερη λήψη μέσω της λειτουργίας AF (Εναλλακτική Συχνότητα).
- Ανάλογα με τον σταθμό που ακούτε, το σύστημα Infotainment εμφανίζει ραδιοφωνικό κείμενο

που μπορεί να περιέχει, π.χ., πληροφορίες για το τρέχον πρόγραμμα.

## Παραμετροποίηση RDS

Πατήστε **Μενού** στο βασικό μενού FM του ραδιοφώνου, για να ανοίξει το αντίστοιχο ειδικό υπομενού ζώνης συχνοτήτων.

Μετακινηθείτε με κύλιση στο **RDS**. Ενεργοποίηση ή απενεργοποίηση **RDS**.

## Ειδήσεις οδικής κυκλοφορίας

Οι σταθμοί με υπηρεσία δελτίων οδικής κυκλοφορίας είναι σταθμοί RDS που μεταδίδουν δελτία οδικής κυκλοφορίας. Εάν ενεργοποιηθεί η λειτουργία δελτίων οδικής κυκλοφορίας, η πηγή ήχου που αναπαράγεται τη συγκεκριμένη στιγμή διακόπτεται, όσο διαρκεί η μετάδοση του δελτίου.

#### Ενεργοποίηση της λειτουργίας ειδήσεων οδικής κυκλοφορίας

Επιλέξτε **Μενού** στο βασικό μενού FM του ραδιοφώνου, για να ανοίξει το αντίστοιχο ειδικό υπομενού ζώνης συχνοτήτων. Αγγίξτε το κουμπί οθόνης δίπλα στο Δελτία οδικής κυκλοφορίας, για να ενεργοποιήσετε ή να απενεργοποιήσετε τη λειτουργία.

## Επισήμανση

Στη λίστα σταθμών το TP εμφανίζεται δίπλα στους σταθμούς που παρέχουν ειδήσεις οδικής κυκλοφορίας.

Εάν η υπηρεσία δελτίων οδικής κυκλοφορίας είναι ενεργοποιημένη, στην επάνω σειρά όλων των βασικών μενού εμφανίζεται η ένδειξη [TP]. Αν ο τρέχων σταθμός δεν υποστηρίζει την υπηρεσία δελτίων οδικής κυκλοφορίας, η ένδειξη ΤΡ εμφανίζεται με γκρι χρώμα και αρχίζει αυτόματα μια αναζήτηση για τον επόμενο σταθμό με υπηρεσία δελτίων οδικής κυκλοφορίας. Μόλις βρεθεί σταθμός με υπηρεσία δελτίων οδικής κυκλοφορίας, η ένδειξη TP επισημαίνεται. Αν δεν βρεθεί σταθμός με υπηρεσία δελτίων οδικής κυκλοφορίας, η ένδειξη ΤΡ εξακολουθεί να εμφανίζεται με γκρι χρώμα.

Εάν μεταδοθεί δελτίο οδικής κυκλοφορίας στον αντίστοιχο σταθμό, εμφανίζεται ένα μήνυμα. Για να διακόψετε το δελτίο και να επιστρέψετε στη λειτουργία που ήταν ενεργοποιημένη προηγουμένως, αγγίξτε την οθόνη ή πιέστε Φ.

## Τοπικά προγράμματα

Ορισμένες φορές, οι σταθμοί RDS εκπέμπουν τοπικά διαφορετικά προγράμματα σε διαφορετικές συχνότητες.

Επιλέξτε **Μενού** στο βασικό μενού FM του ραδιοφώνου για να ανοίξει το αντίστοιχο ειδικό υπομενού ζώνης συχνοτήτων και να μεταβείτε με κύλιση στο **Περιοχή** 

Ενεργοποίηση ή απενεργοποίηση Περιοχή.

Εάν η λειτουργία τοπικών προγραμμάτων είναι ενεργοποιημένη, επιλέγονται εναλλακτικές συχνότητες με τα ίδια τοπικά προγράμματα όταν χρειάζεται. Αν η λειτουργία τοπικών προγραμμάτων απενεργοποιηθεί, οι εναλλακτικές συχνότητες των σταθμών επιλέγονται ανεξάρτητα από τα τοπικά προγράμματα.

## Ψηφιακή μετάδοση ήχου

Με το ψηφιακό ραδιόφωνο (DAB) αναμεταδίδονται ραδιοφωνικοί σταθμοί ψηφιακά.

Οι σταθμοί DAB υποδεικνύονται από το όνομα του προγράμματος αντί της συχνότητας λήψης.

## Γενικές πληροφορίες

- Με το DAB είναι εφικτή η μετάδοση πολλών ραδιοφωνικών προγραμμάτων (υπηρεσιών) σε μία μόνο ομάδα καναλιών (ensemble).
- Εκτός από τις υπηρεσίες ήχου υψηλής ποιότητας, το DAB έχει επίσης τη δυνατότητα μετάδοσης πληροφοριών που σχετίζονται με το πρόγραμμα και πολλές άλλες υπηρεσίες δεδομένων συμπεριλαμβανομένων πληροφοριών ταξιδίου και οδικής κυκλοφορίας.
- Μόλις ο δέκτης DAB εντοπίσει το σήμα που εκπέμπει ένας σταθμός (ακόμη και αν το σήμα είναι πολύ ασθενές), η αναπαραγωγή ήχου είναι εξασφαλισμένη.

 Σε περίπτωση κακής λήψης η ένταση ήχου μειώνεται αυτόματα για την αποφυγή δυσάρεστων θορύβων.

Εάν το σήμα DAB είναι πολύ ασθενές για το συλλάβει ο δέκτης, η λήψη διακόπτεται εντελώς. Αυτό μπορεί να αποφευχθεί αν ενεργοποιήσετε το **Σύνδεση DAB-DAB** ή **Σύνδεση DAB-FM** στο μενού των ρυθμίσεων DAB (βλ. παρακάτω).

- Οι παρεμβολές που προκαλούνται από σταθμούς που είναι σε κοντινές συχνότητες (ένα φαινόμενο που είναι τυπικό των λήψεων ΑΜ και FM) δεν συμβαίνουν με το DAB.
- Εάν το σήμα DAB αντανακλάται από φυσικά εμπόδια ή κτίρια, η ποιότητα λήψης DAB βελτιώνεται, ενώ η ποιότητα λήψης AM ή FM μειώνεται σημαντικά σε τέτοιες περιπτώσεις.
- Όταν είναι ενεργοποιημένη η λήψη DAB, ο δέκτης FM του συστήματος Infotainment παραμένει ενεργός στο παρασκήνιο και αναζητά διαρκώς τους

σταθμούς FM με το ισχυρότερο σήμα. Αν η λειτουργία TP \$55 είναι ενεργοποιημένη, μεταδίδονται δελτία οδικής κυκλοφορίας από τον σταθμό FM με την καλύτερη λήψη. Απενεργοποιήστε τη λειτουργία TP εάν δεν θέλετε να διακοπεί η λήψη DAB από τα δελτία οδικής κυκλοφορίας FM.

## Αναγγελίες DAB

Εκτός από τα μουσικά προγράμματα, πολλοί σταθμοί DAB μεταδίδουν επίσης ανακοινώσεις διάφορων κατηγοριών. Αν είναι ενεργοποιημένες ορισμένες ή όλες οι κατηγορίες, η υπηρεσία DAB που λαμβάνει το σύστημα τη συγκεκριμένη στιγμή διακόπτεται όταν μεταδοθεί κάποια ανακοίνωση που εμπίπτει σε αυτές τις κατηγορίες.

Επιλέξτε **Μενού** στο βασικό μενού ραδιοφώνου του DAB, για να ανοίξει το αντίστοιχο ειδικό υπομενού ζώνης συχνοτήτων.

Μετακινηθείτε με κύλιση στη λίστα και επιλέξτε **Αναγγελίες DAB**, για να εμφανιστεί μια λίστα με τις διαθέσιμες κατηγορίες. Ενεργοποιήστε όλες ή τις κατηγορίες ανακοινώσεων ή μόνο την κατηγορία που θέλετε. Μπορείτε να επιλέξετε ταυτόχρονα διαφορετικές κατηγορίες ανακοινώσεων.

## Σύνδεση DAB-DAB

Εάν αυτή η λειτουργία είναι ενεργοποιημένη, η συσκευή μεταβαίνει στην ίδια υπηρεσία (πρόγραμμα) σε άλλο σύνολο DAB (εάν είναι διαθέσιμο), όταν το σήμα DAB είναι πολύ ασθενές, για να το λάβει ο δέκτης.

Επιλέξτε **Μενού** στο βασικό μενού ραδιοφώνου του DAB, για να ανοίξει το αντίστοιχο ειδικό υπομενού ζώνης συχνοτήτων.

Μετακινηθείτε με κύλιση στη λίστα και ενεργοποιήστε ή απενεργοποιήστε το Σύνδεση DAB-DAB.

## Σύνδεση DAB-FM

Αυτή η λειτουργία επιτρέπει την εναλλαγή από έναν σταθμό DAB στον αντίστοιχο σταθμό FM και αντίστροφα. Εάν αυτή η λειτουργία είναι ενεργοποιημένη, η συσκευή μεταβαίνει στον αντίστοιχο σταθμό FM της ενεργής υπηρεσίας DAB (εάν είναι διαθέσιμη) όταν το σήμα DAB είναι πολύ ασθενές για να το συλλάβει ο δέκτης.

Μετακινηθείτε με κύλιση στη λίστα και ενεργοποιήστε ή απενεργοποιήστε το Σύνδεση DAB-FM.

## Ζώνη συχνοτήτων L

Αυτή η λειτουργία καθορίζει ποιες ζώνες συχνοτήτων DAB θα λαμβάνει το σύστημα Infotainment.

Η ζώνη συχνοτήτων L (επίγειο και δορυφορικό ραδιόφωνο) είναι μια άλλη ζώνη συχνοτήτων ραδιοφώνου που μπορεί να ληφθεί επιπρόσθετα.

Επιλέξτε **Μενού** στο βασικό μενού ραδιοφώνου του DAB, για να ανοίξει το αντίστοιχο ειδικό υπομενού ζώνης συχνοτήτων.

Μετακινηθείτε με κύλιση στη λίστα και ενεργοποιήστε ή απενεργοποιήστε το Ζώνη συχνοτήτων L.

## 58 Ραδιόφωνο

#### Intellitext

Η λειτουργία **Intellitext** επιτρέπει τη λήψη πρόσθετων πληροφοριών όπως οικονομικές πληροφορίες, αθλητικά, ειδήσεις κ.λπ.

#### Επισήμανση

Το διαθέσιμο περιεχόμενο εξαρτάται από το σταθμό και την περιοχή.

Επιλέξτε **Μενού** στο βασικό μενού ραδιοφώνου του DAB, για να ανοίξει το αντίστοιχο ειδικό υπομενού ζώνης συχνοτήτων.

Μετακινηθείτε με κύλιση στη λίστα και επιλέξτε Intellitext.

Επιλέξτε μία από τις κατηγορίες και έπειτα επιλέξτε ένα συγκεκριμένο στοιχείο για να εμφανιστούν λεπτομερείς πληροφορίες.

## EPG

Ο ηλεκτρονικός οδηγός προγράμματος παρέχει πληροφορίες για το τρέχον και το ακόλουθο πρόγραμμα του συγκεκριμένου σταθμού DAB.

Επιλέξτε **Μενού** στο βασικό μενού του ραδιοφώνου DAB και στη συνέχεια επιλέξτε **Λίστα σταθμών**. Για να εμφανιστεί το πρόγραμμα του επιθυμητού σταθμού, αγγίξτε το εικονίδιο δίπλα στο σταθμό.

## Εξωτερικές συσκευές

| Γενικές πληροφορίες        | 59 |
|----------------------------|----|
| Αναπαραγωγή ήχου           | 61 |
| Εμφάνιση εικόνων           | 62 |
| Αναπαραγωγή ταινιών        | 64 |
| Χρήση εφαρμογών smartphone | 65 |

## Γενικές πληροφορίες

Στην κεντρική κονσόλα υπάρχει μια θύρα USB για τη σύνδεση εξωτερικών συσκευών.

#### Επισήμανση

Η θύρα USB πρέπει να είναι πάντοτε καθαρή και στεγνή.

## Θύρα USB

Στη θύρα USB μπορείτε να συνδέσετε MP3 player, συσκευή USB, κάρτα SD (μέσω θύρας USB / αντάπτορα) ή smartphone.

Μπορούν να συνδεθούν μέχρι δύο συσκευές USB κάθε φορά στο σύστημα Infotainment.

## Επισήμανση

Για τη σύνδεση δύο συσκευών USB, απαιτείται εξωτερικό USB hub.

Το σύστημα Infotainment έχει δυνατότητα αναπαραγωγής αρχείων ήχου, προβολής αρχείων εικόνας ή αναπαραγωγής αρχείων ταινιών που περιέχονται σε συσκευές USB.

Όταν κάποια από αυτές τις συσκευές είναι συνδεδεμένη στη θύρα USB, μπορείτε να χειριστείτε διάφορες λειτουργίες τους από τα χειριστήρια και τα μενού του συστήματος Infotainment.

59

## Επισήμανση

Δεν υποστηρίζονται όλες οι βοηθητικές συσκευές από το σύστημα Infotainment. Ελέγξτε τη λίστα συμβατότητας στον ιστότοπό μας.

#### Σύνδεση / αποσύνδεση μιας συσκευής

Συνδέστε μία από τις συσκευές που αναφέρονται παραπάνω στη θύρα USB. Αν απαιτείται, χρησιμοποιήστε το κατάλληλο καλώδιο σύνδεσης. Η λειτουργία μουσικής αρχίζει αυτόματα.

## Επισήμανση

Αν συνδεθεί μια μη αναγνώσιμη συσκευή USB, θα εμφανιστεί το σχετικό μήνυμα σφάλματος και το σύστημα Infotainment θα μεταβεί αυτόματα στη λειτουργία που χρησιμοποιούταν προηγουμένως.

Για να αποσυνδέσετε τη συσκευή USB, επιλέξτε μια άλλη λειτουργία και στη συνέχεια αφαιρέστε τη συσκευή USB.

## 60 Εξωτερικές συσκευές

## Προσοχή

Αποφύγετε να αποσυνδέετε τη συσκευή στη διάρκεια της αναπαραγωγής. Κάτι τέτοιο μπορεί να προκαλέσει ζημιά στη συσκευή ή στο σύστημα Infotainment.

## Αυτόματη εκκίνηση USB

Από προεπιλογή το μενού ήχου USB εμφανίζεται αυτόματα μόλις συνδεθεί μια συσκευή USB.

Αν θέλετε, αυτή η λειτουργία μπορεί να απενεργοποιηθεί.

Πατήστε 🟠 και στη συνέχεια επιλέξτε Ρυθμίσεις, για να ανοίξει το μενού ρυθμίσεων.

Επιλέξτε **Ραδιόφωνο**, μετακινηθείτε με κύλιση στο **Αυτόματη έναρξη USB** και αγγίξτε το κουμπί οθόνης δίπλα στη λειτουργία.

Για να επανενεργοποιήσετε τη λειτουργία: αγγίξτε το πλήκτρο οθόνης ξανά.

## Bluetooth

Οι συσκευές που υποστηρίζουν μουσικά προφίλ Bluetooth A2DP και AVRCP μπορούν να συνδεθούν ασύρματα στο σύστημα Infotainment. Το σύστημα Infotainment μπορεί να αναπαράγει μουσικά αρχεία που υπάρχουν σε αυτές τις συσκευές.

#### Σύνδεση μιας συσκευής

Για λεπτομερή περιγραφή του πως γίνεται η σύνδεση Bluetooth ⇔ 85.

## Τύποι αρχείων και φάκελοι

Η μέγιστη χωρητικότητα μιας συσκευής που υποστηρίζεται από το σύστημα Infotainment είναι 5000 μουσικά αρχεία, 5000 αρχεία εικόνας, 500 αρχεία ταινίας, 5000 φάκελοι και 15 βαθμίδες δομής φακέλων, Υποστηρίζονται μόνο συσκευές που έχουν διαμορφωθεί με σύστημα αρχείων FAT16 / FAT32.

Αν περιλαμβάνονται εικόνες στα συνοδευτικά δεδομένα ήχου, αυτές οι εικόνες εμφανίζονται στην οθόνη.

#### Επισήμανση

Ορισμένα αρχεία μπορεί να μην αναπαράγονται σωστά. Αυτό μπορεί να συμβαίνει λόγω διαφορετικής μορφής εγγραφής ή λόγω της κατάστασης του αρχείου.

Τα αρχεία από online καταστήματα, για τα οποία ισχύει η διαχείριση ψηφιακών δικαιωμάτων (DRM), δεν μπορούν να αναπαραχθούν.

Το σύστημα Infotainment μπορεί να αναπαράγει τα παρακάτω αρχεία ήχου, εικόνας και ταινίας σε εξωτερικές συσκευές.

## Αρχεία ήχου

Οι συμβατοί τύποι αρχείων ήχου είναι MP3 (MPEG-1 Layer 3, MPEG-2 Layer 3), WMA, AAC, AAC+, ALAC OGG WAF (PCM), AIFF, 3GPP (ήχος μόνο), ηχητικά βιβλία και LPCM. Οι συσκευές iPod<sup>®</sup> και iPhone<sup>®</sup> αναπαράγουν ALAC, AIFF, ηχητικά βιβλία και LPCM.

Κατά την αναπαραγωγή ενός αρχείου με πληροφορίες ετικέτας ID3, το σύστημα Infotainment μπορεί να

## Εξωτερικές συσκευές 61

εμφανίσει πληροφορίες, π.χ. για τον τίτλο του μουσικού κομματιού και τον καλλιτέχνη.

#### Αρχεία εικόνας

Οι τύποι αρχείων εικόνας που μπορούν να εμφανιστούν είναι JPG, JPEG, BMP, PNG και GIF.

Τα αρχεία JPG πρέπει να έχουν μέγεθος 64 έως 5.000 εικονοστοιχεία σε πλάτος και 64 έως 5.000 εικονοστοιχεία σε ύψος.

Τα αρχεία BMP, PNG και GIF πρέπει να έχουν μέγεθος 64 έως 1.024 εικονοστοιχεία σε πλάτος και 64 έως 1024 εικονοστοιχεία σε ύψος.

Το μέγεθος αρχείου των εικόνων δεν πρέπει να υπερβαίνει το 1MB.

#### Αρχεία ταινίας

Οι συμβατοί τύποι αρχείων ταινίας είναι ΑVI και MP4.

Η μέγιστη ανάλυση είναι 1280 x 720 εικονοστοιχεία. Η συχνότητα καρέ πρέπει να είναι μικρότερη από 30 fps.

Ο κατάλληλος κωδικοποιητήςαποκωδικοποιητής (codec) είναι ο Η. 264/MPEG-4 AVC. Οι συμβατοί τύποι αρχείων ήχου είναι MP3, AC3, AAC και WMA.

Ο τύπος αρχείου υποτίτλων που μπορούν να προβληθούν είναι SMI.

## Αναπαραγωγή ήχου

# Ενεργοποίηση της λειτουργίας μουσικής

Εάν η συσκευή δεν έχει ακόμη συνδεθεί στο σύστημα Infotainment, συνδέστε τη συσκευή \$ 59.

Συνήθως το σχετικό βασικό μενού ήχου εμφανίζεται αυτόματα.

Αν η αναπαραγωγή δεν ξεκινήσει αυτόματα, π.χ. αν η λειτουργία Αυτόματη έναρξη USB είναι απενεργοποιημένη ⇔ 59, ακολουθήστε τα παρακάτω βήματα:

Πατήστε 🗟 και στη συνέχεια επιλέξτε Ήχος, για να ανοίξει το βασικό μενού ήχου, που είχε επιλεχθεί τελευταίο.

Επιλέξτε Πηγή στη γραμμή επιλογέα αλληλεπίδρασης και κατόπιν επιλέξτε την επιθυμητή πηγή ήχου, για να ανοίξει το σχετικό βασικό μενού ήχου. Η αναπαραγωγή των μουσικών κομματιών αρχίζει αυτόματα.

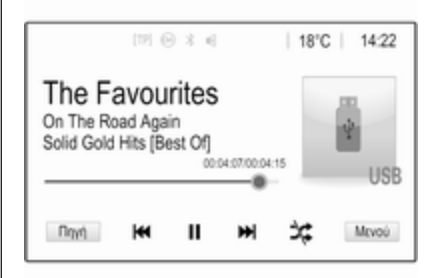

## Πλήκτρα λειτουργιών

#### Διακοπή και ανάκτηση της αναπαραγωγής

Αγγίξτε το ΙΙ για διακοπή της αναπαραγωγής. Το πλήκτρο οθόνης αλλάζει σε ►.

Αγγίξτε το ► για συνέχιση της αναπαραγωγής.

Αναπαραγωγή του επόμενου ή του προηγούμενου μουσικού κομματιού Αγγίξτε το >> Ι για αναπαραγωγή του επόμενου κομματιού.

Αγγίξτε το Ι 4 εντός των πρώτων 2 δευτερολέπτων αναπαραγωγής του κομματιού, για να επιστρέψετε στο προηγούμενο κομμάτι.

#### Επιστροφή στην αρχή του τρέχοντος μουσικού κομματιού

Αγγίξτε το Ι μετά από 2 δευτερόλεπτα αναπαραγωγής του κομματιού.

#### Γρήγορη μετακίνηση μπροστά και πίσω

Αγγίξτε και κρατήστε πατημένο το | | | | | | ή το | | | |. Αφήστε το, για να επιστρέψετε σε κανονική λειτουργία αναπαραγωγής.

Εναλλακτικά, μπορείτε να μετακινήσετε αριστερά ή δεξιά τον δείκτη που δείχνει την τρέχουσα θέση του μουσικού κομματιού.

#### Αναπαραγωγή μουσικών κομματιών με τυχαία σειρά

Αγγίξτε ≭ για αναπαραγωγή των κομματιών με τυχαία σειρά. Το πλήκτρο οθόνης αλλάζει σε ≭.

Αγγίξτε ξανά το ≭ για απενεργοποίηση της λειτουργίας τυχαίας αναπαραγωγής και επιστροφή στη λειτουργίας κανονικής αναπαραγωγής.

## Λειτουργία Περιήγηση στη μουσική

Για να εμφανιστεί η οθόνη περιήγησης αγγίξτε την οθόνη. Εναλλακτικά, επιλέξτε **Μενού** στην κεντρική οθόνη για τον ήχο για να εμφανιστεί το αντίστοιχο μενού ήχου και στη συνέχεια επιλέξτε **Περιήγηση στη μουσική**.

Εμφανίζονται διαφορετικές κατηγορίες, στις οποίες είναι ταξινομημένα τα μουσικά κομμάτια, π.χ. Λίστες αναπαραγ, Καλλιτέχνες ή Άλμπουμ.

| :    | Καλλιτέχνες                       | ø               |
|------|-----------------------------------|-----------------|
| Þ    | Beastie Boys                      | >               |
|      | Frida Gold                        | >               |
|      | Kings Of Leon                     | >               |
|      | Alternatives                      | >               |
| Vion | ες Καλλπέχνες Αλμπουμ Τραγούδια Ι | Μουσικά Περισσό |

Επιλέξτε την κατηγορία που θέλετε, υποκατηγορία (εάν είναι διαθέσιμη) και στη συνέχεια επιλέξτε ένα μουσικό κομμάτι.

Επιλέξτε το κομμάτι για να αρχίσει η αναπαραγωγή.

## Εμφάνιση εικόνων

Υπάρχει η δυνατότητα εμφάνισης εικόνων από μια συσκευή USB.

#### Επισήμανση

Για λόγους ασφάλειας, ορισμένες λειτουργίες είναι απενεργοποιημένες ενώ οδηγείτε.

# Ενεργοποίηση της λειτουργίας εικόνας

Εάν η συσκευή δεν έχει ακόμη συνδεθεί στο σύστημα Infotainment, συνδέστε τη συσκευή \$ 59.

Πατήστε το 🟠 και στη συνέχεια επιλέξτε Gallery, για να ανοίξει το βασικό μενού πολυμέσων.

Αγγίξτε , για να ανοίξετε το βασικό μενού εικόνων, για να εμφανιστεί μια λίστα των αποθηκευμένων στοιχείων στη συσκευή USB. Επιλέξτε την εικόνα που επιθυμείτε. Αν έχει αποθηκευτεί σε φάκελο, επιλέξτε τον αντίστοιχο φάκελο πρώτα.

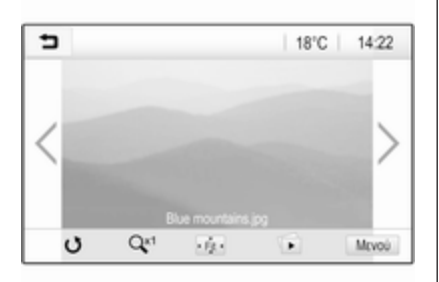

Αγγίξτε την οθόνη για να αποκρυφθεί η γραμμή μενού. Αγγίξτε την οθόνη ξανά για να επανεμφανιστεί η γραμμή μενού.

## Πλήκτρα λειτουργιών

## Λειτουργία πλήρους οθόνης

## Προβολή της επόμενης ή προηγούμενης εικόνας

Αγγίξτε > ή περάστε το δάκτυλό σας προς τα αριστερά, για να προβάλλετε την επόμενη εικόνα

Αγγίξτε 🕻 ή περάστε το δάκτυλό σας προς τα δεξιά, για να προβάλλετε την προηγούμενη εικόνα.

## Περιστροφή μιας εικόνας

Επιλέξτε 👌 για περιστροφή της εικόνας.

## Μεγέθυνση εικόνας

Αγγίξτε το Ο μία ή περισσότερες φορές, για να μεγεθύνετε ένα σημείο της εικόνας ή για να επιστρέψει η εικόνα στο αρχικό της μέγεθος.

## Προβολή slide show

Επιλέξτε 🗈, για να δείτε τις εικόνες που είναι αποθηκευμένες στη συσκευή USB με τη μορφή προβολής διαφανειών.

Αγγίξτε την οθόνη για τερματισμό της προβολής διαφανειών.

## Μενού εικόνας

Επιλέξτε Μενού στην κάτω γραμμή της οθόνης, για να εμφανιστεί Μενού εικόνας.

63

| ٦N   | Ιενού εικόνας            | (f) |  |
|------|--------------------------|-----|--|
| Διάρ | κεια προβολής παρουσίαση | IS  |  |
| Pok  | ά. Θερμ. Ένδειξη         | 0   |  |
| Ρυθ, | ιίσεις εμφάνισης         |     |  |
|      |                          |     |  |
|      |                          |     |  |
|      |                          |     |  |

Χρόνος προβολής διαφανειών Επιλέξτε Διάρκεια προβολής παρουσίασης για να εμφανιστεί μια λίστα με κάθε πιθανό χρονικό διάστημα που μεσολαβεί κατά την εναλλαγή εικόνων και επιλέξτε το διάστημα που θέλετε.

## 64 Εξωτερικές συσκευές

#### Εμφάνιση ρολογιού και θερμοκρασίας

Για να εμφανιστεί η ώρα και η θερμοκρασία σε πλήρη οθόνη, ενεργοποιήστε το **Ρολόι. Θερμ. Ένδειξη**.

#### Ρυθμίσεις οθόνης

Επιλέξτε **Ρυθμίσεις εμφάνισης**, για να ανοίξει ένα υπομενού για τη ρύθμιση της φωτεινότητας και της αντίθεσης.

Αγγίξτε το + και το - για την προσαρμογή των ρυθμίσεων.

## Αναπαραγωγή ταινιών

Υπάρχει η δυνατότητα προβολής ταινιών από μια συσκευή USB.

#### Επισήμανση

Για λόγους ασφάλειας, η λειτουργία αναπαραγωγής ταινιών δεν είναι διαθέσιμη ενώ οδηγείτε.

## Ενεργοποίηση της λειτουργίας ταινίας

Εάν η συσκευή δεν έχει ακόμη συνδεθεί στο σύστημα Infotainment, συνδέστε τη συσκευή \$ 59. Πατήστε το 🟠 και στη συνέχεια επιλέξτε Gallery, για να ανοίξει το βασικό μενού πολυμέσων.

Πατήστε το , για να ανοίξει το βασικό μενού ταινιών και να εμφανιστεί μια λίστα με τα στοιχεία που έχουν αποθηκευτεί στη συσκευή USB. Επιλέξτε την ταινία που θέλετε. Αν έχει αποθηκευτεί σε φάκελο, επιλέξτε τον αντίστοιχο φάκελο πρώτα.

Η ταινία προβάλλεται.

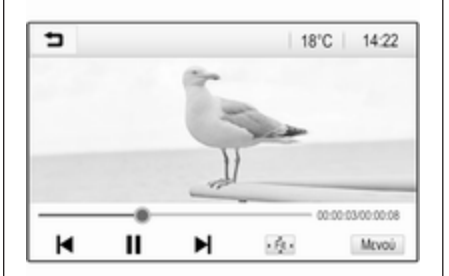

## Πλήκτρα λειτουργιών

## Πλήρης οθόνη

Επιλέξτε ఈ, για να προβληθεί η ταινία σε πλήρη οθόνη. Αγγίξτε την οθόνη για έξοδο από τη λειτουργία πλήρους οθόνης.

#### Διακοπή και ανάκτηση της αναπαραγωγής

Αγγίξτε το ΙΙ για διακοπή της αναπαραγωγής. Το πλήκτρο οθόνης αλλάζει σε ►.

Αγγίξτε το ► για συνέχιση της αναπαραγωγής.

# Αναπαραγωγή του επόμενου ή του προηγούμενου μουσικού κομματιού Αγγίξτε το ▶Ι για αναπαραγωγή του επόμενου αρχείου ταινίας.

Αγγίξτε το I ≤ εντός των πρώτων 5 δευτερολέπτων αναπαραγωγής της ταινίας, για να επιστρέψετε στο προηγούμενο αρχείο ταινίας.

# Επιστροφή στην αρχή της τρέχουσας ταινίας

Αγγίξτε το I μετά από 5 δευτερόλεπτα αναπαραγωγής της ταινίας. Γρήγορη μετακίνηση μπροστά και πίσω

Αγγίξτε και κρατήστε πατημένο το Ι ή το ►Ι. Αφήστε το, για να επιστρέψετε σε κανονική λειτουργία αναπαραγωγής.

## Μενού ταινίας

Επιλέξτε Μενού στην κάτω γραμμή της οθόνης, για να εμφανιστεί Μενού ταινιών.

| ∍ | Μενού ταινιών           | (f) |
|---|-------------------------|-----|
| Ρ | υθμίσεις ηχητικών τόνων |     |
| A | υτόματη ένταση ήχου     |     |
| Ρ | ολόι. Θερμ. Ένδειξη     | = 1 |
| P | υθμίσεις εμφάνισης      |     |

#### Εμφάνιση ρολογιού και θερμοκρασίας

Για να εμφανιστεί η ώρα και η θερμοκρασία σε πλήρη οθόνη, ενεργοποιήστε το **Ρολόι. Θερμ. Ένδειξη**. Ρυθμίσεις οθόνης

Επιλέξτε **Ρυθμίσεις εμφάνισης**, για να ανοίξει ένα υπομενού για ρύθμιση της φωτεινότητας και της αντίθεσης.

Αγγίξτε το + και το - για την προσαρμογή των ρυθμίσεων.

## Χρήση εφαρμογών smartphone

## Προβολή τηλεφώνου

Οι εφαρμογές προβολής τηλεφώνου Apple CarPlay™ και Android Auto™ προβάλλουν επιλεγμένες εφαρμογές από ένα smartphone στην οθόνη πληροφοριών και σας επιτρέπουν να τις χειρίζεστε απευθείας από τους διακόπτες του συστήματος Infotainment.

Απευθυνθείτε στον κατασκευαστή της συσκευής για να διαπιστώσετε αν αυτή η λειτουργία είναι συμβατή με το smartphone και αν αυτή η εφαρμογή είναι διαθέσιμη στη χώρα που διαμένετε.

#### Χειρισμός του smartphone

Τηλέφωνο Android: Κατεβάστε (download) την εφαρμογή Android Auto στο smartphone από το Google Play™ Store.

iPhone: Βεβαιωθείτε ότι το Siri<sup>®</sup> είναι ενεργοποιημένο στο smartphone.

# Ενεργοποίηση προβολής τηλεφώνου στο μενού ρυθμίσεων

Πατήστε 1 για να εμφανιστεί η αρχική οθόνη και στη συνέχεια επιλέξτε Ρυθμίσεις.

Μετακινηθείτε με κύλιση στη λίστα στο Apple CarPlay ή στο Android Auto.

Βεβαιωθείτε ότι η αντίστοιχη εφαρμογή είναι ενεργοποιημένη.

## Σύνδεση του κινητού τηλεφώνου

Συνδέστε το smartphone στη θύρα USB \$ 59.

## Έναρξη της προβολής τηλεφώνου

Για την έναρξη της λειτουργίας προβολής τηλεφώνου πιέστε 🏠 και κατόπιν επιλέξτε Προβολή.

## Επισήμανση

Αν η εφαρμογή αναγνωρίζεται από το σύστημα Infotainment, το εικονίδιο της εφαρμογής μπορεί να αλλάξει σε Apple CarPlay ή σε Android Auto.

Εναλλακτικά, μπορείτε να αρχίσετε τη λειτουργία πατώντας 🏠 επί μερικά δευτερόλεπτα.

Η οθόνη προβολής τηλεφώνου που εμφανίζεται εξαρτάται από το smartphone και την έκδοση λογισμικού.

Επιστροφή στην αρχική οθόνη Πατήστε το 🏠.

## BringGo

To BringGo είναι μια εφαρμογή πλοήγησης που παρέχει αναζήτηση τοποθεσίας, εμφάνιση χαρτών και καθοδήγηση διαδρομής.

## Επισήμανση

Πριν κατεβάσετε (download) την εφαρμογή, ελέγξτε αν η εφαρμογή BringGo είναι διαθέσιμη στο αυτοκίνητο.

## Λήψη (download) της εφαρμογής

Για να μπορέσετε να χειριστείτε την εφαρμογή BringGo από τα χειριστήρια και τα μενού του συστήματος Infotainment, η αντίστοιχη εφαρμογή πρέπει να είναι εγκατεστημένη στο smartphone.

Κατεβάστε (download) την εφαρμογή από το App Store<sup>®</sup> ή το Google Play Store.

#### Ενεργοποίηση του BringGo στο μενού ρυθμίσεων

Πατήστε ሰ για να εμφανιστεί η αρχική οθόνη και στη συνέχεια επιλέξτε **Ρυθμίσεις**.

Μετακινηθείτε με κύλιση στη λίστα στην **BringGo**.

Βεβαιωθείτε ότι η εφαρμογή είναι ενεργοποιημένη.

## Σύνδεση του κινητού τηλεφώνου

Συνδέστε το smartphone στη θύρα USB \$ 59.

## Εκκίνηση του BringGo

Για να αρχίσετε την εφαρμογή, πατήστε 🟠 και στη συνέχεια επιλέξτε το εικονίδιο **Nav**. Το βασικό μενού της εφαρμογής εμφανίζεται στην οθόνη πληροφοριών.

Για περισσότερες πληροφορίες για τον χειρισμό της εφαρμογής, βλ. οδηγίες στον δικτυακό τόπο του κατασκευαστή.

# Πλοήγηση

| Γενικές πληροφορίες | 67 |
|---------------------|----|
| Χρήση               | 68 |
| Εισαγωγή προορισμού | 73 |
| Καθοδήγηση          | 79 |

## Γενικές πληροφορίες

Αυτό το κεφάλαιο αφορά στο ενσωματωμένο σύστημα πλοήγησης.

Η τρέχουσα κατάσταση οδικής κυκλοφορίας συμπεριλαμβάνεται στον υπολογισμό της διαδρομής. Για αυτό το σκοπό, το σύστημα Infotainment λαμβάνει δελτία οδικής κυκλοφορίας για την περιοχή λήψης που βρίσκεστε τη συγκεκριμένη στιγμή μέσω RDS-TMC.

Το σύστημα πλοήγησης δεν μπορεί όμως να λάβει υπόψη συμβάντα οδικής κυκλοφορίας, ρυθμίσεις οδικής κυκλοφορίας που άλλαξαν πολύ πρόσφατα και κινδύνους ή προβλήματα που προκύπτουν ξαφνικά (π.χ. έργα οδοποιίας).

## Προσοχή

Η χρήση του συστήματος πλοήγησης δεν απαλλάσσει τον οδηγό από την ευθύνη για ορθή, προσεκτική συμπεριφορά όταν οδηγεί. Οι σχετικοί κανονισμοί οδικής κυκλοφορίας πρέπει πάντοτε να τηρούνται. Εάν κάποια υπόδειξη καθοδήγησης του συστήματος πλοήγησης αντιβαίνει τους κανονισμούς οδικής κυκλοφορίας, ισχύουν πάντοτε οι κανονισμοί οδικής κυκλοφορίας.

## Λειτουργία του συστήματος πλοήγησης

Η θέση και η κίνηση του οχήματος ανιχνεύονται από το σύστημα πλοήγησης με τη χρήση αισθητήρων. Η διανυθείσα απόσταση προσδιορίζεται από το σήμα του ταχύμετρου του οχήματος και τις κινήσεις αλλαγής κατεύθυνσης στις στροφές από έναν αισθητήρα. Η θέση προσδιορίζεται από τους δορυφόρους GPS (Παγκόσμιο σύστημα προσδιορισμού θέσης).

Συγκρίνοντας τα σήματα των αισθητήρων με τους ψηφιακούς χάρτες είναι εφικτός ο υπολογισμός της θέσης του οχήματος με ακρίβεια 10 μέτρων περίπου.

Το σύστημα λειτουργεί επίσης με κακή λήψη GPS. Ωστόσο, η ακρίβεια του προσδιορισμού της θέσης θα είναι μειωμένη. Μετά από την καταχώριση της διεύθυνσης προορισμού ή του σημείου ενδιαφέροντος (το πιο κοντινό πρατήριο καυσίμων, ξενοδοχείο, κλπ.), θα υπολογιστεί η διαδρομή από την τρέχουσα θέση προς τον επιλεγμένο προορισμό.

Η καθοδήγηση διαδρομής παρέχεται με ηχητικό μήνυμα και ένα βέλος, καθώς και με τη βοήθεια μιας πολύχρωμης οθόνης χάρτη.

## Υποδείξεις

#### Σύστημα πληροφοριών κυκλοφορίας ΤΜC και δυναμική καθοδήγηση στον προορισμό

Το σύστημα πληροφοριών κυκλοφορίας TMC λαμβάνει από ραδιοφωνικούς σταθμούς TMC όλες τις τρέχουσες πληροφορίες κυκλοφορίας. Αυτές οι πληροφορίες περιλαμβάνονται στον υπολογισμό της συνολικής διαδρομής. Η διαδρομή υπολογίζεται έτσι, ώστε τα κυκλοφοριακά προβλήματα να παρακάμπτονται σύμφωνα με τα προεπιλεγμένα κριτήρια.

Εάν προκύψει κυκλοφοριακό πρόβλημα στη διάρκεια μιας ενεργής καθοδήγησης στον προορισμό, εμφανίζεται ανάλογα με τις προεπιλεγμένες ρυθμίσεις ένα μήνυμα με την ερώτηση εάν θέλετε να τροποποιηθεί η διαδρομή ή όχι.

Οι πληροφορίες οδικής κυκλοφορίας TMC εμφανίζονται στην οθόνη χάρτη ως σύμβολα ή ως λεπτομερές κείμενο στο μενού μηνυμάτων TMC.

Προϋπόθεση για τη χρήση πληροφοριών κυκλοφορίας TMC είναι η λήψη σταθμών TMC στην εν λόγω περιοχή.

Οι σταθμοί οδικής κυκλοφορίας TMC μπορούν να επιλεγούν στο μενού πλοήγησης \$ 68.

#### Δεδομένα χάρτη

Όλα τα απαιτούμενα δεδομένα χάρτη είναι αποθηκευμένα στο σύστημα Infotainment.

Για να ενημερωθούν τα δεδομένα πλοήγησης χάρτη, αγοράστε νέα δεδομένα στον επίσημο αντιπρόσωπο Opel ή από την αρχική μας σελίδα στη διεύθυνση http://opel.navigation.com/. Για την ενημέρωση, θα σας δοθεί μια συσκευή USB. Συνδέστε τη συσκευή USB στη θύρα USB και ακολουθήστε τις οδηγίες στην οθόνη. Το όχημα πρέπει να βρίσκεται σε λειτουργία κατά τη διαδικασία της ενημέρωσης.

Αν το αυτοκίνητο διαθέτει περισσότερες από μία θύρες USB, οι υπόλοιπες θύρες USB δεν πρέπει να χρησιμοποιηθούν.

#### Επισήμανση

Το όχημα παραμένει σε λειτουργία στη διάρκεια της διαδικασίας ενημέρωσης. Αν θέσετε το όχημα εντός λειτουργίας, η ενημέρωση μπορεί να διακοπεί. Η εφαρμογή πλοήγησης, το Bluetooth και άλλες εξωτερικές συσκευές είναι μη διαθέσιμες μέχρι η διαδικασία ενημέρωσης να ολοκληρωθεί.

## Χρήση

Για να εμφανιστεί ο χάρτης πλοήγησης, πατήστε 🏠 και στη συνέχεια επιλέξτε το εικονίδιο Πλοήγηση.

## Πλοήγηση 69

## Μη ενεργή καθοδήγηση διαδρομής

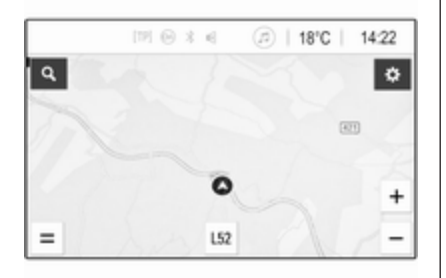

- Εμφανίζεται η προβολή χάρτη.
- Η τρέχουσα θέση υποδεικνύεται από έναν κύκλο με ένα βέλος να δείχνει στην κατεύθυνση οδήγησης.
- Το όνομα της τρέχουσας οδού εμφανίζεται στο κάτω μέρος της οθόνης.

## Ενεργή καθοδήγηση διαδρομής

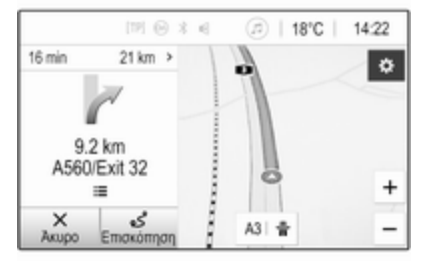

- Εμφανίζεται η προβολή χάρτη.
- Η ενεργή διαδρομή υποδεικνύεται με μια έγχρωμη γραμμή.
- Το κινούμενο όχημα επισημαίνεται από έναν κύκλο με ένα βέλος στραμμένο προς την κατεύθυνση κίνησης.
- Η επόμενη αλλαγή πορείας επισημαίνεται σε ένα ξεχωριστό πεδίο στην αριστερή πλευρά της οθόνης.

- Η ώρα άφιξης ή ο χρόνος μετακίνησης εμφανίζεται πάνω από το σύμβολο του βέλους.
- Η απόσταση που απομένει έως τον προορισμό εμφανίζεται πάνω από το σύμβολο του βέλους.

## Χειρισμός χάρτη

## Κύλιση

Για κύλιση στον χάρτη, αγγίξτε οπουδήποτε στην οθόνη και σύρετε τον χάρτη προς την κατεύθυνση που θέλετε.

Ο χάρτης κινείται ανάλογα εμφανίζοντας ένα νέο τμήμα.

Για να επιστρέψετε στην τρέχουσα θέση, επιλέξτε **Νέο κέντρο** στο κάτω μέρος της οθόνης.

## Κεντράρισμα

Αγγίξτε και κρατήστε το δάχτυλό σας πάνω στην τοποθεσία που επιθυμείτε στην οθόνη. Ο χάρτης κεντράρεται γύρω από αυτή τη θέση.

Ενα κόκκινο **Ο** εμφανίζεται στη σχετική θέση και η αντίστοιχη διεύθυνση εμφανίζεται σε μία ετικέτα.

## 70 Πλοήγηση

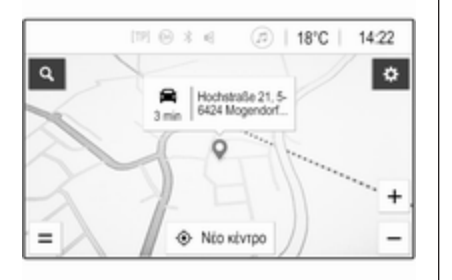

Για να επιστρέψετε στην τρέχουσα θέση, επιλέξτε **Νέο κέντρο** στο κάτω μέρος της οθόνης.

## Μεγέθυνση

Για μεγέθυνση ενός επιλεγμένου σημείου στον χάρτη, τοποθετήστε κλειστά δύο δάχτυλα στην οθόνη και ανοίξτε τα σε αντίθετη κατεύθυνση το ένα από άλλο.

Εναλλακτικά, χρησιμοποιήστε το + στην οθόνη του χάρτη.

Για σμίκρυνση και την εμφάνιση μιας μεγαλύτερης περιοχής γύρω από το επιλεγμένο σημείο, τοποθετήστε ανοιχτά δύο δάχτυλα στην οθόνη και κλείστε τα το ένα προς το άλλο. Εναλλακτικά, χρησιμοποιήστε το στην οθόνη του χάρτη.

## Πλήκτρο οθόνης Ακύρωση

Κατά την ενεργή καθοδήγηση διαδρομής, εμφανίζεται ένα πλήκτρο οθόνης **Άκυρο** στην αριστερή πλευρά της οθόνης.

Για να ακυρώσετε την ενεργή καθοδήγηση διαδρομής, επιλέξτε Άκυρο.

Επί μερικά δευτερόλεπτα, εμφανίζεται ένα πλήκτρο οθόνης **Συνεχ ταξ.** στην οθόνη του χάρτη. Επιλέξτε **Συνεχ ταξ.** για να αρχίσει ξανά η καθοδήγηση που ακυρώθηκε.

## Πλήκτρο οθόνης Επισκόπηση

Κατά την ενεργή καθοδήγηση διαδρομής, εμφανίζεται ένα πλήκτρο οθόνης Επισκόπηση στην αριστερή πλευρά της οθόνης.

Για να εμφανιστεί μια επισκόπηση της διαδρομής που είναι ενεργή τη συγκεκριμένη στιγμή, επιλέξτε Επισκόπηση. Ο χάρτης εμφανίζει πλέον την επιθυμητή επισκόπηση διαδρομής.

Για να επιστρέψετε στην κανονική προβολή, επιλέξτε **Επισκόπηση** ξανά.

## Πλήκτρο οθόνης 🕆

Αν η καθοδήγηση διαδρομής είναι ενεργή, εμφανίζεται ένα πρόσθετο πλήκτρο οθόνης στο κάτω μέρος του χάρτη αν η τρέχουσα οδός είναι αυτοκινητόδρομος.

Επιλέξτε # για να εμφανιστεί μια λίστα με τους σταθμούς σέρβις που βρίσκονται παρακάτω στη διαδρομή.

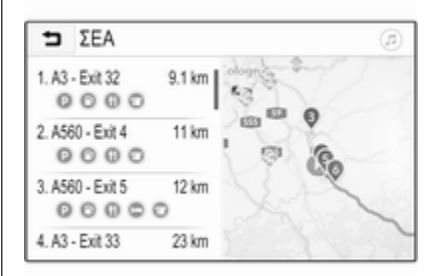

Όταν επιλέγετε την έξοδο που θέλετε, μπορείτε να έχετε πρόσβαση σε σημεία ενδιαφέροντος στην αντίστοιχη περιοχή και να αρχίσετε την καθοδήγηση διαδρομής προς ορισμένα από αυτά τα σημεία \$73.

## Πλήκτρο οθόνης 🗙

Σε ένα μενού ή υπομενού, επιλέξτε Χγια να επιστρέψετε απευθείας στον χάρτη.

## Τρέχουσα θέση

Επιλέξτε το όνομα της οδού στο κάτω μέρος της οθόνης. Εμφανίζονται πληροφορίες στην τρέχουσα θέση.

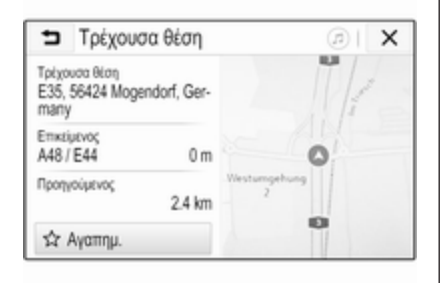

Για να αποθηκεύσετε την τρέχουσα θέση ως Αγαπημένο, επιλέξτε Αγαπημ.. Το εικονίδιο ★ γεμίζει και η θέση αποθηκεύεται στη λίστα Αγαπημένων. Ανάλογα με την προηγούμενη ρύθμιση, το πλήκτρο οθόνης φέρει την ένδειξη **3D Προς την κατεύθ.** κίνηση, 2D Προς την κατεύθ. κίνηση ή 2D Βορράς πάνω. Η προβολή χάρτη αλλάζει σύμφωνα με το πλήκτρο οθόνης.

Ρυθμίσεις χάρτη

λές χάρτη για την επιλογή.

Υπάρχουν τρεις διαφορετικές προβο-

Επιλέξτε 🍄 στην οθόνη του χάρτη και

στη συνέχεια επιλέξτε επανειλημμένα

το πλήκτρο οθόνης προβολής χάρτη

για εναλλαγή μεταξύ των επιλογών.

enflocking.

πλοήγησης

(n) X

Q+

Προσθήκη

προορισμοί

Προβολή χάρτη

Επιλογές

3D Προς την Οδική κυκλοφ

προβλημάτων στη διαδρομή

κατεύθ, κίνηση στον χάρτη

Επιλέξτε την προεπιλογή που επιθυμείτε.

#### Χρώματα χάρτη

Ανάλογα με τις εξωτερικές συνθήκες φωτισμού, το χρώμα της οθόνης χάρτη (ανοιχτά χρώματα για την ημέρα και σκούρα για τη νύχτα) μπορεί να προσαρμοστεί.

Επιλέξτε 🎝 στην οθόνη του χάρτη για να εμφανιστεί το μενού Επιλογές. Επιλέξτε Ρυθμίσεις συστήματος πλοήγησης και κατόπιν Χρώματα χάρτη.

Η προεπιλεγμένη ρύθμιση είναι Αυτόματα. Όταν το Αυτόματα είναι ενεργοποιημένο, η οθόνη προσαρμόζεται αυτόματα.

Εναλλακτικά, ενεργοποιήστε το Ημέρα (Φωτεινά) ή Νύχτα (Σκοτεινά) μόνο για ανοιχτόχρωμη ή σκουρόχρωμη οθόνη.

## Λειτουργία αυτόματης μεγέθυνσης

Αν η λειτουργία αυτόματης μεγέθυνσης είναι ενεργοποιημένη, το ποσοστό μεγέθυνσης αλλάζει αυτόματα όταν επίκειται στροφή κατά την ενεργή καθοδήγηση διαδρομής. Με

## 72 Πλοήγηση

αυτόν τον τρόπο, παρέχεται πάντοτε μια σαφής επισκόπηση της σχετικής αλλαγής πορείας.

Αν η λειτουργία αυτόματης μεγέθυνσης είναι απενεργοποιημένη, το επιλεγμένο ποσοστό μεγέθυνσης παραμένει το ίδιο σε όλη τη διάρκεια της καθοδήγησης διαδρομής.

Για να απενεργοποιήσετε τη λειτουργία, επιλέξτε 🎝 στον χάρτη για να εμφανιστεί το μενού Επιλογές. Επιλέξτε Ρυθμίσεις συστήματος πλοήγησης και στη συνέχεια πατήστε στη γραμμική κύλισης δίπλα στο Αυτόματο ζουμ.

Πατήστε στο πλήκτρο οθόνης ξανά για να επανενεργοποιήσετε τη λειτουργία.

# Εικονίδια POI (σημεία ενδιαφέροντος) στον χάρτη

Τα POI είναι σημεία γενικού ενδιαφέροντος, π.χ. πρατήρια καυσίμων ή εστιατόρια.

Η οθόνη των κατηγοριών ΡΟΙ που εμφανίζεται στον χάρτη μπορεί να εξατομικευτεί. Επιλέξτε 🎝 στον χάρτη για να εμφανιστεί το μενού Επιλογές. Επιλέξτε Ρυθμίσεις συστήματος πλοήγησης και κατόπιν Εμφάνιση στον χάρτη. Ενεργοποιήστε τις κατηγορίες POI που θέλετε.

## Κυκλοφοριακά προβλήματα επί του χάρτη

Τα κυκλοφοριακά προβλήματα μπορούν να επισημαίνονται απευθείας στον χάρτη.

Για να ενεργοποιήσετε τη λειτουργία, επιλέξτε 🎝 στον χάρτη για να εμφανιστεί το μενού Επιλογές. Επιλέξτε Οδική κυκλοφ. στον χάρτη. Το πλήκτρο οθόνης αλλάζει στη λειτουργία ενεργοποίησης.

Για να απενεργοποιήσετε τη λειτουργία, επιλέξτε **Οδική κυκλοφ. στον** χάρτη ξανά.

## Ένδειξη ώρας

Η ένδειξη ώρας κατά την ενεργή καθοδήγηση διαδρομής μπορεί να εμφανίζεται με δύο διαφορετικούς τρόπους: ως χρόνος που απομένει (μέχρι να φτάσετε τον προορισμό) ή ως ώρα άφιξης (πότε θα φτάσετε στον προορισμό).

Επιλέξτε 🎝 στον χάρτη για να εμφανιστεί το μενού Επιλογές. Επιλέξτε Ρυθμίσεις συστήματος πλοήγησης και κατόπιν Μορφή χρόνου έως τον προορισμό.

Ενεργοποιήστε την επιλογή που θέλετε στο υπομενού.

#### Επισήμανση

Κατά την ενεργή καθοδήγηση διαδρομής, μπορείτε να αλλάξετε τη χρονική ένδειξη πατώντας απλά στο πεδίο χρονικής ένδειξης στην οθόνη.

#### Προτιμήσεις ειδοποιήσεων

Αν θέλετε, μπορείτε να λαμβάνετε μια πρόσθετη ειδοποίηση σε συγκεκριμένες ζώνες οδικής κυκλοφορίας.

Επιλέξτε 🎝 στον χάρτη για να εμφανιστεί το μενού Επιλογές. Επιλέξτε Ρυθμίσεις συστήματος πλοήγησης και κατόπιν Προτιμήσεις ειδοποιήσεων.

Αν η Κάμερα ασφαλείας είναι ενεργοποιημένη, εμφανίζεται μια προειδοποίηση όταν πλησιάζετε σε σταθερή κάμερα ελέγχου ταχύτητας.
### Επισήμανση

Αυτή η λειτουργία είναι διαθέσιμη μόνο αν υπάρχει σύστημα ειδοποιήσεων σύμφωνα με τις νομικές διατάξεις που ισχύουν στη χώρα που βρίσκεστε.

Ενεργοποιήστε την επιλογή που επιθυμείτε.

## Φωνητική καθοδήγηση

Η διαδικασία καθοδήγησης διαδρομής μπορεί να υποστηρίζει φωνητικές υποδείξεις που εκφωνούνται από το σύστημα.

## Επισήμανση

Η λειτουργία φωνητικών οδηγιών πλοήγησης δεν υποστηρίζεται σε όλες τις γλώσσες. Αν δεν υπάρχουν φωνητικές οδηγίες διαθέσιμες, από το σύστημα ακούγεται αυτόματα ένας ηχητικός τόνος ως ένδειξη επικείμενης αλλαγής πορείας.

### Ενεργοποίηση

Η λειτουργία φωνητικής καθοδήγησης είναι ενεργοποιημένη ως προεπιλογή. Για να απενεργοποιήσετε τη λειτουργία, επιλέξτε 🎝 στον χάρτη για να εμφανιστεί το μενού Επιλογές και στη συνέχεια πατήστε **Φωνητική** καθοδήγηση. Το πλήκτρο οθόνης αλλάζει.

Επιλέξτε το πλήκτρο οθόνης ξανά για να επανενεργοποιηθεί η λειτουργία.

#### Ρυθμίσεις φωνητικής καθοδήγησης

Για να ορίσετε ποιες ενδείξεις του συστήματος μπορούν να υποβοηθήσουν την ενεργή καθοδήγηση διαδρομής, επιλέξτε στον χάρτη, **Ρυθμίσεις συστήματος πλοήγησης** και στη συνέχεια **Φωνητική** καθοδήγηση.

Αν η λειτουργία Κανονική φωνητική καθοδήγηση είναι ενεργοποιημένη, μια φωνή σας ενημερώνει για την επόμενη αλλαγή της πορείας σας.

Αν η λειτουργία **Μόνο ηχητική** σήμανση είναι ενεργοποιημένη, ακούγονται μόνο ηχητικά μπιπ ως ειδοποίηση.

Στο υπομενού Είδοπ. κατά τη διάρκεια κλήσεων, μπορείτε να ορίσετε τις πιθανές φωνητικές οδηγίες στη διάρκεια μιας τηλεφωνικής κλήσης.

Ενεργοποιήστε τις επιλογές που θέλετε.

## Επισήμανση

Οι αναγγελίες φωνητικής καθοδήγησης ακούγονται μόνο αν είναι ενεργοποιημένη η λειτουργία Φωνητική καθοδήγηση στο μενού Επιλογές, βλ. παραπάνω.

## Πληροφορίες

Επιλέξτε 🎝 στον χάρτη για να εμφανιστεί το μενού Επιλογές. Επιλέξτε Ρυθμίσεις συστήματος πλοήγησης και κατόπιν Σχετικά με.

Μπορείτε να αποκτήσετε πρόσβαση στο κείμενο των όρων και προϋποθέσεων του κατασκευαστή ή στη δήλωση ιδιωτικού απορρήτου από τα αντίστοιχα στοιχεία μενού.

Εμφανίζεται η έκδοση του χάρτη πλοήγησης.

## Εισαγωγή προορισμού

Η εφαρμογή πλοήγησης παρέχει διαφορετικές επιλογές για να ορίσετε έναν προορισμό για καθοδήγηση διαδρομής.

## Εισαγωγή προορισμού μέσω χάρτη

Μπορείτε να εισαγάγετε προορισμούς απευθείας από την οθόνη του χάρτη.

Προσωπικές διευθύνσεις στον χάρτη Μπορείτε να ορίσετε δύο συντομεύσεις διεύθυνσης (π.χ. Οικία και Εργασία), για να αρχίζετε εύκολα την καθοδήγηση διαδρομής προς αυτά τα δύο σημεία. Μπορείτε να ορίσετε τις διευθύνσεις στο μενού ρυθμίσεων, με ξεχωριστή σήμανση. Στη συνέχεια, μπορείτε να τις επιλέγετε απευθείας από τον χάρτη.

Για να αποθηκεύσετε τις διευθύνσεις, επιλέξτε 🎝 στον χάρτη, Ρυθμίσεις συστήματος πλοήγησης και στη συνέχεια Ορισμός των τοποθεσιών μου.

Επιλέξτε ένα από τα στοιχεία μενού (Οικία και Δουλειά ως προεπιλογή). Χρησιμοποιήστε το πληκτρολόγιο για να εισαγάγετε τα απαιτούμενα στοιχεία στο πεδίο διεύθυνσης. Για λεπτομερή περιγραφή του πληκτρολογίου, βλ. παρακάτω. Για να αλλάξετε το όνομα της προσωπικής διεύθυνσης, επιλέξτε Γτ] για να αποκρυφτεί το πληκτρολόγιο και επιλέξτε ένα από τα στοιχεία στη λίστα. Εναλλακτικά, εισαγάγετε ένα νέο όνομα στο πρώτο πεδίο εισαγωγής.

Αν είναι απαραίτητο, πατήστε μέσα σε ένα από τα πεδία εισαγωγής για να εμφανιστεί ξανά το πληκτρολόγιο και επιλέξτε **Ολοκληρώθηκε**. Η θέση αποθηκεύεται ως συντόμευση.

Για να αρχίσει η καθοδήγηση διαδρομής προς μία από αυτές τις τοποθεσίες, επιλέξτε το πλήκτρο οθόνης = στον χάρτη. Εμφανίζονται οι δύο προορισμοί.

Επιλέξτε ένα από τα πλήκτρα οθόνης. Το μενού **Διαδρομ.** απεικονίζεται.

Ενεργοποιήστε τη διαδρομή που θέλετε και στη συνέχεια επιλέξτε **Μετάβαση** για να αρχίσει η καθοδήγηση διαδρομής.

#### Επιλογή προορισμού μέσω χάρτη Μεταβείτε με κύλιση στο τμήμα του χάρτη που θέλετε. Αγγίξτε και κρατήστε το δάχτυλό σας πάνω στην τοπο-

θεσία που επιθυμείτε στην οθόνη. Ο χάρτης κεντράρεται γύρω από αυτή τη θέση.

Ενα κόκκινο **Ο** εμφανίζεται στη σχετική θέση και η αντίστοιχη διεύθυνση εμφανίζεται σε μία ετικέτα.

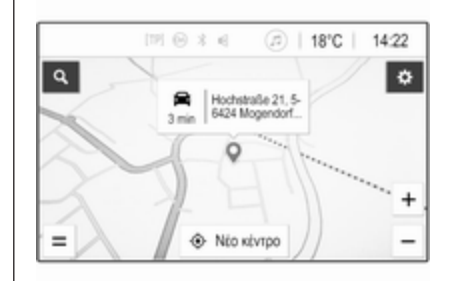

Αγγίξτε την ετικέτα. Το μενού Λεπτομέρειες απεικονίζεται. Επιλέξτε Μετάβαση για να αρχίσει η καθοδήγηση διαδρομής.

## Καταχώρηση με το πληκτρολόγιο

Επιλέξτε , στον χάρτη για να εμφανιστεί το μενού αναζήτησης προορισμού.

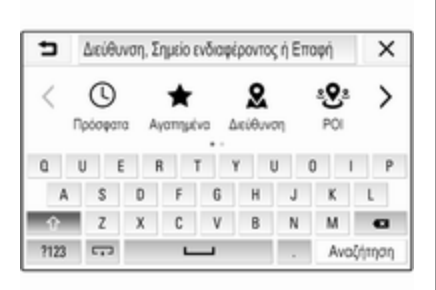

Μπορείτε να εισαγάγετε μια λέξη αναζήτησης, π.χ. διεύθυνση, κατηγορία ή όνομα POI, τηλεφωνική επαφή, Αγαπημένο, πρόσφατο προορισμό ή συντεταγμένες στο πεδίο εισαγωγής, απευθείας στο επάνω μέρος της οθόνης του μενού αναζήτησης.

#### Επισήμανση

Πρέπει να εισάγετε τις συντεταγμένες με τον εξής τρόπο: γεωγραφικό πλάτος, γεωγραφικό μήκος π.χ. "43.3456, 9.432435".

Εναλλακτικά, επιλέξτε Διεύθυνση, POI ή Έξοδος για να χρησιμοποιήσετε μια μάσκα αναζήτησης. Αν χρειάζεται, πατήστε στο > για να μετακινηθείτε με κύλιση στη σελίδα. Για πρόσβαση στο πληκτρολόγιο αριθμών και συμβόλων, επιλέξτε **?123**. Επιλέξτε **ABC** στην ίδια θέση στο πληκτρολόγιο για να επιστρέψετε στο πληκτρολόγιο γραμμάτων.

Για να εισάγετε έναν χαρακτήρα, αγγίξτε το αντίστοιχο πλήκτρο οθόνης. Ο χαρακτήρας εισάγεται όταν σηκώσετε το δάχτυλό σας.

Αγγίξτε και κρατήστε πατημένο ένα πλήκτρο οθόνης γράμματος για να εμφανιστούν σχετικά γράμματα σε αναδυόμενο μενού γραμμάτων. Αφήστε και στη συνέχεια επιλέξτε το γράμμα που θέλετε.

Για να εισαγάγετε κεφαλαία γράμματα, επιλέξτε 🛧 και στη συνέχεια τον χαρακτήρα που επιθυμείτε.

Για να διαγράψετε έναν χαρακτήρα, επιλέξτε ∠. Για να διαγράψετε ολόκληρη την καταχώρηση, επιλέξτε το μικρό χμέσα στο πεδίο εισαγωγής.

Μόλις εισαγάγετε τους χαρακτήρες, το σύστημα σας προτείνει λέξεις αναζήτησης. Κάθε πρόσθετος χαρακτήρας λαμβάνεται υπόψη στη διαδικασία εύρεσης αποτελεσμάτων.

| ∍         | Rh            |                      |         |         |         |         |          | X   |
|-----------|---------------|----------------------|---------|---------|---------|---------|----------|-----|
| CheinBer  | g Rheir       | energie<br>tradici ( | stadion | Rheir   | ças R   | hein-Ru | tr-Halle |     |
| • • • • • | ally congress | No ano a             |         |         | enouri, | oema    | 9        |     |
| ♥ 5335    | i9, Rheini    | bach, N              | korth-R | hine-We | stphalo | i, Germ | any      | - 1 |
| Q .       | w e           |                      |         | 1       | 1       | 1       | 0        | p   |
| 8         | 8             | d                    | f       | g       | h       | j.      | k        | 1   |
| ~         | z             | х                    | с       | ٧       | b       |         | m        | G   |
| v         |               |                      |         |         |         |         |          |     |

Αν θέλετε, επιλέξτε μία από τις προτεινόμενες λέξεις αναζήτησης. Όταν συμπληρώσετε τα πεδία εισαγωγής, επιλέξτε **Αναζήτηση** στο πληκτρολόγιο. Εμφανίζεται το μενού **Αποτελέσμ.** 

Επιλέξτε τον προορισμό που επιθυμείτε. Το μενού **Λεπτομέρειες** απεικονίζεται. Επιλέξτε **Μετάβαση** για να αρχίσει η καθοδήγηση διαδρομής.

Συνυπολογίζοντας τα γράμματα που έχετε εισαγάγει, το σύστημα δημιουργεί επίσης μια λίστα πιθανών προορισμών που έχει καταρτιστεί από επαφές τηλεφώνου, σημεία POI, διευθύνσεις, πρόσφατους προορισμούς και Αγαπημένα. Αγγίξτε το Γτ] στο

## 76 Πλοήγηση

κάτω μέρος της οθόνης για να αποκρυφτεί το πληκτρολόγιο και να αποκτήσετε πρόσβαση στη λίστα.

Για να εμφανιστεί ξανά το πληκτρολόγιο, πατήστε μέσα στο πεδίο εισαγωγής.

Αν θέλετε, επιλέξτε έναν προορισμό από τη λίστα. Το μενού **Λεπτομέρειες** απεικονίζεται. Επιλέξτε **Μετάβαση** για να αρχίσει η καθοδήγηση διαδρομής.

## Λίστες με επιλέξιμους προορισμούς

Για πρόσβαση στις λίστες, επιλέξτε Ω στον χάρτη και, αν χρειάζεται, αγγίξτε το > για να μετακινηθείτε με κύλιση στη σελίδα.

Επιλέξτε μία από τις επιλογές:

- Πρόσφατα: λίστα προορισμών που χρησιμοποιήθηκαν πρόσφατα
- Αγαπημένα: λίστα προορισμών που έχουν αποθηκευτεί ως Αγαπημένα
- Επαφές: λίστα διευθύνσεων που έχουν αποθηκευτεί στον τηλεφωνικό κατάλογο του κινητού τηλε-

φώνου που είναι συνδεδεμένο τη συγκεκριμένη στιγμή μέσω Bluetooth

Για να επιλέξετε έναν προορισμό από μία από τις λίστες, μετακινηθείτε με κύλιση στην αντίστοιχη λίστα και επιλέξτε τον προορισμό που θέλετε. Το μενού **Λεπτομέρειες** απεικονίζεται. Επιλέξτε **Μετάβαση** για να αρχίσει η καθοδήγηση διαδρομής.

## Πρόσφατοι προορισμοί

Η λίστα πρόσφατων προορισμών συμπληρώνεται αυτόματα με τους προορισμούς που χρησιμοποιούνται στην καθοδήγηση διαδρομής.

Οι διευθύνσεις στη λίστα πρόσφατων προορισμών μπορούν να αποθηκευτούν ως Αγαπημένα. Εμφανίστε τη λίστα πρόσφατων προορισμών, επιλέξτε : δίπλα στη διεύθυνση που θέλετε για να εμφανιστούν περισσότερα κουμπιά λειτουργιών και στη συνέχεια επιλέξτε 🖈. Αν το εικονίδιο είναι γεμάτο, η διεύθυνση είναι αποθηκευμένη στη λίστα Αγαπημένων. Μπορείτε να διαγράψετε διευθύνσεις από τη λίστα πρόσφατων προορισμών. Εμφανίστε τη λίστα πρόσφατων προορισμών, επιλέξτε : δίπλα στη διεύθυνση που θέλετε και στη συνέχεια επιλέξτε : τη για να διαγραφεί η αντίστοιχη διεύθυνση.

## Αγαπημένα

Μπορείτε να προσθέσετε Αγαπημένα όταν εμφανίζεται ένα εικονίδιο δίπλα σε μια διεύθυνση. Όταν το εικονίδιο αστέρι είναι γεμάτο, η αντίστοιχη διεύθυνση είναι αποθηκευμένη ως Αγαπημένο.

Μπορεί να αλλάξετε τη θέση ενός Αγαπημένου στη λίστα. Εμφανίστε τη λίστα πρόσφατων προορισμών, επιλέξτε : δίπλα στο Αγαπημένο που θέλετε για να εμφανιστούν περισσότερα κουμπιά λειτουργιών και στη συνέχεια επιλέξτε ∧ ή ∨.

Μπορείτε να αλλάξετε το όνομα ενός Αγαπημένου. Εμφανίστε τη λίστα πρόσφατων προορισμών, επιλέξτε : δίπλα στο Αγαπημένο που θέλετε για να εμφανιστούν περισσότερα κουμπιά λειτουργιών και στη συνέχεια επιλέξτε . Εμφανίζεται ένα πληκτρολόγιο. Εισαγάγετε το όνομα που θέλετε και στη συνέχεια επιλέξτε Ολοκληρώθηκε.

Τα Αγαπημένα μπορούν να διαγραφούν. Εμφανίστε τη λίστα πρόσφατων προορισμών, επιλέξτε : δίπλα στο Αγαπημένο που θέλετε για να εμφανιστούν περισσότερα κουμπιά λειτουργιών και στη συνέχεια επιλέξτε ★. Το Αγαπημένο είναι απενεργοποιημένο (το αστέρι δεν είναι γεμάτο). Αν επιλέξετε το εικονίδιο ξανά, το Αγαπημένο επανενεργοποιείται (γεμάτο αστέρι). Αν κλείσετε τη λίστα Αγαπημένων ενώ τα Αγαπημένα είναι απενεργοποιημένα, διαγράφονται από τη λίστα.

## Επαφές

Μπορείτε να χρησιμοποιήσετε το πληκτρολόγιο για να αναζητήσετε διευθύνσεις στη λίστα. Εισαγάγετε τα πρώτα γράμματα της λέξης που θέλετε (όνομα ή διεύθυνση) και θα εμφανιστούν όλες οι καταχωρήσεις που περιέχουν μια λέξη που αρχίζει από αυτά τα γράμματα.

Για λεπτομερή περιγραφή του πληκτρολογίου, βλ. παραπάνω.

## Αναζήτηση κατηγορίας

Μπορείτε επίσης να αναζητήσετε σημεία POI ανά κατηγορίες.

Επιλέξτε , στον χάρτη και στη συνέχεια επιλέξτε **POI**.

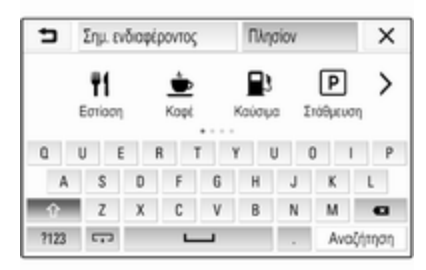

### Επισήμανση

Μπορείτε να εισαγάγετε την τοποθεσία που θέλετε στο δεύτερο πεδίο εισαγωγής (προεπιλεγμένη ρύθμιση: Πλησίον) για να γίνει αναζήτηση σημείων ΡΟΙ αλλού.

Αν χρειάζεται, μεταβείτε με κύλιση στη σελίδα που θέλετε και στη συνέχεια επιλέξτε μία από τις βασικές κατηγορίες στο μενού. Ανάλογα με την κατηγορία που έχει επιλεγεί, ενδέχεται να είναι διαθέσιμες διαφορετικές υποκατηγορίες.

Περιηγηθείτε στις υποκατηγορίες μέχρι να φτάσετε στη λίστα Αποτελέσμ..

Επιλέξτε το POI που θέλετε. Εμφανίζεται το μενού **Λεπτομέρειες**. Επιλέξτε **Μετάβαση** για να αρχίσει η καθοδήγηση διαδρομής.

## Λίστα Αποτελέσμ.

Στη λίστα **Αποτελέσμ.**, παρατίθενται διαφορετικοί πιθανοί προορισμοί.

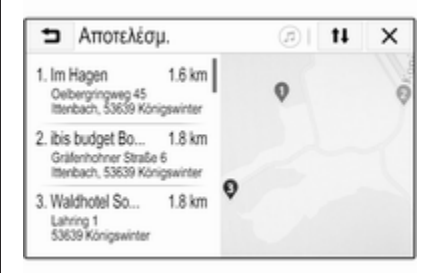

## 78 Πλοήγηση

Αν η καθοδήγηση διαδρομής είναι ενεργή, είναι διαθέσιμες δύο διαφορετικές καρτέλες.

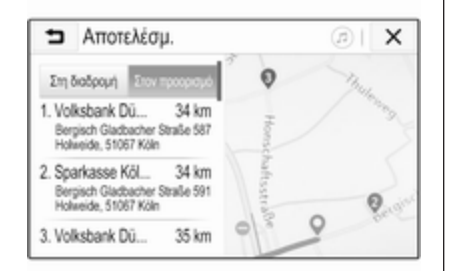

Επιλέξτε μεταξύ των καρτελών:

- Στη διαδρομή: πιθανοί προορισμοί κατά τη διαδρομή είναι ενεργοί τη συγκεκριμένη στιγμή
- Στον προορισμό: πιθανοί προορισμοί γύρω από τον προορισμό της διαδρομής

Η λίστα μπορεί να ταξινομηθεί με δύο διαφορετικούς τρόπους. Επιλέξτε 1 στην επάνω δεξιά γωνία της οθόνης και ενεργοποιήστε την επιλογή που θέλετε. Αν ενεργοποιήσετε την ταξινόμηση βάσει σχετικότητας, εμφανίζεται το καλύτερο αποτέλεσμα σύμφωνα με τον όρο αναζήτησής σας.

Αν ενεργοποιήσετε την ταξινόμηση βάσει απόστασης, εμφανίζονται οι προορισμοί σύμφωνα με την απόστασή τους από την τρέχουσα θέση.

## Μενού Λεπτομέρειες

Όταν επιλεγεί ένας προορισμός, εμφανίζεται το μενού Λεπτομέρειες.

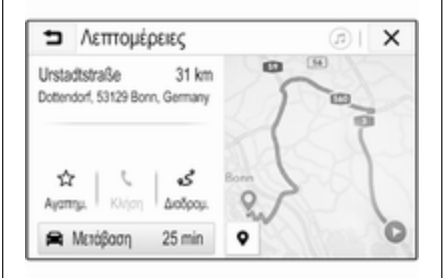

#### Αποθήκευση αγαπημένων

Για να αποθηκευτεί ο αντίστοιχος προορισμός ως Αγαπημένο, ενεργοποιήστε το **Αγαπημ.** (γεμάτο αστέρι: το Αγαπημένο έχει αποθηκευτεί, άδειο αστέρι: το Αγαπημένο δεν έχει αποθηκευτεί).

Ο προορισμός αποθηκεύεται ως Αγαπημένο και είναι τότε προσβάσιμος από τη λίστα Αγαπημένων.

## Πραγματοποίηση τηλεφωνικής κλήσης

Σε ορισμένες περιπτώσεις, π.χ. όταν έχει επιλεγεί ένα σημείο POI, μπορεί να είναι διαθέσιμος ένας αριθμός τηλεφώνου για τον αντίστοιχο προορισμό. Για να καλέσετε αυτό τον αριθμό τηλεφώνου, επιλέξτε **ζ**.

## Ορισμός της διαδρομής

Αν το σύστημα βρει περισσότερες από μία πιθανές διαδρομές, μπορείτε να επιλέξετε τη διαδρομή που θέλετε.

Επιλέξτε Διαδρομ. για να εμφανιστεί μια λίστα με όλες τις διαδρομές που έχει ανιχνεύσει το σύστημα. Ενεργοποιήστε τη διαδρομή που θέλετε και στη συνέχεια επιλέξτε Μετάβαση για να αρχίσει η καθοδήγηση διαδρομής.

# Διαδρομές με αρκετούς προορισμούς

Όταν αρχίσει η καθοδήγηση διαδρομής, στην ενεργή διαδρομή μπορείτε να προσθέσετε προορισμούς, π.χ. για να συναντήσετε έναν φίλο καθ' οδόν ή για να σταματήσετε σε πρατήριο καυσίμων.

#### Επισήμανση

Μπορείτε να συνδυάσετε έως πέντε προορισμούς σε μία διαδρομή.

Αρχίστε την καθοδήγηση διαδρομής έως τον επιθυμητό προορισμό.

Για να προσθέσετε και άλλον προορισμό, επιλέξτε 🏠 στον χάρτη και στη συνέχεια επιλέξτε Προσθήκη προορισμού. Εμφανίζεται το μενού αναζήτησης προορισμού.

Περιηγηθείτε έως τον προορισμό που θέλετε. Το μενού **Λεπτομέρειες** απεικονίζεται. Επιλέξτε **Προσθ.**.

#### Επισήμανση

Αν επιλέξετε **Μετάβαση**, η καθοδήγηση διαδρομής μέχρι τον προορισμό που επιλέχθηκε πρώτος σταματά και αρχίζει η καθοδήγηση διαδρομής μέχρι τον νέο προορισμό. Οι προορισμοί παρατίθενται με τη σειρά που τους καταχωρήσατε, με τον τελευταίο προορισμό που προστέθηκε να είναι ο πρώτος στον οποίο θα καθοδηγηθείτε. Για έλεγχο ή επιβεβαίωση ενώ οδηγείτε, το όνομα του επόμενου προορισμού εμφανίζεται πάνω από την ώρα άφιξης και την απόσταση.

Μπορείτε να αλλάξετε τη σειρά των προορισμών ⇔ 79.

## Καθοδήγηση

Η καθοδήγηση διαδρομής παρέχεται από το σύστημα πλοήγησης μέσω οπτικών οδηγιών και φωνητικών μηνυμάτων (φωνητική καθοδήγηση).

## Οπτικές οδηγίες

Στην οθόνη εμφανίζονται οπτικές οδηγίες.

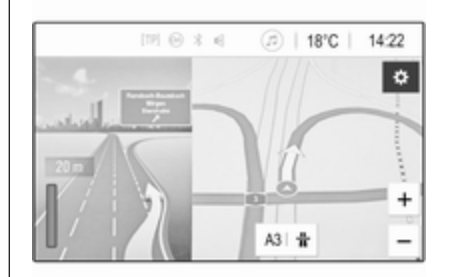

## Επισήμανση

Όταν η καθοδήγηση διαδρομής είναι ενεργή και στην οθόνη δεν εμφανίζεται τη συγκεκριμένη στιγμή η εφαρμογή πλοήγησης, οι αλλαγές πορείας επισημαίνονται από αναδυόμενα μηνύματα στο επάνω μέρος της οθόνης.

### Φωνητική καθοδήγηση

Οι φωνητικές αναγγελίες πλοήγησης επισημαίνουν ποια κατεύθυνση να ακολουθήσετε όταν πλησιάζετε σε μια διασταύρωση.

Για να ενεργοποιήσετε τη λειτουργία φωνητικών υποδείξεων ⇔ 68.

## 80 Πλοήγηση

Πατήστε στο μεγάλο βέλος στροφής στην αριστερή πλευρά της οθόνης για να ακούσετε ξανά την τελευταία φωνητική καθοδήγηση.

## Έναρξη και ακύρωση της καθοδήγησης διαδρομής

Για να αρχίσει η καθοδήγηση διαδρομής, επιλέξτε **Μετάβαση** στο μενού **Λεπτομέρειες** αφότου επιλέξετε έναν προορισμό ⇔ 73.

Για να ακυρώσετε την καθοδήγηση διαδρομής, επιλέξτε **Άκυρο** στην αριστερή πλευρά της οθόνης \$ 68.

## Λίστα προορισμών

Η λίστα **Προορισμοί** περιέχει όλους τους προορισμούς που υπάγονται στη διαδρομή που είναι ενεργή τη συγκεκριμένη στιγμή.

Πατήστε στο > μέσα στο πεδίο ώρας και απόστασης. Η λίστα Προορισμοί απεικονίζεται.

| <ul> <li>Destinations</li> </ul>                       |   | ( | (اھ | × |
|--------------------------------------------------------|---|---|-----|---|
| 1. A3<br>A3 Mogendo 1 Germany                          | ç | Ť | Ħ   |   |
| 2. Nanu<br>Bahrhofstraße 100, 56422 KSryse,<br>Germaty | ι | Ŧ | Ħ   |   |

Αν υπάρχει διαθέσιμος αριθμός τηλεφώνου, επιλέξτε 🕻 για να αρχίσει μια τηλεφωνική κλήση.

Για να αλλάξετε τη σειρά των προορισμών, επιλέξτε 🛧 στο πεδίο του προορισμού, στον οποίο θέλετε να αλλάξετε θέση. Η σειρά είναι προκαθορισμένη και ο επιλεγμένος προορισμός ορίζεται στην πρώτη θέση.

Για να διαγράψετε έναν προορισμό από τη διαδρομή, επιλέξτε 🗰 στο πεδίο του αντίστοιχου προορισμού. Ο προορισμός διαγράφεται και η διαδρομή αναδιευθετείται.

## Λίστα στροφών

Η επόμενη αλλαγή πορείας εμφανίζεται στην αριστερή πλευρά της οθόνης.

Επιλέξτε :≡ κάτω από την ένδειξη της αλλαγής πορείας για να εμφανιστεί η λίστα με τις στροφές. Η λίστα με τις στροφές περιέχει όλες τις στροφές που υπάρχουν παρακάτω στην ενεργή διαδρομή.

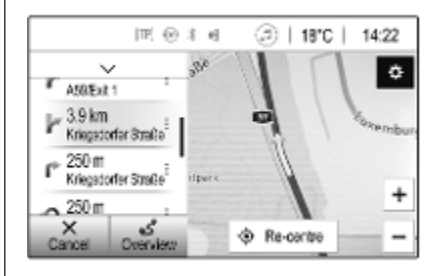

Για να εμφανιστεί μια αλλαγή πορείας στον χάρτη, μετακινηθείτε με κύλιση στη λίστα και πατήστε στον αλλαγή πορείας που θέλετε. Ο χάρτης μεταπηδά στην αντίστοιχη θέση στον χάρτη. Για να αποφύγετε ένα τμήμα της διαδρομής, επιλέξτε : δίπλα στην αντίστοιχη αλλαγή πορείας. Εμφανίζεται το σύμβολο %.

Για να υπολογιστεί εκ νέου η διαδρομή χωρίς το αντίστοιχο τμήμα της διαδρομής, επιλέξτε %. Η διαδρομή άλλαξε.

Επιλέξτε το βέλος πάνω από στη λίστα, για να επιστρέψετε στην κανονική οθόνη του χάρτη πλοήγησης.

## Ρυθμίσεις οδικής κυκλοφορίας

Υπάρχουν διαθέσιμες διαφορετικές επιλογές για τα κυκλοφοριακά προβλήματα.

## Λίστα κυκλοφορίας

Η λίστα οδικής κυκλοφορίας περιέχει όλα τα κυκλοφοριακά προβλήματα που ανιχνεύει το σύστημα.

Για πρόσβαση στη λίστα οδικής κυκλοφορίας, επιλέξτε 🏶 στον χάρτη και στη συνέχεια Λίστα κυκλοφ. προβλημάτων. Η λίστα απεικονίζεται.

| ∍   | Λίστα κυκλοφορ. προβλ                     | ημάτων 🔊   🚺 | ×   |
|-----|-------------------------------------------|--------------|-----|
|     | Στη διαδρομή                              | Πλησίον      | 1/9 |
| ÷ ۵ | υμφόρηση<br>n AS65 (Meckenheim>Bonn)      | 14 km 🧃      | 1   |
|     | υμφόρηση<br>n AS9 (Bonn>Kölin)            | 27 km ,      |     |
| 0 K | λειστός δρόμος<br>n A553 (Blesheim>Brühl) | 28 km ;      |     |

Αν η καθοδήγηση διαδρομής είναι ενεργή, επιλέξτε ανάμεσα στις καρτέλες:

- Στη διαδρομή: κυκλοφοριακά προβλήματα κατά την ενεργή διαδρομή
- Πλησίον: κυκλοφοριακά προβλήματα κοντά στην τρέχουσα θέση του οχήματος

## Κυκλοφοριακά προβλήματα

Αν χρειάζεται, μεταβείτε με κύλιση στο κυκλοφοριακό πρόβλημα που θέλετε.

Για να εμφανιστούν πρόσθετες πληροφορίες, επιλέξτε το αντίστοιχο κυκλοφοριακό πρόβλημα.

## Ταξινόμηση λίστας

Η λίστα μπορεί να διευθετηθεί με δύο διαφορετικούς τρόπους.

Για να αλλάξετε τη σειρά ταξινόμησης, επιλέξτε 11 στην επάνω δεξιά γωνία της οθόνης. Το μενού Ταξινόμηση κυκλοφ. συμβάντων απεικονίζεται.

Ενεργοποιήστε την επιλογή που επιθυμείτε.

## Σταθμός οδικής κυκλοφορίας

Μπορείτε αν θέλετε να ρυθμίσετε το κανάλι μηνυμάτων οδικής κυκλοφορίας, που παρέχει πληροφορίες για την οδική κυκλοφορία, σύμφωνα με τις προσωπικές σας προτιμήσεις.

Επιλέξτε 🎝 στον χάρτη για να εμφανιστεί το μενού Επιλογές. Επιλέξτε Ρυθμίσεις συστήματος πλοήγησης και κατόπιν Πηγή πληροφοριών οδικής κυκλοφορίας.

Εμφανίζεται μια λίστα με όλους τους σταθμούς οδικής κυκλοφορίας που είναι διαθέσιμοι τη συγκεκριμένη στιγμή.

Ως προεπιλογή, το **Αυτόματα** είναι ενεργοποιημένο. Ο σταθμός προσαρμόζεται αυτόματα από το σύστημα.

## 82 Πλοήγηση

Για να γίνει λήψη πληροφοριών οδικής κυκλοφορίας από έναν συγκεκριμένο σταθμό, ενεργοποιήστε τον αντίστοιχο σταθμό.

# Λειτουργία αποφυγής κυκλοφοριακής συμφόρησης

Τα κυκλοφοριακά προβλήματα συνυπολογίζονται όταν το σύστημα καθορίζει μια διαδρομή μέχρι έναν προορισμό.

Κατά την ενεργή καθοδήγηση διαδρομής, η διαδρομή μπορεί να τροποποιηθεί σύμφωνα με τα εισερχόμενα μηνύματα οδικής κυκλοφορίας.

Για να ρυθμίσετε τις παραμέτρους για αυτές τις τροποποιήσεις, επιλέξτε στον χάρτη για να εμφανιστεί το μενού Επιλογές. Επιλέξτε Ρυθμίσεις συστήματος πλοήγησης, Επιλογές δρομολόγησης και στη συνέχεια Aut. αναδρομ. για αποφ. κίνησης.

Για να τροποποιείται αυτόματα η διαδρομή σύμφωνα με νέα μηνύματα οδικής κυκλοφορίας, ενεργοποιήστε το Αυτόματη αναδρομολόγηση.

Για να ερωτηθείτε όταν μια διαδρομή τροποποιηθεί, ενεργοποιήστε την επιλογή Να ερωτώμαι πάντοτε. Αν δεν θέλετε να τροποποιείται η εκάστοτε διαδρομή, ενεργοποιήστε την επιλογή Ποτέ.

## Ρυθμίσεις διαδρομής

Μπορείτε να ρυθμίσετε τις παραμέτρους για την ανίχνευση δρόμου και διαδρομής.

## Είδη δρόμων

Αν θέλετε, μπορείτε να αποφύγετε συγκεκριμένα είδη δρόμων.

Επιλέξτε 🎝 στον χάρτη για να εμφανιστεί το μενού Επιλογές. Επιλέξτε Αποφυγή στη διαδρομή και στη συνέχεια ενεργοποιήστε τα είδη δρόμων προς αποφυγή.

## Επισήμανση

Αν η καθοδήγηση διαδρομής είναι ενεργή όταν αλλάζετε τις οδικές ρυθμίσεις, η διαδρομή υπολογίζεται εκ νέου σύμφωνα με τις νέες ρυθμίσεις.

## Είδος διαδρομής

Για να ορίσετε τον τύπο της διαδρομής, επιλέξτε 🎝 στον χάρτη για να εμφανιστεί το μενού Επιλογές. Επιλέξτε Ρυθμίσεις συστήματος πλοήγησης, Επιλογές δρομολόγησης και στη συνέχεια Τύπος διαδρομής.

Ενεργοποιήστε την επιλογή που επιθυμείτε:

- Ταχύτερη για την ταχύτερη διαδρομή
- Οικονομική για μια διαδρομή που επιτρέπει οδήγηση φιλική προς το περιβάλλον

## Φωνητική αναγνώριση

| Γενικές πληροφορίες | 83 |
|---------------------|----|
| Χρήση               | 83 |

## Γενικές πληροφορίες

Η εφαρμογή Voice pass-thru του συστήματος Infotainment επιτρέπει την πρόσβαση στις εντολές φωνητικής αναγνώρισης σε ένα smartphone. Ανατρέξτε στις οδηγίες χρήσης του κατασκευαστή του smartphone, για να δείτε αν το smartphone υποστηρίζει αυτή τη λειτουργία.

Για να χρησιμοποιήσετε την εφαρμογή Voice pass-thru, το smartphone πρέπει να είναι συνδεδεμένο στο σύστημα Infotainment μέσω καλωδίου USB ⇔ 59 ή μέσω Bluetooth ⇔ 85.

## Χρήση

## Ενεργοποίηση της φωνητικής αναγνώρισης

Πιέστε και κρατήστε το **ζ** στον πίνακα ελέγχου ή «ξ΄ στο τιμόνι, για να αρχίσει η λειτουργία φωνητικής αναγνώρισης. Στην οθόνη εμφανίζεται ένα μήνυμα φωνητικής εντολής. Μόλις ακουστεί ένα μπιπ, μπορείτε να πείτε μια εντολή. Για πληροφορίες σχετικά με τις εντολές που υποστηρίζονται, ανατρέξτε στις οδηγίες χρήσης του smartphone.

# Ρύθμιση της έντασης των φωνητικών μηνυμάτων

Γυρίστε το <sup>(1</sup>) στον πίνακα ελέγχου ή πιέστε + / - στη δεξιά πλευρά του τιμονιού, για να αυξήσετε ή να μειώσετε την ένταση ήχου των φωνητικών αναγγελιών.

## Απενεργοποίηση της φωνητικής αναγνώρισης

Πατήστε το 🔊 στο τιμόνι. Το μήνυμα φωνητικής εντολής σταματά να εμφανίζεται και η λειτουργία φωνητικής αναγνώρισης τερματίζεται.

| Γενικές πληροφορίες           | 84 |
|-------------------------------|----|
| Σύνδεση Bluetooth             | 85 |
| Χειρισμός                     | 87 |
| Κινητά τηλέφωνα και ασύρματος | ~~ |
| (CB)                          | 92 |

## Γενικές πληροφορίες

Η λειτουργία τηλεφώνου σας δίνει τη δυνατότητα να χρησιμοποιείτε το κινητό σας τηλέφωνο μέσω ενός μικροφώνου που βρίσκεται στο όχημα και των ηχείων του οχήματος, καθώς επίσης και να χειρίζεστε τις πιο σημαντικές λειτουργίες του κινητού σας τηλεφώνου μέσω του συστήματος Infotainment. Για να μπορέσετε να χρησιμοποιήσετε τη λειτουργία τηλεφώνου, το κινητό τηλέφωνο πρέπει να είναι συνδεδεμένο με το σύστημα Infotainment μέσω Bluetooth.

Δεν υποστηρίζουν όλα τα κινητά τηλέφωνα όλες τις λειτουργίες του τηλεφώνου. Οι λειτουργίες του τηλεφώνου που μπορούν να χρησιμοποιηθούν εξαρτώνται από το κινητό τηλέφωνο και τον παροχέα υπηρεσιών δικτύου. Περισσότερες σχετικές πληροφορίες μπορείτε να βρείτε στις οδηγίες χρήσης του κινητού τηλεφώνου ή στον πάροχο του δικτύου. Σημαντική πληροφορία για το χειρισμό του συστήματος και την οδική ασφάλεια

## ΔΠροειδοποίηση

Τα κινητά τηλέφωνα έχουν συνέπειες στο περιβάλλον. Για το λόγο αυτό έχουν καταρτιστεί κανονισμοί ασφαλείας και οδηγίες. Εξοικειωθείτε με τις σχετικές οδηγίες, πριν χρησιμοποιήσετε τη λειτουργία του τηλεφώνου.

## ΔΠροειδοποίηση

Η χρήση της λειτουργίας ανοικτής συνομιλίας κατά την οδήγηση μπορεί να είναι επικίνδυνη, διότι η συγκέντρωση του οδηγού είναι μειωμένη όταν συνομιλεί στο τηλέφωνο. Σταθμεύστε το αυτοκίνητο, πριν χρησιμοποιήσετε τη λειτουργία ανοικτής συνομιλίας. Τηρείτε τις διατάξεις της χώρας στην οποία βρίσκεστε.

Φροντίστε να τηρείτε τους ειδικούς κανονισμούς που ισχύουν σε συγκεκριμένες περιοχές και κλείνετε πάντα το κινητό τηλέφωνο εάν η χρήση του απαγορεύεται, εάν προκαλεί παρεμβολές ή εάν υπάρχει κίνδυνος για επικίνδυνες καταστάσεις.

## Bluetooth

Η λειτουργία τηλεφώνου είναι πιστοποιημένη από το Bluetooth Special Interest Group (SIG).

Περισσότερες πληροφορίες σχετικά με τις προδιαγραφές μπορείτε να βρείτε στο διαδίκτυο, στην ιστοσελίδα http://www.bluetooth.com.

## Σύνδεση Bluetooth

To Bluetooth είναι ένα ραδιοφωνικό πρότυπο για την ασύρματη σύνδεση π.χ. κινητών τηλεφώνων, smartphone ή άλλων συσκευών. Η σύζευξη και η σύνδεση των συσκευών Bluetooth στο σύστημα Infotainment πραγματοποιούνται μέσω του μενού **Bluetooth**. Σύζευξη είναι η ανταλλαγή κωδικών PIN ανάμεσα στη συσκευή Bluetooth και το σύστημα Infotainment.

## Μενού Bluetooth

Πατήστε το 🏠 και στη συνέχεια επιλέξτε **Ρυθμίσεις**.

Επιλέξτε **Bluetooth**, για να εμφανιστεί το μενού Bluetooth.

| <ul> <li>Bluetooth</li> </ul> | ø   |
|-------------------------------|-----|
| Πληροφορίες συσκευής          | 1/2 |
| Διαχείριση συσκευών           | - I |
| Αλλαγή ΡΙΝ σύζευξης           |     |
| Ήχοι κλήσης                   |     |
| Σειρά ταξινόμησης             |     |

## Σύζευξη μιας συσκευής

## Σημαντικές πληροφορίες

- Στο σύστημα μπορούν να συζευχθούν έως δέκα συσκευές.
- Μόνο μία συζευγμένη συσκευή μπορεί να συνδεθεί στο σύστημα Infotainment κάθε φορά.
- Η σύζευξη χρειάζεται να πραγματοποιηθεί μόνο μία φορά, εκτός αν η συσκευή διαγραφεί από τη λίστα των συζευγμένων συσκευών. Εάν η συσκευή έχει συνδεθεί στο παρελθόν, το σύστημα Infotainment δημιουργεί τη σύνδεση αυτόματα.
- Η λειτουργία Bluetooth εξαντλεί σε μεγάλο βαθμό στην μπαταρία της συσκευής. Για το λόγο αυτόν, συνδέστε τη συσκευή στην θύρα USB για φόρτιση.

## Σύζευξη μιας νέας συσκευής

 Ενεργοποιήστε τη λειτουργία Bluetooth της συσκευής Bluetooth. Για περισσότερες

πληροφορίες, ανατρέξτε στις οδηγίες λειτουργίας της συσκευής Bluetooth.

 Πατήστε και στη συνέχεια επιλέξτε Ρυθμίσεις στην οθόνη.

Επιλέξτε **Bluetooth** και στη συνέχεια **Διαχείριση συσκευών** για να εμφανιστεί το αντίστοιχο μενού.

| Διαχειριση συσκευων |   |   | Q |
|---------------------|---|---|---|
| Αναζήτηση συσκευής  |   |   |   |
| MyPhone             | Ð | ¢ | 8 |
| Benny's Phone       | ŋ | ¢ | 8 |
| MyPhone 2           | ŋ | ¢ |   |

### Επισήμανση

Αν δεν έχει συνδεθεί κάποιο τηλέφωνο, μπορείτε να έχετε πρόσβαση στο μενού **Διαχείριση συσκευών** μέσω του μενού τηλεφώνου: Πατήστε το 🟠 και στη συνέχεια επιλέξτε **Τηλέφωνο**.

- Αγγίξτε Αναζήτηση συσκευής.
   Όλες οι ανιχνεύσιμες συσκευές Bluetooth στο περιβάλλον εμφανίζονται σε μια νέα λίστα αναζήτησης.
- 4. Πατήστε στην αντίστοιχη συσκευή Bluetooth.
- Επιβεβαιώστε τη διαδικασία σύζευξης:
  - Εάν υποστηρίζεται η λειτουργία SSP (ασφαλής απλή σύζευξη):

Επιβεβαιώστε τα μηνύματα στο σύστημα Infotainment και στη συσκευή Bluetooth.

 Εάν η λειτουργία SSP (ασφαλής απλή σύζευξη) δεν υποστηρίζεται:

Στη σύστημα Infotainment: εμφανίζεται ένα μήνυμα Πλρφ που ζητά να εισαγάγετε έναν κωδικό ΡΙΝ στη συσκευή Bluetooth.

Στη συσκευή Bluetooth: εισαγάγετε τον κωδικό PIN και επιβεβαιώστε.

 Το σύστημα Infotainment και η συσκευή έχουν συζευχθεί.

#### Επισήμανση

Εάν η συσκευή Bluetooth συζευχθεί με επιτυχία, το & δίπλα στη συσκευή Bluetooth υποδεικνύει ότι είναι ενεργοποιημένη η λειτουργία τηλεφώνου και το "> υποδεικνύει ότι είναι ενεργοποιημένη η λειτουργία μουσικής Bluetooth.

7. Γίνεται αυτόματα λήψη του τηλεφωνικού καταλόγου στο σύστημα Infotainment. Ανάλογα με το τηλέφωνο, πρέπει να επιτραπεί πρόσβαση του συστήματος Infotainment στον τηλεφωνικό κατάλογο. Εάν χρειάζεται, επιβεβαιώστε τα μηνύματα που εμφανίζονται στη συσκευή Bluetooth.

Εάν αυτή η λειτουργία δεν υποστηρίζεται από τη συσκευή Bluetooth, εμφανίζεται ένα σχετικό μήνυμα.

## Αλλαγή του κωδικού Bluetooth PIN Πατήστε το 🟠 και στη συνέχεια

επιλέξτε **Ρυθμίσεις**.

Επιλέξτε Bluetooth και στη συνέχεια Αλλαγή PIN σύζευξης για να εμφανιστεί το αντίστοιχο υπομενού. Εμφανίζεται ένα πληκτρολόγιο. Εισάγετε τον τετραψήφιο κωδικό PIN που θέλετε.

Επιβεβαιώστε τον κωδικό που έχετε εισάγει, επιλέγοντας **Εισαγωγή**.

# Σύνδεση μιας συζευγμένης συσκευής

Πατήστε το 🏠 και στη συνέχεια επιλέξτε **Ρυθμίσεις**.

Επιλέξτε **Bluetooth** και στη συνέχεια Διαχείριση συσκευών για να εμφανιστεί το αντίστοιχο μενού.

Επιλέξτε την αντίστοιχη συσκευή Bluetooth. Η συσκευή είναι συνδεδεμένη.

#### Επισήμανση

Η συνδεδεμένη συσκευή και οι διαθέσιμες επιλογές επισημαίνονται.

## Αποσύνδεση μιας συσκευής

Πατήστε το 🏠 και στη συνέχεια επιλέξτε **Ρυθμίσεις**.

Επιλέξτε **Bluetooth** και στη συνέχεια Διαχείριση συσκευών για να εμφανιστεί το αντίστοιχο μενού. Επιλέξτε τη συσκευή Bluetooth που είναι συνδεδεμένη τη συγκεκριμένη στιγμή. Θα εμφανιστεί ένα μήνυμα. Επιλέξτε **Ναι** για να αποσυνδέσετε τη συσκευή.

## Διαγραφή μιας συσκευής

Πατήστε το 🏠 και στη συνέχεια επιλέξτε **Ρυθμίσεις**.

Επιλέξτε **Bluetooth** και στη συνέχεια Διαχείριση συσκευών για να εμφανιστεί το αντίστοιχο μενού.

Επιλέξτε 🛗 δίπλα στη συσκευή Bluetooth. Θα εμφανιστεί ένα μήνυμα.

Επιλέξτε Ναι για να διαγράψετε τη συσκευή.

## Πληροφορίες συσκευής

Πατήστε το 🏠 και στη συνέχεια επιλέξτε **Ρυθμίσεις**.

Επιλέξτε **Bluetooth** και στη συνέχεια Πληροφορίες συσκευής για να εμφανιστεί το αντίστοιχο μενού.

Οι πληροφορίες που εμφανίζονται περιλαμβάνουν Όνομα συσκευής, Διεύθυνση και Κωδικός ΡΙΝ.

## Χειρισμός

Μόλις το κινητό τηλέφωνο συνδεθεί με το σύστημα Infotainment μέσω Bluetooth, μπορείτε να χειριστείτε πολλές από τις λειτουργίες του κινητού τηλεφώνου μέσω του συστήματος Infotainment.

## Επισήμανση

Στη λειτουργία ανοικτής συνομιλίας, ο χειρισμός του κινητού τηλεφώνου εξακολουθεί να είναι εφικτός, π.χ. απάντηση σε κλήση ή ρύθμιση της έντασης ήχου.

Αφού πραγματοποιηθεί σύνδεση μεταξύ του κινητού τηλεφώνου και του συστήματος Infotainment, τα δεδομένα του κινητού τηλεφώνου μεταφέρονται στο σύστημα Infotainment. Αυτό μπορεί να διαρκέσει λίγη ώρα, ανάλογα με το κινητό τηλέφωνο και τον όγκο των δεδομένων που πρόκειται να μεταφερθούν. Στο διάστημα αυτό, ο χειρισμός του κινητού τηλεφώνου είναι εφικτός μέσω του συστήματος Infotainment μόνο σε περιορισμένο βαθμό.

### Επισήμανση

Δεν υποστηρίζουν όλα τα κινητά τηλέφωνα τη λειτουργία τηλεφώνου πλήρως. Για το λόγο αυτό, ενδέχεται να υπάρχουν αποκλίσεις από την γκάμα των λειτουργιών που περιγράφονται παρακάτω.

## Βασικό μενού τηλεφώνου

Πιέστε 🟠 και στη συνέχεια επιλέξτε Τηλέφωνο, για να εμφανιστεί το αντίστοιχο υπομενού.

| (19) Θ              | * < 🖉 | Ø   18 | 3°C ∣ | 14:22 |
|---------------------|-------|--------|-------|-------|
| T.a. MyProvider.com |       |        |       |       |
| MyPhone             |       | 1      | 2     | 3     |
|                     |       | 4      | 5     | 6     |
|                     |       | 7      | 8     | 9     |
| Εποφές              | 0 煮   | * .    | 0     | #     |
| Ιστορικό κλήσεων    | 0 (1) | C      | ^     | 5.    |

### Επισήμανση

Το βασικό μενού **Τηλέφωνο** είναι διαθέσιμο μόνο εάν υπάρχει κινητό τηλέφωνο συνδεδεμένο στο

σύστημα Infotainment μέσω Bluetooth. Για μια λεπτομερή περιγραφή ⇔ 85.

Μπορείτε πλέον να χειρίζεστε πολλές από τις λειτουργίες του κινητού τηλεφώνου μέσω του βασικού μενού τηλεφώνου (και των σχετικών υπομενού) και μέσω των ειδικών χειριστηρίων τηλεφώνου στο τιμόνι.

# Πραγματοποίηση τηλεφωνικής κλήσης

Εισαγωγή αριθμού τηλεφώνου Πατήστε το 🏠 και στη συνέχεια επιλέξτε Τηλέφωνο.

Εισάγετε έναν αριθμό τηλεφώνου χρησιμοποιώντας το πληκτρολόγιο στο βασικό μενού τηλεφώνου.

Για διαγραφή ενός ή περισσότερων καταχωρημένων χαρακτήρων αγγίξτε ή αγγίξτε και κρατήστε το ⇔.

Αγγίξτε το **ζ** στην οθόνη ή πατήστε «ξ στο τιμόνι, για να αρχίσει η κλήση.

## Χρήση του τηλεφωνικού καταλόγου

### Επισήμανση

Κατά τη σύζευξη ενός κινητού τηλεφώνου με το σύστημα Infotainment μέσω Bluetooth, γίνεται αυτόματα λήψη (download) του τηλεφωνικού καταλόγου του κινητού τηλεφώνου \$ 85.

# Πατήστε το 🏠 και στη συνέχεια επιλέξτε Τηλέφωνο.

Επιλέξτε Επαφές στο βασικό μενού τηλεφώνου.

| ∍ | Επαφές         |   | e  |
|---|----------------|---|----|
|   | Philip Adams   | ¢ | 1/ |
|   | Peter Gilbert  | ¢ | 1  |
|   | Henry Miller   | ¢ |    |
|   | Julia Radcliff | ¢ | 1  |
|   | John Smith     | C | ,  |

## Επισήμανση

## Γρήγορη αναζήτηση

- Επιλέξτε , για να εμφανιστεί μια λίστα με όλες τις επαφές.
- Πραγματοποιήστε κύλιση στη λίστα επαφών.
- Πατήστε στην επαφή που θέλετε. Εμφανίζεται ένα μενού με όλους τους αριθμούς τηλεφώνου που έχουν αποθηκευτεί για την επιλεγμένη επαφή.
- Επιλέξτε τον αριθμό τηλεφώνου που θέλετε για να πραγματοποιηθεί η κλήση.

## Μενού αναζήτησης

Αν ο τηλεφωνικός κατάλογος περιέχει πολλές καταχωρήσεις, μπορείτε να χρησιμοποιήσετε το μενού αναζήτησης για να βρείτε την επαφή που θέλετε.

Επιλέξτε 🔎 στο μενού Επαφές για να εμφανιστεί η καρτέλα αναζήτησης.

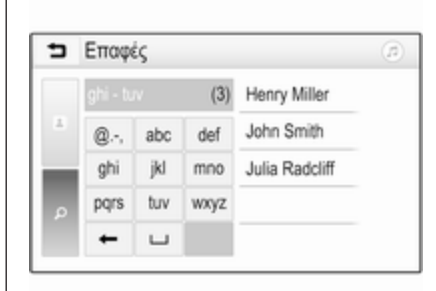

Τα γράμματα είναι οργανωμένα σε αλφαβητικές ομάδες στα κουμπιά οθόνης: abc, def, ghi, jkl, mno, pqrs, tuv και wxyz.

 Επιλέξτε το κουμπί που περιέχει το πρώτο γράμμα της επαφής που θέλετε.

Π.χ.: αν η επαφή που θέλετε αρχίζει με 'η', επιλέξτε το πλήκτρο οθόνης **ηθι**.

Εμφανίζονται όλες οι επαφές που περιέχουν ένα από τα γράμματα σε αυτό το κουμπί, σε αυτό το παράδειγμα 'g', 'h' και 'i'.

- Επιλέξτε το κουμπί που περιέχει το δεύτερο γράμμα της επαφής που θέλετε.
- Συνεχίστε να εισάγετε περισσότερα γράμματα από την επαφή που θέλετε, μέχρι να εμφανιστεί η εν λόγω επαφή.
- 4. Πατήστε στην επαφή που θέλετε. Εμφανίζεται ένα μενού με όλους τους αριθμούς τηλεφώνου που έχουν αποθηκευτεί για την επιλεγμένη επαφή.
- Επιλέξτε τον αριθμό τηλεφώνου που θέλετε για να πραγματοποιηθεί η κλήση. Εμφανίζεται η παρακάτω οθόνη.

|                                    |       | 0 1 1 |   | 17.4 |
|------------------------------------|-------|-------|---|------|
| T.a. MyProvider.com                |       |       |   |      |
| Henry Miller 00.15<br>+49567890123 |       | 1     | 2 | 3    |
|                                    |       | 4     | 5 | 6    |
|                                    |       | 7     | 8 | 9    |
| Εποφές                             | 0 1/2 | * .   | 0 | #    |
| Ιστορικό κλήσεων                   | 0 81  | e.    | ~ | Ш    |

#### Ρυθμίσεις επαφών

Η λίστα επαφών μπορεί να ταξινομηθεί κατά επώνυμο ή όνομα.

Πιέστε 🟠 και στη συνέχεια επιλέξτε **Ρυθμίσεις**, για να εμφανιστεί το αντίστοιχο υπομενού.

Επιλέξτε Bluetooth και στη συνέχεια Σειρά ταξινόμησης. Ενεργοποιήστε την επιλογή που επιθυμείτε.

#### Χρήση του ιστορικού κλήσεων

Όλες οι εισερχόμενες, οι εξερχόμενες ή οι αναπάντητες κλήσεις καταχωρούνται.

Πατήστε το 🏠 και στη συνέχεια επιλέξτε **Τηλέφωνο**.

Επιλέξτε **Ιστορικό κλήσεων** στο βασικό μενού τηλεφώνου.

| ∍ | Ιστορικό κλήσεων      |                     |   | (1) |
|---|-----------------------|---------------------|---|-----|
| e | →Henry Miller         | 26/03/2015<br>14:32 | ٢ | 1/2 |
| ę | →John Smith           | 26/03/2015<br>14:30 | ¢ | Т   |
| • | →Julia Radcliff       | 26/03/2015<br>14:27 | ¢ | 1   |
| œ | <b>→</b> +49123456789 | 26/03/2015<br>14:22 | ¢ |     |
| ۴ | -+49234567891         | 26/03/2015<br>14:20 | ¢ | •   |

Επιλέξτε 🐦 για εξερχόμενες κλήσεις, <sup>(8)</sup> για αναπάντητες κλήσεις, 🐦 για εισερχόμενες κλήσεις και ⊄ για όλες τις κλήσεις. Εμφανίζεται η αντίστοιχη η λίστα κλήσεων.

Επιλέξτε την καταχώρηση που θέλετε για να αρχίσει η κλήση.

#### Επανάκληση ενός αριθμού

Μπορείτε να καλέσετε ξανά τον τελευταίο αριθμό τηλεφώνου.

Πατήστε το 🏠 και στη συνέχεια επιλέξτε **Τηλέφωνο**.

Επιλέξτε **ζ** στην οθόνη ή πατήστε «ζ στο τιμόνι.

#### Χρήση των αριθμών ταχείας κλήσης

Μπορείτε να καλέσετε τους αριθμούς ταχείας κλήσης που είναι αποθηκευμένοι στο κινητό τηλέφωνο και από το πληκτρολόγιο του βασικού μενού τηλεφώνου.

#### Πατήστε το 🏠 και στη συνέχεια επιλέξτε **Τηλέφωνο**.

Αγγίξτε και κρατήστε πατημένο το αντίστοιχο ψηφίο στο πληκτρολόγιο για έναρξη της κλήσης.

## Εισερχόμενη τηλεφωνική κλήση

#### Απάντηση σε κλήση

Εάν κάποια λειτουργία του ηχοσυστήματος, π.χ. το ραδιόφωνο ή η λειτουργία USB, είναι ενεργή κατά τη λήψη μιας εισερχόμενης κλήσης, η πηγή ήχου θα σιγάσει μέχρι η κλήση να τερματιστεί.

Εμφανίζεται ένα μήνυμα με τον αριθμό τηλεφώνου ή το όνομα του καλούντος (εάν υπάρχει).

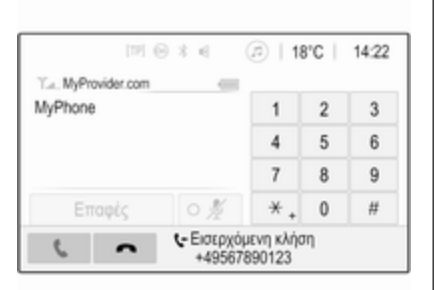

Για να απαντήσετε σε μια κλήση, επιλέξτε **ζ** στο μήνυμα ή πατήστε «ξ στο τιμόνι.

#### Απόρριψη κλήσης

Για να απορρίψετε σε μια κλήση, επιλέξτε **ヘ** στο μήνυμα ή πατήστε το στο τιμόνι.

### Αλλαγή του ήχου κλήσης

Πατήστε το 🟠 και στη συνέχεια επιλέξτε Ρυθμίσεις.

Επιλέξτε **Bluetooth** και στη συνέχεια **Ήχοι κλήσης** για να εμφανιστεί το αντίστοιχο μενού. Εμφανίζεται μια λίστα με όλες τις συζευγμένες συσκευές. Επιλέξτε τη συσκευή που επιθυμείτε. Εμφανίζεται μια λίστα με όλους τους διαθέσιμους ήχους κλήσης για αυτήν τη συσκευή.

Επιλέξτε έναν από τους ήχους κλήσης.

# Λειτουργίες κατά τη διάρκεια της κλήσης

Στη διάρκεια μιας τρέχουσας κλήσης, εμφανίζεται το βασικό μενού τηλεφώνου.

| (19) Θ              | 3 4   | @   18 | 3°C | 14:23 |
|---------------------|-------|--------|-----|-------|
| T.a. MyProvider.com |       |        |     |       |
| Henry Miller        | 1     | 2      | 3   |       |
| +49567890123        |       | 4      | 5   | 6     |
|                     |       | 7      | 8   | 9     |
| Εποφές              | 0 1/2 | *.     | 0   | #     |
| Ιστορικό κλήσεων    | 0 84  | e      | ~   | Ш     |

#### Προσωρινή απενεργοποίηση της λειτουργίας ανοικτής συνομιλίας

Για να συνεχίσετε τη συνομιλία μέσω του κινητού τηλεφώνου, ενεργοποιήστε ઘ₀.

Για να επιστρέψετε στη λειτουργία ανοικτής συνομιλίας, απενεργοποιήστε το Δ.

#### Προσωρινή απενεργοποίηση του μικροφώνου

Για τη σίγαση του μικροφώνου ενεργοποιήστε ∦.

Για να επανενεργοποιηθεί το μικρόφωνο, απενεργοποιήστε ∦.

## Τερματισμός τηλεφωνικής κλήσης

Επιλέξτε 🥌 για να τερματίσετε την κλήση.

## Θυρίδα φωνητικού ταχυδρομείου

Μπορείτε να χειρίζεστε τη θυρίδα φωνητικού ταχυδρομείου μέσω του συστήματος Infotainment.

#### Αριθμός φωνητικού ταχυδρομείου Πατήστε το 🟠 και στη συνέχεια επιλέξτε Ρυθμίσεις.

Επιλέξτε Bluetooth. Μετακινηθείτε με κύλιση στη λίστα και επιλέξτε Αριθμοί φωνητικού ταχυδρομείου.

Εμφανίζεται μια λίστα με όλες τις συζευγμένες συσκευές.

Επιλέξτε το αντίστοιχο τηλέφωνο. Εμφανίζεται ένα πληκτρολόγιο.

Εισάγετε τον αριθμό φωνητικού ταχυδρομείου για το αντίστοιχο τηλέφωνο.

## Κλήση της θυρίδας φωνητικού ταχυδρομείου

Πατήστε το 🏠 και στη συνέχεια επιλέξτε Τηλέφωνο.

Επιλέξτε 🖙 στην οθόνη. Γίνεται κλήση της θυρίδας φωνητικού ταχυδρομείου.

Εναλλακτικά εισάγετε τον αριθμό φωνητικού ταχυδρομείου μέσω του πληκτρολογίου του τηλεφώνου.

## Κινητά τηλέφωνα και ασύρματος (CB)

## Οδηγίες εγκατάστασης και υποδείξεις λειτουργίας

Κατά την εγκατάσταση και χρήση ενός κινητού τηλεφώνου, πρέπει να τηρούνται οι οδηγίες εγκατάστασης και χρήσης του κατασκευαστή κινητού τηλεφώνου και του συστήματος ανοικτής συνομιλίας. Αν δεν πραγματοποιηθεί αυτό τότε μπορεί να ακυρωθεί η έγκριση του τύπου οχήματος (οδηγία ΕΕ 95/54/ΕΚ).

Συστάσεις για την αλάνθαστη λειτουργία:

- Επαγγελματικά τοποθετημένη εξωτερική κεραία για τη λήψη του μέγιστου πιθανού εύρους.
- Μέγιστη ισχύς μετάδοσης 10 W.
- Τοποθέτηση του τηλεφώνου σε κατάλληλη θέση, λάβετε υπόψη σας τη σχετική σημείωση στο Εγχειρίδιο κατόχου, ενότητα Σύστημα αερόσακων.

Ζητήστε συμβουλές για τις προκαθορισμένες θέσεις τοποθέτησης της εξωτερικής κεραίας και της βάσης τηλεφώνου καθώς και για τους τρόπους χρήσης των συσκευών με ισχύ μετάδοσης άνω των 10 W.

Η χρήση συστήματος ανοικτής συνομιλίας χωρίς εξωτερική κεραία, κατά τα πρότυπα κινητής τηλεφωνίας GSM 900/1800/1900 και UMTS, επιτρέπεται μόνο αν η μέγιστη ισχύς μετάδοσης του κινητού τηλεφώνου είναι 2 W για το GSM 900 ή 1 W για τους υπόλοιπους τύπους συστημάτων.

Για λόγους ασφαλείας μην χρησιμοποιείτε το τηλέφωνο κατά την οδήγηση. Ακόμη και η χρήση του συστήματος ανοικτής συνομιλίας μπορεί να αποσπάσει την προσοχή σας από την οδήγηση.

## ΔΠροειδοποίηση

Ο ασύρματος και τα κινητά τηλέφωνα που δεν πληρούν τα πρότυπα κινητής τηλεφωνίας που αναφέρονται παραπάνω πρέπει να χρησιμοποιούνται μόνο με κεραία που τοποθετείται έξω από το όχημα.

## Προσοχή

Τα κινητά τηλέφωνα και οι ασύρματοι ενδέχεται να προκαλέσουν δυσλειτουργίες στα ηλεκτρονικά συστήματα του οχήματος όταν χρησιμοποιούνται μέσα στο όχημα χωρίς εξωτερική κεραία, εκτός αν τηρούνται ο παραπάνω κανονισμοί.

## Ευρετήριο

| Α<br>Αγαπημένα    |  |
|-------------------|--|
| Βασικός χειρισμός |  |

| Ενεργοποίηση ήχου USB          |
|--------------------------------|
| Bluetooth 61                   |
| Ενερνοποίηση ταινίας USB       |
| Ενερνοποίηση του ραδιοφώνου 52 |
| Ενεργοποίηση του συστήματος    |
| πλοήγησης68                    |
| Ενεργοποίηση του συστήματος    |
| Infotainment 41                |
| Ενεργοποίηση του τηλεφώνου 87  |
| Ένταση ήχου                    |
| Αυτόματη ρύθμιση έντασης       |
| ήχου                           |
| Ένταση ήχου 'μπιπ' αφής 48     |
| Ένταση ήχου κλήσης 48          |
| Ένταση ήχου ΤΡ 48              |
| Λειτουργία σίγασης41           |
| Μέγιστη ένταση ήχου κατά την   |
| έναρξη48                       |
| Περιορισμός έντασης σε         |
| υψηλές θερμοκρασίες            |
| Προσαρμογή έντασης στην        |
| ταχύτητα                       |
| Ρύθμιση έντασης ήχου           |
| Ένταση ήχου 'μπιπ' αφής        |
| Ενταση ηχου ΤΡ                 |
| Επαφες                         |
| Επιλογή μπαντας συχνοτητών 52  |
| Επισκοπηση χειριστηριων        |

| Η<br>Ήχος κλήσης<br>Αλλαγή του ήχου κλήσης | Σύστημα πλοήγησης | <b>Ρ</b><br>Ραδιόφωνο<br>Αναγγελίες DAB            |
|--------------------------------------------|-------------------|----------------------------------------------------|
| Ήχος κλήσης                                | Επαφές            | Ψηφιακη μεταδοση ηχου (DAB) 56<br>Intellitext      |
| Λ<br>Λειτουργία<br>Εξωτερικές συσκευές     | Τρέχουσα θέση     | <b>Σ</b><br>Σίγαση41<br>Σταθμοί TMC67<br>Σύζευξη85 |

Ραδιόφωνο.....52

95

| Σύνδεση Bluetooth85          | X                                | D                      |
|------------------------------|----------------------------------|------------------------|
| Σύστημα Ραδιοφωνικών         | Χάρτες68                         | DAB56                  |
| Δεδομένων55                  | Χειρισμός                        |                        |
| т                            | Χειρισμός μενού45<br>Χειριστήρια | Intellitext            |
| Τηλεφωνικός κατάλογος        | Σύστημα Infotainment 38          | D                      |
| Τηλέφωνο                     | Τιμόνι                           | P 70                   |
| Αριθμός ταχείας κλήσης       | Χειοιστήρια ηχοσυστήματος στο    | POIS                   |
| Βασικό μενού τηλεφώνου       | τιμόνι                           | R                      |
| Γενικές πληροφορίες          | Χρήση                            | RDS 55                 |
| Εισαγωγή αριθμού87           | Μενού                            |                        |
| Εισερχόμενη κλήση            | Ραδιόφωνο52                      | S                      |
| Επιλογή του ήχου κλησής      | Σύστημα πλοήγησης                | Smartphone 59          |
| Ιστορικό κλησεών             | Τηλέφωνο                         | Προβολή τηλεφώνου65    |
| Λειτουργιες κατά τη οιαρκεία | Bluetooth59                      | 11                     |
| της κλησης                   | USB 59                           |                        |
|                              | Χρήση εφαρμογών smartphone… 65   | Γενικές πληροφορίες 50 |
| Πηλεφωνικός κατάλογοςοι      |                                  | Μενού εικόνας USB 62   |
| Diueloo(Π                    |                                  | Μενού ήνου USB 61      |
| Τοπικά ποογοάιματα 55        | Ψηφιακή μετασσσή ήχου 56         | Μενού ταινίας USB 64   |
| Τύποι αρχείων                | В                                | Σύνδεση συσκευής       |
| Δογεία εικόνας 59            | Bluetooth                        |                        |
| Δοχεία έκονας                | Γενικές πληροφορίες              |                        |
| Αρχεία τηχου                 | Μενού μουσικής Bluetooth 61      |                        |
|                              | Σύζευξη                          |                        |
| Φ                            | Σύνδεση συσκευής                 |                        |
| Φωνητική αναγνώριση          | Σύνδεση Bluetooth                |                        |
| Φωνητική καθοδήγηση68        | Τηλέφωνο                         |                        |
|                              | BringGo65                        |                        |

#### www.opel.com

Copyright by Opel Automobile GmbH, Rüsselsheim, Germany.

Οι πληροφορίες που περιέχονται σε αυτό το εγχειρίδιο ισχύουν από την ημερομηνία που αναγράφεται παρακάτω. Η Opel Automobile GmbH διατηρεί το δικαίωμα να προβεί σε τροποποιήσεις των τεχνικών προδιαγραφών, των χαρακτηριστικών και του σχεδιασμού των οχημάτων όσον αφορά στις πληροφορίες και τις εικόνες αυτού του εγχειριδίου, καθώς και σε τροποποιήσεις στο ίδιο το εγχειρίδιο.

Έκδοση: Αύγουστος 2019, Opel Automobile GmbH, Rüsselsheim.

Εκτυπώθηκε σε λευκασμένο χαρτί που δεν περιέχει χλώριο.

## ID-OINBILSE1908-el

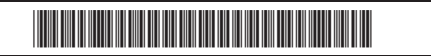